# Τ.Ε.Ι. Πελοποννήσου

# Σχολή Τεχνολογικών Εφαρμογών

# Τμήμα Μηχανικών Πληροφορικής Τ.Ε.

# Δημιουργία εκπαιδευτικής διαδραστικής πλατφόρμας για την διδασκαλία του λογισμικού Photoshop.

Σκιγκόπουλος Δημήτριος

Πτυχιακή Εργασία

Σπάρτη

2014-2015

Επιβλέπων : Γεώργιος Μπάρδης

# Περιεχόμενα

| 1. Εισαγωγή                                                                            | 3       |
|----------------------------------------------------------------------------------------|---------|
| 2. Abstract                                                                            | 4       |
| 3. Δημιουργία εκπαιδευτικής διαδραστικής πλατφόρμας για την διδασκαλία του λογισμικ    | τού     |
| Photoshop                                                                              | 4       |
| 3.1. Τι είναι το CMS                                                                   | 4       |
| 3.2. Ιστορική Αναδρομή                                                                 | 5       |
| 3.3. Ανάλυση του CMS                                                                   | 5       |
| 3.3.1. Η δομή ενός CMS                                                                 | 5       |
| 3.3.2. Δημιουργία περιεχομένου                                                         | 6       |
| 3.3.3. Διαχείριση περιεχομένου                                                         | 6       |
| 3.3.4. Δημοσίευση περιεχομένου                                                         | 6       |
| 3.3.5. Παρουσίαση περιεχομένου                                                         | 6       |
| 3.4. Οφέλη – Πλεονεκτήματα των CMS                                                     | 6       |
| 3.5. Ανάλυση των πιο διαδεδομένων CMS                                                  | 7       |
| 3.5.1. Joomla                                                                          | 7       |
| 3.5.2. WordPress                                                                       | 9       |
| 3.5.3. Drupal                                                                          | 12      |
| 3.5.4. Squarespace                                                                     | 13      |
| 4. Δημιουργία ιστοσελίδας με την χρήση του WordPress                                   | 15      |
| 4.1. Εισαγωγή στο WordPress :                                                          | 15      |
| 4.1.1. Εγκατάσταση Wamp Server                                                         | 16      |
| 4.1.2. Δημιουργία βάσης δεδομένων                                                      | 16      |
| 4.1.3. Εγκατάσταση Wordpress                                                           | 18      |
| 4.2. Επιλογή Θέματος και εγκατάστασης του στο WordPress                                | 20      |
| 4.3. Σχεδίαση Δομής Ιστοσελίδας                                                        | 21      |
| 4.4. Δημιουργία Portofolio                                                             | 21      |
| 4.4.1. Δημιουργία Κατηγοριών Portofolio                                                | 21      |
| 4.4.2. Δημιουργία Portofolio Items                                                     | 24      |
| 4.4.3. Δημιουργία Σελίδας Portolio                                                     | 30      |
| 4.5. Δημιουργία Κεντρικής Σελίδας(Home)                                                | 31      |
| 4.5.1. Δημιουργία Κεντρικής Σελίδας                                                    |         |
| 4.6. Δημιουργία Σελίδας για την διδασκαλία του Photoshop (Tutorials)                   | 32      |
| 4.6.1. Δημιουργία κατηγορίας Tutorial                                                  | 33      |
| 4.6.2. Δημιουργία Σελίδας Tutorials                                                    | 33      |
| 4.7. Δημιουργία σελίδας Επικοινωνίας                                                   | 34      |
| 4.8. Δημιουργία Σελίδας About                                                          | 36      |
| 4.9. Δημιουργία Menu Πλοήγησης                                                         | 37      |
| 5. Δημιουργία εκπαιδευτικών video – Tutorial για την διδασκαλία του λογισμικού Photosl | 10p38   |
| 5.1. Δημιουργία εκπαιδευτικού video για γνωριμία και την εξοικείωση με τον περιβάλλ    | ιον του |

| λογισμικού Photoshop                                                       |            |
|----------------------------------------------------------------------------|------------|
| 5.1.1. Γραμμή Πλοήγησης                                                    | 40         |
| 5.1.2. Άνοινμα αργείων                                                     | 45         |
| 5.1.3. Γραμμή Εργαλείων                                                    | 46         |
| 5.1.4. Πίνακας ουθυίσεων                                                   |            |
| 5.1.5. Πίνακας Επιπέδων                                                    |            |
| 5.2. Δημιουργία εκπαιδευτικού video για την εκμάθηση της αφαίρεση, αντικα  | τάσταση    |
| παρασκηνίου και διαγραφή αντικειμένων από μια φωτογραφία                   |            |
| 5.2.1. Αφαίρεση και αντικατάσταση παρασκηνίου μιας φωτογραφίας             | 55         |
| 5.2.2. Διαγραφή αντικειμένων από μια φωτογραφία                            | 62         |
| 5.3. Δημιουργία εκπαιδευτικού video για δημιουργία αντανάκλασης σε μια φωτ | τογραφία66 |
| 5.3.1. Επιλογή περιοχής για την δημιουργία της αντανάκλασης                |            |
| 5.3.2. Δημιουργία αντιγράφου σε νέο επίπεδο της επιλεγμένης περιοχής       | 67         |
| 5.3.3. Περιστροφή και τοποθέτηση του νέου επιπέδου                         | 67         |
| 5.3.4. Ολοκλήρωση Αντανάκλασης                                             | 68         |
| 5.4. Τρόπος δημιουργίας εκπαιδευτικών video                                | 69         |
| 5.4.1. Καταγραφή οθόνης                                                    | 69         |
| 5.4.2. Επεξεργασία video                                                   | 70         |
| 5.4.3. Ανάρτηση των video                                                  | 72         |
| 5.4.4. Κοινοποίηση στην ιστοσελίδα                                         | 72         |
| 6. Βιβλιογραφία                                                            | 72         |

# 1.Εισαγωγή

Τα τελευταία χρόνια η εξάπλωση του διαδικτύου είναι ραγδαία και ο αριθμός των νέων ιστοσελίδων αυξάνεται καθημερινά, έτσι όμως έχει αυξηθεί και ο ανταγωνισμός και οι απαιτήσεις των εταιρειών, χρηστών για ιστοσελίδες ποιο σύνθετες και πιο απαιτητικές. Παράλληλα η ανάγκη διαφήμιση μεσώ διαδικτύου αυξάνεται, με συνεπεία να αυξηθεί η ανάγκη για αξιόπιστη γρήγορη και πάνω από όλα εύκολη κατασκευή ιστοσελίδων. Η παρούσα πτυχιακή εργασία έχει ως θέμα την δημιουργία μιας διαδραστικής ιστοσελίδας με την γρήση ενός συστήματος διαγείρισης περιεχομένου (CMS – Content Managment System) για την διδασκαλία του λογισμικού Photoshop. Αρχικά γίνεται επεξήγηση των συστημάτων και της δομής αυτών, αλλά και ανάλυση της ιστορική αναδρομή τους. Έπειτα ακολουθεί ανάλυση των πιο δημοφιλή συστημάτων διαχείρισης περιεχομένου όπως είναι το Wordpress, Joomla Drupal, SquareSpace και στην συνέχεια η επιλογή του καταλληλότερου σύμφωνα με τις ανάγκες για την ιστοσελίδα, στην περίπτωση αυτή το καταλληλότερο CMS είναι το WordPress. Για την εγκατάσταση του WordPress απαιτείται η χρήση ενός http server, μιας βάσης δεδομένων και μιας γλώσσας scripting (PHP). Για την εγκατάσταση αυτών θα γίνει χρήση του προγράμματος Wamp το οποίο πραγματοποιεί ομαδική εγκατάσταση των απαιτούμενων προγραμμάτων. Στην συνέχεια δημιουργείται μια βάση δεδομένων και η εγκατάσταση του λογισμικού Wordpress. Αφού πραγματοποιήθηκαν όλα τα παραπάνω ακολουθεί επιλογή του θέματος (Theme) με βάση τις ανάγκες της ιστοσελίδας και η σχεδίαση του τρόπου δόμησης της, σε σελίδες (Home, About, Contact, Tutorials, Portofolio), κατηγορίες (tutorial) και άρθρα (ανάρτηση των video για την εκμάθηση του Photoshop). Έπειτα ακολουθεί η υλοποίηση των σελίδων, των κατηγοριών και των άρθρων σύμφωνα με την δομή της ιστοσελίδας, αλλά και η εγκατάσταση των προσθέτων όπου θα χρησιμοποιηθούν ( Plugins). Με την ολοκλήρωση του menu πλοήγησης ολοκληρώνεται η ιστοσελίδα. Στην συνέχεια υλοποιούνται τα εκπαιδευτικά video για την εκμάθηση του λογισμικού Photoshop με την χρήση προγράμματος καταγραφής οθόνης και προγράμματος επεξεργασίας. Και στην συνέχεια η ανάρτηση των video στον ιστότοπο του <u>www.youtube.com</u> και η κοινοποίηση τους στην ιστοσελίδα με την μορφή άρθρων.

Λέξεις Κλειδία << ιστοσελίδα, εκμάθηση, λογισμικό, ιστόπος ,Wordpress, website, Photoshop, Joomla, Drupal, Squarespace, site, youtube, tutorial, plugins, themes, php, mysql, apache, http>>

# 2.Abstract

In recent years, the spread of internet is fast and the number of new websites is increased every day, but the competition and the requirements of companies, users, in order to have more complex and more demanding websites, has increased. Alongside, the need for advertising through the internet is increased, with result, the need for reliable, fast and above all easy web design is increased too. This dissertation is a study on the creation of an interactive website using a content management system (CMS - Content Managment System) for the teaching of Photoshop software. First of all, these systems and structures, and their history are explained. Afterwards, the most popular content management systems such as WordPress, Joomla Drupal, SquareSpace are anylised, and then the most appropriate CMS according the needs of site is selected, in this case the appropriate CMS is WordPress. For the installation of WordPress a server http, a database and a language scripting (PHP) are needed. In order to install them, Wamp program, which performs group installation of the required programs, will be used. Then a database is created and the installation of WordPress is done. Having made all the above, the choice of Theme is following, based on the needs of the site and the structure of site with the pages (Home, About, Contact, Tutorials, Portofolio), classes (tutorials) and articles (posting the video for leraning the use of Photoshop) is done. Thereafter, comes the realization of the pages, the categories and the articles according to the structure of the website, but also the installation of additives which will be used (Plugins). With the completion of the menu navigation, website is completed. The educational video for learning the Photoshop software with the use of screen capture program and editor program is implemented. At the end, the videos are uploaded at www.youtube.com and they, also, are posted on the website in the form of articles.

**Keywords** << website, elearning, software, ,Wordpress, Photoshop, Joomla, Drupal, Squarespace,site, youtube, tutorial, plugins,themes, php,mysql, apache, http>>

# 3. Δημιουργία εκπαιδευτικής διαδραστικής πλατφόρμας για την διδασκαλία του λογισμικού Photoshop

Σκοπός της πτυχιακής εργασίας είναι να δώσει τα απαραίτητα εφόδια στους φοιτητές ή αποφοίτους της σχολής, τα οποία αφορούν το πρόγραμμα του Photoshop, λόγω της πολυπλοκότητας του λογισμικού άλλα συνάμα και των πολλών δυνατοτήτων που παρέχει, εξαιτίας της έλλειψης ελληνικών εγχειριδίων πάνω σε αυτό, πράγμα που το καθιστά πολύ δύσκολο. Θα δημιουργηθεί ιστοσελίδα και εκπαιδευτικά video τα οποία θα αναλύουν διαφορετικές ενότητες επεξεργασίας. Θα γίνει καταγραφεί των video με φωνητική επεξήγηση στην Ελληνική γλώσσα. Έπειτα θα αναρτηθούν τα video στην ιστοσελίδα. Τέλος, θα υπάρχει η δυνατότητα της σύγχρονης μετάδοσης της πτυχιακής εργασίας μέσω livestreaming με την χρήση μιας web cameras.

Για την δημιουργία της ιστοσελίδας θα γίνει χρήση C.M.S (Content Management System). Η ανάγκη χρήσης ενός CMS είναι μεγάλη λόγω της απλότητας και της ευχρηστίας που παρέχει το σύστημα αυτό, χωρίς την απαραίτητη γνώση γλωσσών προγραμματισμού, καθώς εκτός από τον δημιουργό, ο χρήστης μπορεί να διαχειρίζεται πολύ εύκολα το περιεχόμενο της ιστοσελίδας.

## 3.1. Τι είναι το CMS

Λόγω της ραγδαίας εξάπλωσης του διαδικτύου και του ολοένα αυξανόμενου αριθμού νέων

ιστοσελίδων, έχει αυξηθεί και ο ανταγωνισμός και οι απαιτήσεις των εταιρειών, των χρηστών για ιστοσελίδες πιο σύνθετες και πιο απαιτητικές. Παράλληλα, όλο και περισσότεροι πελάτες θέλουν την διαφήμιση μέσω διαδικτύου, με συνεπεία να αυξηθεί και η ανάγκη για αξιόπιστη, γρήγορη και πάνω απ' όλα πιο εύκολη κατασκευή ιστοσελίδων. Έτσι λοιπόν, ξεκίνησαν τα Συστήματα Διαχείρισης Περιεχομένου ( Content Management system – CMS). Ας δούμε πιο αναλυτικά τι είναι και ποιος ο ρόλος του για την εξέλιξη των ιστοσελίδων.[7][8][9]

To CMS (Content Management System) είναι μια διαδικτυακή εφαρμογή που επιτρέπει στο διαχειριστή τη δημιουργία, τη διαχείριση, τη διανομή, τη δημοσίευση, την παρουσίαση της πληροφορίας και την δυνατότητα της διαμόρφωσης της δομής της ιστοσελίδας . [7][9]

Ο διαχειριστής έχει την δυνατότητα να κάνει οποιαδήποτε τροποποίηση στην ιστοσελίδα από οποιονδήποτε υπολογιστή, αρκεί να υπάρχει πρόσβαση στο διαδίκτυο με την χρήση ειδικών προγραμμάτων, κειμενογράφων (text editors).

Ο όρος δυναμικό περιεχόμενο μιας ιστοσελίδας είναι η δυνατότητα που έχει ο διαχειριστής να προσαρμόζει κάθε φορά τις πληροφορίες (προσθέτει, τροποποιεί, διαγράφει). Οι πληροφορίες αυτές μπορεί να είναι : κείμενο, άρθρο, στήλη κατηγορία, εικόνες, video, μουσική κλπ.

# 3.2. Ιστορική Αναδρομή

Τα Συστήματα Διαχείρισης Περιεχομένου έχουν ύπαρξη περίπου 20 χρόνια, για πρώτη φόρα έγινε χρήση για κωδικοποιημένα εσωτερικά δίκτυα υπολογιστών, για βιβλιοθήκες, εφημερίδες και άλλες ιστοσελίδες. Πλέον όμως ο όρος CMS χρησιμοποιείται κατά κύριο λόγο σε web-based συστήματα.

**1992-1995** : Με την παρθενική εμφάνιση του Παγκόσμιου Ιστού, τα CMS απασχολούσαν μόνο ιστοσελίδες μεγάλων προϋπολογισμών, όπως η amazon.com. Ο προγραμματισμός αυτών βασιζόταν στην γλώσσα προγραμματισμού C++ βασισμένες σε εμπορικές βάσεις δεδομένων όπως η Oracle.

**1995 :** Το 1995 δημιουργήθηκε το πρώτο ανοιχτού κώδικα CMS για την Portland Pattern Repository. Το όνομα αυτού "Wiki Wiki" το οποίο δόθηκε από τον προγραμματιστή που σχεδίασε το σύστημα.

**1997 :** Η πρώτη δυναμική μηχανή Html, η PHP, δημιουργήθηκε για πρώτη φορά το 1995, ήταν retooled και υλοποιήθηκε για την άμεση αναγνώριση, σταθερότητα και ευκολία χρήσης.

**2000 :** Το 2000 κυκλοφόρησε η PHP 4.0, η οποία ήταν η μεγαλύτερη αναβάθμιση στην ιστορία της PHP και περιλάμβανε ριζικές αλλαγές από τις προηγούμενες εκδόσεις. Η επανάσταση του Διαδικτύου ξεκίνησε στα μέσα του 2000. Ο συνδυασμός ενός ανοιχτού κώδικα λογισμικού (Linux), μιας δωρεάν βάσης δεδομένων, ένα δωρεάν web server (Apache) και μια δωρεάν γεννήτρια Html και εύκολη στην χρήση (PHP) έδωσε το κίνητρο στους web developers για την δημιουργία αλλά και την συντήρηση πολύπλοκων ιστοσελίδων με ελάχιστο κόστος. Αυτά τα τέσσερα δημιούργησαν ένα ολοκληρωμένο πακέτο κατασκευής ιστοσελίδων με ονομασία LAMP.

2003 : Δίνεται η δυνατότητα ο κάθε χρήστης να δημιουργήσει εύκολα μια ιστοσελίδα με την χρήση του πακέτου LAMP.[1]

#### 3.3. Ανάλυση του CMS

#### **3.3.1.** Η δομή ενός CMS

- Δημιουργία περιεχομένου
- Διαχείριση περιεχομένου
- Δημοσίευση περιεχομένου

• Παρουσίαση περιεχομένου

#### 3.3.2. Δημιουργία περιεχομένου

Ίσως η σημαντικότερη δυνατότητα του CMS. Οι διαχειριστές μπορούν να δημιουργήσουν εύκολα νέα άρθρα χωρίς να γνωρίζουν γλώσσες δημιουργίας ιστοσελίδων. Η δημιουργία γίνεται μέσα από ειδικά διαμορφωμένων κειμενογράφων που μοιάζουν αρκετά με το Word.

#### 3.3.3. Διαχείριση περιεχομένου

Υπάρχει η δυνατότητα κατανομής διαφορετικών δικαιωμάτων σε κάθε άτομο-διαχειριστή, ώστε η κινήσεις στην ιστοσελίδα να είναι όσο θέλει ο αρχικός διαχειριστής-δημιουργός περιορισμένες και έτσι να αποτρέπεται η απώλεια πληροφοριών.

Υπάρχει η δυνατότητα να ελέγχουμε ανά πάσα στιγμή τις πληροφορίες της σελίδας. Να γνωρίζουμε αναλυτικά ποιος δημιούργησε, επεξεργάστηκε τις πληροφορίες.

#### 3.3.4. Δημοσίευση περιεχομένου

Με την ολοκλήρωση της δημιουργίας του κείμενου ακολουθεί το στάδιο της δημοσίευσης, δηλαδή την προβολή του κείμενου στην ιστοσελίδα. Κατά την φάση της δημιουργίας μπορεί να είναι αποθηκευμένο, άλλα όχι όμως δημοσιευμένο στην ιστοσελίδα.

Υπάρχει η δυνατότητα του χρονοπρογραμματισμού, που είναι πολύ σημαντική. Ο διαχειριστής έχει δημιουργήσει διαφορετικά άρθρα-κείμενα, αλλά επιθυμεί την δημοσίευση του κάθε άρθρου σε διαφορετικό χρόνο. Έτσι, μέσω του χρονοπρογραμματισμού ρυθμίζει πότε θέλει να δημοσιευθεί το κάθε άρθρο.

#### 3.3.5. Παρουσίαση περιεχομένου

TO CMS φροντίζει την δημιουργία κάθε φορά νέων links για τα νέα δεδομένα της σελίδας. Διευκολύνοντας την πλοήγηση του χρήστη στην σελίδα.

# 3.4. Οφέλη – Πλεονεκτήματα των CMS

Το μεγαλύτερο πλεονέκτημα των CMS είναι η δυνατότητα που μας παρέχουν, να δημιουργούμε σελίδες εύκολα με την χρήση κουμπιών, χωρίς να χρειάζεται να χρησιμοποιήσουμε. Έτσι δημιουργούμε σελίδες εύκολα χωρίς απαραίτητα να γνωρίζουμε PHP, JavaScript, CSS. Απλά με την χρήση Menu που υπάρχει σε κάθε CMS δημιουργούμε τις σελίδες μας.

Ένα μεγάλο πλεονέκτημα είναι ότι υπάρχουν έτοιμα πρότυπα από τα ίδια τα CMS όπου μας διευκολύνουν αν δεν θέλουμε να ξεκινήσουμε από την αρχή, πράγμα που είναι αρκετά σύνθετο και περίπλοκο.

Τέλος στο διαδίκτυο υπάρχει τεράστια ποικιλία από modules, θέματα ή αλλιώς Templates, τα οποία έχουν ως στόχο την εμφάνιση της σελίδας μας (Design).

Δεν υπάρχει μόνο ένα CMS, όπως είναι φυσικό. Έτσι θα αναλύσουμε τα πιο διαδεδομένα CMS και θα αποφασίσουμε ποιο είναι κατάλληλο για το Project μας.

#### 3.5. Ανάλυση των πιο διαδεδομένων CMS

#### 3.5.1. Joomla

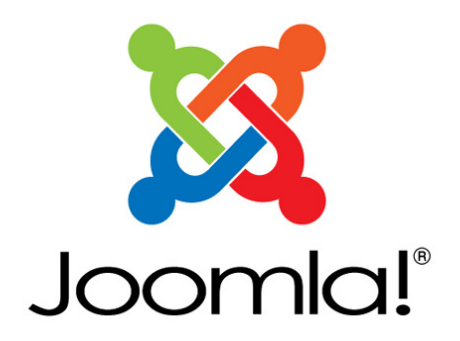

#### Εικόνα 1: Logo Joomla

Η λέξη Joomla είναι μια λέξη στην γλώσσα των Σουαχίλι που σημαίνει όλοι μαζί. Το joomla έκανε την πρώτη του εμφάνιση στις 16 Σεπτεμβρίου 2005, με την έκδοση Joomla 1.0.0. Η πρώτη έκδοση ήταν βασισμένη στο Mambo 4.5.2.3 σε συνδυασμό με αρκετές διορθώσεις στο περιβάλλον διαχείρισης και στην ασφάλεια. Η επόμενη έκδοση του Joomla! 2.0 ήταν δημιουργημένη από την αρχή βασισμένη σε PHP 5.0.[10]

Η εφαρμογή του, καλύπτει τις ανάγκες για μια προσωπική ιστοσελίδα μέχρι και για μεγάλες εταιρίες με τεράστιες ανάγκες. Οι δυνατότητες του είναι πάρα πολλές άλλα συνάμα είναι πολύ φιλικό και ευέλικτο. Είναι ένα δωρεάν και ανοιχτού κώδικα CMS γραμμένο σε PHP και χρησιμοποιεί αντικειμενοστραφή προγραμματισμό αποθηκεύοντας δεδομένα σε αποθήκες δεδομένων.

#### Τι μπορεί να δημιουργηθεί με την χρήση του Joomla

- Ηλεκτρονικό εμπόριο (e-shop) και online κρατήσεις (booking)
- Προσωπικές ιστοσελίδες
- Εφαρμογές και ιστοσελίδες για το κράτος
- Ιστοσελίδες και εταιρικά Web Portals και ενδοδίκτυα
- Περιοδικά και εφημερίδες σε ηλεκτρονική μορφή
- Ιστοσελίδες για μικρές άλλα και μεγάλες επιχειρήσεις

#### Κύρια Χαρακτηριστικά

#### Διαχείριση Χρηστών

Το Joomla παρέχει ένα σύστημα διαχείρισης χρηστών, που επιτρέπει ο κάθε χρήστης να έχει διαφορετικά τύπου δικαιώματα στην επεξεργασία, δημιουργία, διαγραφή και γενικά στην διαχείριση. Υπάρχουν εννέα διαφορετικές ομάδες δικαιωμάτων στην πλατφόρμα.

#### Διαχείριση Διαφήμισης

Υπάρχει η δυνατότητα δημιουργίας ειδικών Banner στην ιστοσελίδα σε σημεία που έχει επιλέξει ο διαφημιζόμενος να προβάλετε χρησιμοποιώντας την διαχείριση Banner.

#### Δημιουργία Δημοσκοπήσεων

To Joomla παρέχει την δυνατότητα δημιουργίας δημοσκοπήσεων για θέματα που αφορούν τους χρήστες ή την ίδια την ιστοσελίδα με σκοπό την καλύτερη λειτουργία της ιστοσελίδας.

#### Διαχείριση περιεχομένου

To Joomla όπως και όλα τα CMS οργανώνει το περιεχόμενο με την χρήση μίας ιεραρχίας. Το Joomla υλοποιείται με την χρήση τριών επίπεδων ιεραρχίας. Η ύπαρξη της ιεραρχίας δεν βοηθάει μόνο τους διαχειριστές αλλά εξυπηρετεί και στην καλύτερη πλοήγηση των χρηστών στην ιστοσελίδα.

Τα τρία επίπεδα της ιεραρχίας του Joomla είναι :

- Ενότητες : Όπου βρίσκονται στο πρώτο επίπεδο της ιεραρχίας και περιλαμβάνουν κατηγορίες.
- Κατηγορίες : Βρίσκονται σε ενδιάμεσο επίπεδο της ιεραρχίας και περιλαμβάνουν άρθρα.
- Άρθρα : Βρίσκονται στο τελευταίο επίπεδο της ιεραρχίας τα οποία αποτελούνται από περιεχόμενο

#### Τρόπος εγκατάστασης και Λειτουργίας

Η εγκατάστασή γίνεται μέσω ενός κεντρικού υπολογιστή web server και προαπαιτεί την εγκατάσταση ενώ Εξυπηρετητή, μιας βάσης δεδομένων και της PHP.

#### Δυνατότητες και Επεκτάσεις

To Joomla είναι μια εφαρμογή, η οποία βασίζεται στην νοοτροπία των δωρεάν και ανοιχτού κώδικα, έτσι υπάρχουν πάρα πολύ προγραμματιστές που ασχολούνται με την εξέλιξη του και με την δημιουργία Επεκτάσεων. [Εικόνα 2] Τέλος υπάρχουν πάρα πολλά δωρεάν Templates τα οποία διαμορφώνουν την εμφάνιση για την κάθε ιστοσελίδα.[4][6]

| The Jooml                               | a! Extensio        | ons Directo                              | ry   | тм                       | D | ownload Demo                               |        |
|-----------------------------------------|--------------------|------------------------------------------|------|--------------------------|---|--------------------------------------------|--------|
| Home All Categories                     | New Extensions     | Recently Updated                         | Ad   | lvanced Search           |   |                                            |        |
| Serving 8506 extension to the community | ns RAND            | OM NEW EXTEN                             | ISIC | DNS                      |   |                                            | More » |
| CATEGORIES                              | SmaviT             | wo                                       | М    | StarAzure Page           | P | World Pay for J2Store                      | PS     |
| All Categories                          | Photo F            | lash Gallery                             |      | Site Performance         |   | J2Store extensions                         |        |
| Access & Security                       | RSSho              | wcase! for                               | М    | WSO Command Shell<br>and | P | EXT Sly Scrollbar                          | M      |
| Administration                          | Photo C            | nanneis                                  |      | Servers                  |   | RedSHOP extensions                         |        |
| Ads & Affiliates                        | gallery<br>Photo F | phocabar list                            | М    | BM Articles Moon         | M | Maximenu CK for                            | P      |
| Authoring & Content                     | FIDIOL             | nspiay                                   | _    | Articles Showcase        |   | Ausmanager extensions                      |        |
| Calendars & Events                      | Article            | Expiry                                   | P    | Email Hider              | P | S5 MailChimp Signup                        | W      |
| Clients & Communities                   |                    | Jontent                                  |      | Email protection         |   |                                            |        |
| Communication                           |                    |                                          |      |                          |   |                                            |        |
| Contacts & Feedback                     | NEW                | AND NOTEWOR                              | THY  | (                        |   |                                            |        |
| Content Sharing                         | VJ Articl          | e Tree                                   |      | VJ Event Tre             | e |                                            | м      |
| Core Enhancements                       | -                  |                                          |      | <u></u>                  | _ | 合合合合合<br>bu                                |        |
| Directory & Documenta                   | ation              | VJ Tools<br>Category:<br>Articles Showca | se   |                          |   | VJ Tools<br>Category:<br>Events Management |        |

Εικόνα 2

#### 3.5.2. WordPress

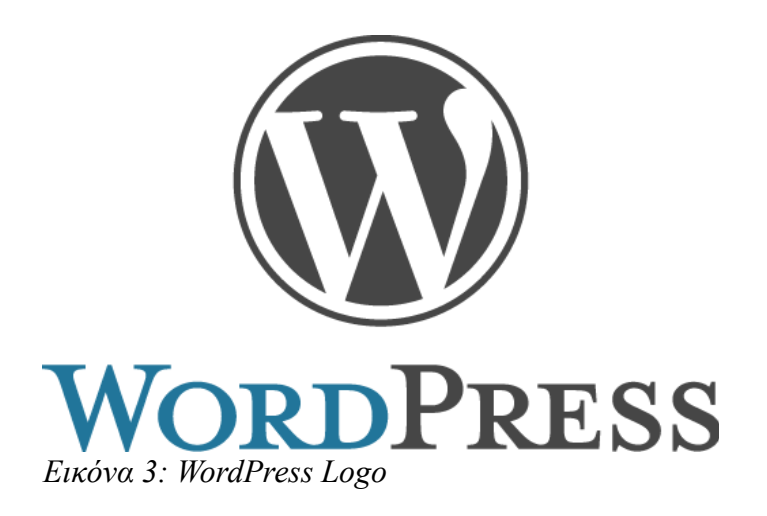

To WordPress έκανε την εμφάνιση του το 2004 με σκοπό την ενίσχυσης της τυπογραφίας, οι χρήστες του ήταν ελάχιστοι και ο κώδικας δεν ξεπερνούσε το ένα κομμάτι. Σήμερα όμως θεωρείται η καλύτερη αυτοφιλοξενούμενη πλατφόρμα CMS στο κόσμο. Το WordPress είναι της ίδιας φιλοσοφίας με το Joomla ελεύθερου και ανοιχτού κώδικας CMS. Είναι γραμμένο σε PHP και MySql. Θεωρείται το πιο ευρέως διαδεδομένο, λόγω της αρχιτεκτονικής του, η οποία περιλαμβάνει πρόσθετες λειτουργίες και βασίζεται σε σύστημα προτύπων, διευκολύνοντας έτσι τους χρήστες.

#### Ιστορική αναδρομή :

**2003**: Ο Matt Mullenweg, Ryan Boren, Donncha O Caoimh έδωσαν την πρώτη ιδέα για τη δημιουργία του WordPress σαν b2/cafelog και η χρήση του γίνεται από το 15% των 1.000.000 μεγαλύτερων website σε ολόκληρο τον κόσμο έως και σήμερα.

**2004 :** Πλήθος χρηστών του ανταγωνιστικού λογισμικού Movable Type αρκετά επηρεαζόμενοι, κατευθύνθηκαν στο WordPress, λόγω του ότι η Six Apart άλλαξε τους όρους της άδειας χρήσης της Movable Type. Μέσα από αναφορές της αγοράς που είχαν γίνει για τα "Συστήματα Διαχείρισης Περιεχομένου Ανοικτού Κώδικα" μέχρι τον Οκτωβρίου του 2009 είχε γίνει το WordPress η καλύτερη επιλογή ανάμεσα σ' αυτά τα συστήματα.

Αρχικά ξεκίνησε σαν ένα σύστημα για blogging ,άλλα πλέον σήμερα χρησιμοποιείται σαν ένα ολοκληρωμένο σύστημα διαχείρισης περιεχόμενου με την δυνατότητα χρήσης plugins,widgets και θεμάτων.

#### Βασικά Χαρακτηριστικά του WordPress:

Απλότητα

Η απλότητα παρέχει την δυνατότητα να κοινοποιούνται τα άρθρα πολύ εύκολα και γρήγορα. Το WordPress είναι έτσι δομημένο ώστε η κάθε κίνηση στον ιστότοπο να είναι ξεκάθαρη και καθοδηγημένη χωρίς ενδιάμεσα εμπόδια. Ευελιξία

Το WordPress παρέχει την δυνατότητα δημιουργίας κάθε είδους ιστοσελίδας (προσωπική ιστοσελίδα, blog, μέχρι και ιστοσελίδες για την κυβέρνηση). Με την χρήση θεμάτων και plugin που υπάρχουν στην πλατφόρμα να υλοποιηθεί το design της ιστοσελίδας. Διαχείριση Χρηστών

Κάθε μέλος της ιστοσελίδας απαιτεί διαφορετική πρόσβαση στην ιστοσελίδα . Το WordPress έχει

δημιουργήσει κατηγορίες μελών ανάλογα με τις απαιτήσεις για τα δικαιώματα που υπάρχουν. (διαχειριστές, συντάκτες, συγγραφείς, κλπ)

#### Σύστημα Θεμάτων

To WordPress έχει προεγκατεστημένα δύο θέματα, αλλά στην αντίστοιχη κατηγορία υπάρχει κατάλογος με πολλά θέματα για την επιλογή της διακόσμησης της σελίδας.

#### <u>Χρήση Plugins</u>

Στην αντίστοιχη κατηγορία στο Dashboard του WordPress μπορούμε να επιλέξουμε πολλά χρήσιμα Plugins για την ιστοσελίδα μας. Δημιουργία Gallery, σύνδεσης ιστοσελίδας με τα μέσα κοινωνικής δικτύωσης, ημερολόγια, αλληλογραφία και φόρμες επικοινωνίας. <u>Κοινότητα</u>

Ένα από τα κύρια χαρακτηριστικά που θέτουν το WordPress ένα από τα καλύτερα CMS συστήματα είναι η online υποστήριξη. Με την χρήση του forum που διαθέτει ή την παρακολούθηση Wordcamp, Meetup, η γνωριμία με το WordPress γίνεται ευκολότερη.

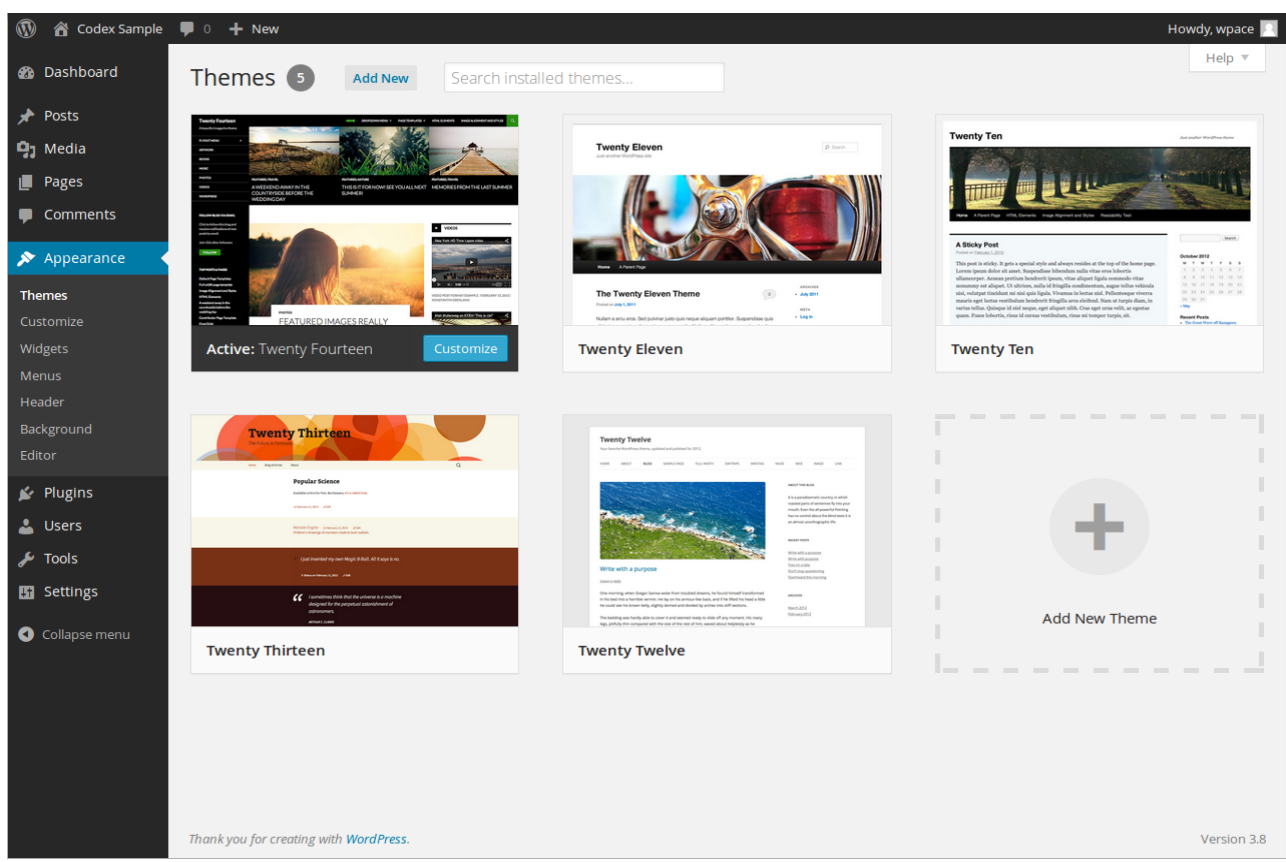

Εικόνα 4: WordPress Dashboard

#### Πολυγλωσσική δυνατότητα

To WordPress είναι μεταφρασμένο σε περισσότερες από 70 γλώσσες, μια από αυτές είναι και τα ελληνικά. Έτσι δεν είναι αναγκαία η γνώση αγγλικών για την δημιουργία μιας ιστοσελίδας.[5][6]

#### Δυνατότητες

Η διαμόρφωση του γραφικού περιβάλλοντος υλοποιείται μέσα από την εφαρμογή, χωρίς να χρειάζεται η παρέμβαση στον κώδικα του πρότυπου. Εξαιτίας των πρόσθετων λειτουργιών που υπάρχουν εγκατεστημένες επιτρέπουν στους χρήστες την αξιοποίηση αυτών για να πετύχουν το επιθυμητό αποτέλεσμα.

| Vidgets                                                                                                |                                                     |                                        |   | Screen Optio       | ns * He |
|----------------------------------------------------------------------------------------------------|-----------------------------------------------------|----------------------------------------|---|--------------------|---------|
| vailable Widgets                                                                                       |                                                     | Primary Sidebar                        |   | Footer Widget Area |         |
| activate a widget drag it to a sk<br>idget and delete its settings, dra                                | debar or click on it. To deactivate a<br>g it back. | Main sidebar that appears on the left. |   |                    |         |
| Archives                                                                                               | Calendar                                            | Search                                 | * |                    |         |
| A monthly archive of your<br>site's Posts.                                                             | A calendar of your site's<br>Posts.                 | Recent Posts                           | * |                    |         |
| Categories                                                                                             | Custom Menu                                         | Recent Comments                        | * |                    |         |
| A list or dropdown of<br>categories.                                                                   | Add a custom menu to your sidebar.                  | Archives                               | * |                    |         |
| Meta                                                                                                   | Pages                                               | Categories                             | * |                    |         |
| Login, RSS, & WordPress.org<br>links.                                                                  | A list of your site's Pages.                        | Meta                                   | * |                    |         |
| Recent Comments                                                                                        | Recent Posts                                        |                                        |   |                    |         |
| four site's most recent<br>comments.                                                                   | Your site's most recent Posts.                      | Content Sidebar                        | * |                    |         |
| RSS                                                                                                    | Search                                              |                                        |   |                    |         |
| Entries from any RSS or Atom<br>leed.                                                                  | A search form for your site.                        |                                        |   |                    |         |
| Tag Cloud                                                                                              | Text                                                |                                        |   |                    |         |
| A cloud of your most used tags.                                                                        | Arbitrary text or HTML.                             |                                        |   |                    |         |
| Twenty Fourteen Ephem                                                                                  |                                                     |                                        |   |                    |         |
| Use this widget to list your<br>recent Aside, Quote, Video,<br>Audio, Image, Gallery, and<br>Unk posts |                                                     |                                        |   |                    |         |
| active Widgets                                                                                         |                                                     |                                        |   |                    |         |
| ag widgets here to remove ther<br>tings.                                                               | n from the sidebar but keep their                   |                                        |   |                    |         |
|                                                                                                    |                                                     |                                        |   |                    |         |
| ink you for creating with WordPr                                                                       | ess.                                                |                                        |   |                    | Vers    |

Εικόνα 5: WordPress Widgets

#### Επίπεδο Γνώσεων

To WordPress απευθύνεται σε αρχαρίους χρήστες έχοντας ελάχιστες γνώσεις κειμενογράφων, λόγω της απλότητας που παρέχει και της καλής ηλεκτρονικής υποστήριξης που διαθέτει.

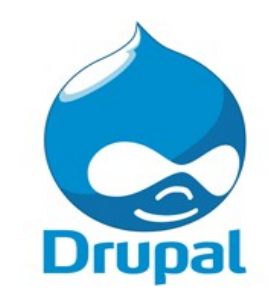

Εικόνα 6: Drupal Logo

Το Drupal ένα CMS όπως και τα προηγούμενα ελεύθερο και ανοιχτού κώδικα γραμμένο και αυτό, σε γλώσσα προγραμματισμού PHP. Το Drupal παρέχει στον διαχειριστή την δυνατότητα τροποποίησης και διαμόρφωσης του γραφικού περιβάλλοντος χωρίς την απαραίτητη γνώση προγραμματισμού. Το Drupal έχει την δυνατότητα να εκτελείται σε διαφορετικά λειτουργικά συστήματα όπως Windows, Mac OS X, Linux, FreeBSD, τα οποία υποστηρίζουν Apache HTTP Server ,γλώσσα προγραμματισμού PHP και μιας βάσης δεδομένων για την αποθήκευση των δεδομένων.[3][6]

#### Ιστορική Αναδρομή

Το ξεκίνημα του Drupal έγινε από τον Dries Buytaert το 1999. Το ενδιαφέρον για την χρήση και συμβολή στην Drupal αυξανόταν σημαντικά, έτσι το έργο έγινε ανοιχτού κώδικα. Το Drupal.org έκανε την πρώτη του εμφάνιση στο διαδίκτυο το 2001,και η ραγδαία ανάπτυξη και εξέλιξη του πραγματοποιήθηκε το 2005 και έπειτα.

#### Χρησιμότητα του Drupal

Ενδοδίκτυα/Εταιρικές ιστοσελίδες Εκπαίδευση Πολυμέσα, Τέχνες Ιστοσελίδες κοινοτήτων Ιστοσελίδες κοινωνικής δικτύωσης Επιστημονικοί ιστότοποι Περιοδικά[6]

#### Επίπεδο Γνώσεων

To Drupal παρόλο της σύνθετης προγραμματιστικής υποδομής που έχει, η ύπαρξη προγραμματιστικών γνώσεων δεν είναι απαραίτητη.

| Themes   drupal - Microsoft Internet                                                               | et Explorer                                                                                                    | × |
|----------------------------------------------------------------------------------------------------|----------------------------------------------------------------------------------------------------|---|
| Ele Edit Yew Favorites Tools                                                                       | 940                                                                                                    |   |
| 🔾 Back 🔹 🔿 🔹 😰 😭 🔎 Sei                                                                             | arch 😙 Favorites 😻 Media 🤄 🔗 - 😓 🔚 - 🖵 🏭 🛃                                                                                                    |   |
| Address 👔 http://new.guskov/Drupa/Inde                                                             | ex.php?q=admin/themes/settings 🔄 🛐 Go 🛛 Links 🎽 📆 + Zend Studio 🔆 Debug + 😆 Profile 🛃 Ditra Stuff + 🔢 Assistant 🕥 + 🔗 🚫 Filted:50 👘                                            |   |
|                                                                                                    | edit secondary links<br>home                                                                                                    |   |
| admin                                                                                              | Home » administer                                                                                                    | Ш |
| create content     my account     administer     blocks                                            | themes select configure                                                                                                    |   |
| categories<br>comments<br>content                                                                  | These options control the default display settings for your entire site, across all themes. Unless they have been overridden by a specific theme, these settings will be used. |   |
| <ul> <li>input formats</li> <li>logs</li> <li>modules</li> <li>settings</li> <li>themes</li> </ul> | Logo image settings<br>IV: Use the default logo<br>Check here if you vant the theme to use the logo supplied with it.                                                          |   |
| <ul> <li>users</li> <li>help</li> <li>log out</li> </ul>                                           | Path to custom logo:<br>The path to the file you would like to use as your logo file instead of the default logo.                                                              |   |
|                                                                                                    | Upload logo image:<br>Browse<br>If you don't have direct file access to the server, use this field to upload your logo.                                                        | 4 |
|                                                                                                    | Upload                                                                                                    |   |
|                                                                                                    | Menu Settings                                                                                                    |   |
|                                                                                                    | Primary links:                                                                                                    |   |
|                                                                                                    | -                                                                                                    |   |
|                                                                                                    | The HTML code for the primary links. If this field is empty, Drupal will automatically generate a set of links based on which modules are enabled.                             |   |
|                                                                                                    | Secondary links:                                                                                                    |   |
|                                                                                                    | <pre> <a admin="" class="active" nrer="index.pnp?q" settings"="" themes="">edit</a></pre>                                                                                      | - |
| a)                                                                                                 | Internet                                                                                                    | 6 |

**Εικόνα 7: Drupal Content Management** 

#### 3.5.4. Squarespace

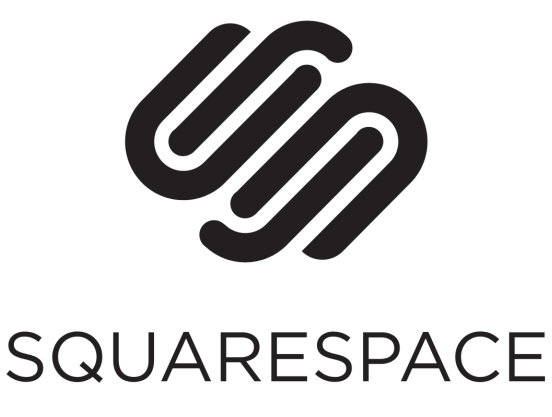

Εικόνα 8: SquareSpace Logo

To Squarespace είναι ένα SaaS Based CMS, το οποίο αποτελείται από την δημιουργία ιστοσελίδας, blog και την φιλοξενία της ιστοσελίδας σε ένα πακέτο.

Saas – Software as a Product μια καινούργια καινοτομία, η οποία έχει ως σκοπό την δημιουργία ενός προϊόντος και την φιλοξενία του ταυτόχρονα (hosting). Η αγορά του λογισμικού συνοδεύεται με την φιλοξενία.

Στην περίπτωση του Squarespace, με την δημιουργία ενός λογαριασμού υπάρχει μια δοκιμαστική περιήγηση για 14 ημέρες και έπειτα το κόστος για την συντήρηση και φιλοξενία ξεκινάει από τα 8\$ το μήνα.

Το κόστος για μια άλλη ιστοσελίδα με διαφορετικό CMS ξεκινάει από τα 4\$ ανά μήνα μόνο η φιλοξενία .

#### Επίπεδο Γνώσης

Το Squarespace είναι πολύ εύχρηστο και εύκολο στην κατανόηση άλλα και στην σχεδίαση χάρης στην ποικιλία των θεμάτων που υπάρχουν και στην τροποποίηση είναι πολύ εύκολη. [εικόνα 9]

#### Δυνατότητες

Μεγάλη ποικιλία θεμάτων για την δημιουργία της αρχικής σχεδίασης του ιστότοπου. Παρέχει επίσης την εύκολη δημιουργία e-shop και blogs. Επίσης στην πλατφόρμα υπάρχει πρόγραμμα παρακολούθησης αναλυτικής επισκεψιμότητας.

Τέλος όλα τα θέματα είναι κατασκευασμένα με την τεχνολογία Responsive design μιας και τα τελευταία χρόνια, η χρήση των κινητών τηλεφώνων και των Tablets έχει αυξηθεί, έτσι η ιστοσελίδα προσαρμόζεται κάθε φόρα με την συσκευή του χρήστη.

Κύριο χαρακτηριστικό η εύκολη πρόσβαση από τον ιστότοπο : www.squarespace.com.

Σε αντίθεση με όλα τα προηγούμενα CMS δεν χρειάζεται η γνώση και η εγκατάσταση

PHP, βάση Δεδομένων και http Server, παρέχονται προ εγκαταστημένα και ο διαχειριστής δεν έχει καμία επαφή, πράγμα που το κάνει ακόμη ποιο εύκολο και ασφαλές.[2]

#### Δημιουργία καινούργιας σελίδας

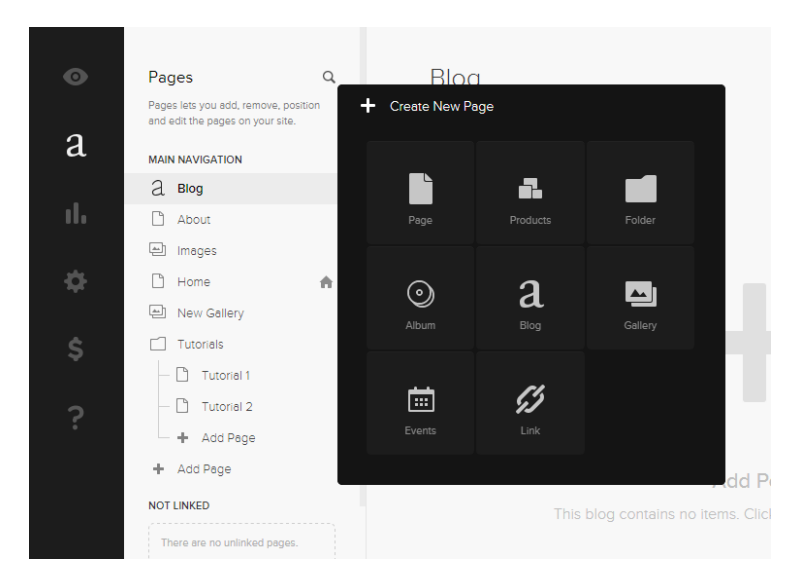

Εικόνα 9: SquareSpace Menu

Καταλήγοντας, το συμπέρασμα από την μελέτη των ποιών διαδεδομένων CMS είναι ,ότι ο χρήστης είναι αυτός που αποφασίζει πιο CMS θα χρησιμοποιήσει με βάση τις γνώσεις του και το πλάνο του για την ιστοσελίδα. Για την της διαδραστικής πλατφόρμας για την διδασκαλία του λογισμικού Photoshop ,προτεινόμενα CMS είναι το Wordpress και το foursquare.Όμως το Wordpress υπερτερεί του Squarespace ,καθώς είναι πολύ διαδεδομένο στην Χώρα μας και γενικά στο Κόσμο,με αποτέλεσμα η υπάρχει περισσοτέρων εκπαιδευτικών υλικών .Ακόμη το Squarespace έχει περιορισμό στο αποθηκευτικό χώρο που παρέχεται από την εταιρία με το Πακέτο της Προσωπικής χρήσης .

# 4.Δημιουργία ιστοσελίδας με την χρήση του WordPress

WordPress είναι ένα εντελώς δωρεάν εργαλείο που χρησιμοποιείται για τη δημιουργία δυναμικών ιστοσελίδων. Κύριο χαρακτηριστικό είναι η απλότητα και ευρεία χρήση του σε όλους τους τομείς που σχετίζονται με την δημιουργία ιστοσελίδων.

#### 4.1. Εισαγωγή στο WordPress :

Η εγκατάσταση του Wordpress απαιτεί την προ εγκατάσταση μιας βάσης δεδομένων(MySql),ενός Http Server και την Php [12] με την χρήση Wamp Server. [Εικόνα 10][14]

Wamp είναι μία συλλογή από Apache, PHP και MySql ομαδοποιημένα και εύκολα για εγκατάστασή για υπολογιστές με λογισμικό Windows ,ενώ για λογισμικό Mac υπάρχει το αντίστοιχο Mamp.

.http://www.wampserver.com/en/

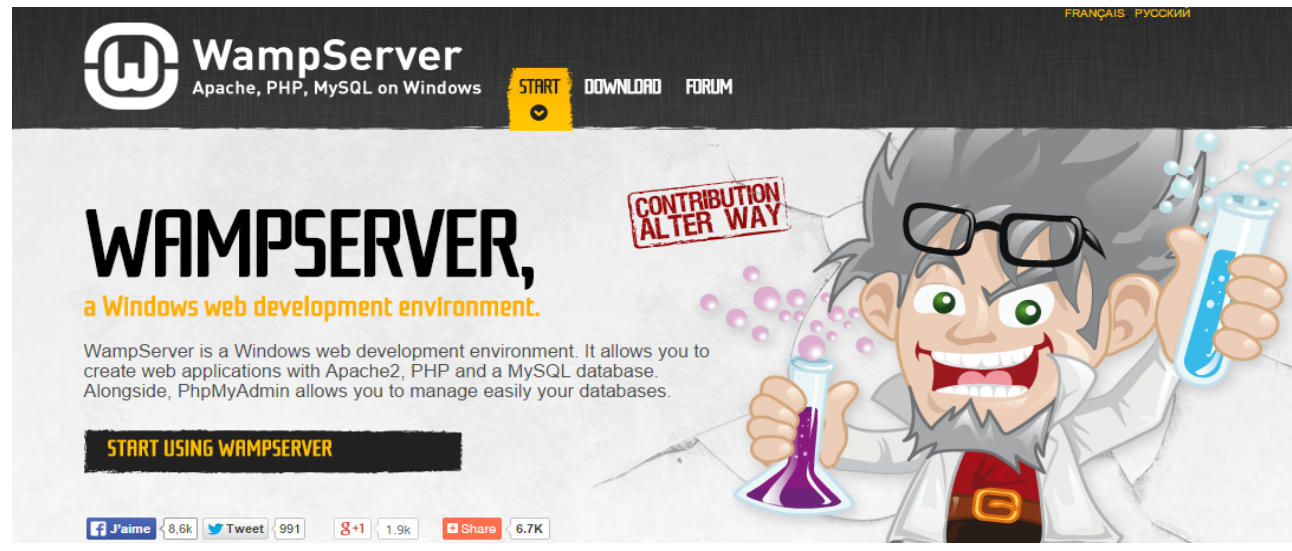

Εικόνα 10: Wamp

#### 4.1.1. Εγκατάσταση Wamp Server

Για την εγκατάσταση του wamp , προαπαιτείτε η λήψη του λογισμικού .Με την επίσκεψη στην ιστοσελίδα .<u>http://www.wampserver.com/en/</u> .Επιλέγουμε την έκδοση του λογισμικού Windows (64 -bit ή 32-bit).[11][14]

Με την Ολοκλήρωση της λήξης ,επόμενο βήμα η εκτέλεση του προγράμματος εγκατάστασης ,

Λίγο πριν την ολοκλήρωση της εγκατάστασης θα ζητηθεί η τοποθεσία προγράμματος περιήγησης στο Διαδίκτυο και έπειτα ολοκληρώνεται η εγκατάσταση.

#### 4.1.2. Δημιουργία βάσης δεδομένων.

Το wamp περιλαμβάνει το phpMyAdmin,μία εφαρμογή βασισμένη στο ιστότοπο για την διαχείριση βάσεων δεδομένων . [13][14]

Με το άνοιγμα του phpMyAdmin [Εικόνα 11] θα δημιουργηθεί μια νέα βάση δεδομένων [Εικόνα 12]για Wordpress .

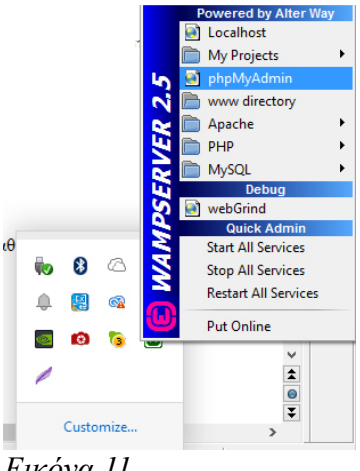

Εικόνα 11

|                                                                                                    | wampserver                                                                                                    | ~                                                                                                    |  |  |  |
|----------------------------------------------------------------------------------------------------|----------------------------------------------------------------------------------------------------|----------------------------------------------------------------------------------------------------|--|--|--|
| 间 Βάσεις δεδομένων                                                                                                    | 🔻 Περισσότερ                                                                                                    | α                                                                                                    |  |  |  |
|                                                                                                    | 1                                                                                                    |                                                                                                    |  |  |  |
| Βάσεις δεδου                                                                                                    | ένων                                                                                                    |                                                                                                    |  |  |  |
| Dated Store                                                                                                    | 01001                                                                                                    |                                                                                                    |  |  |  |
| 🔒 Δημιουργία βάσης                                                                                                    | δεδομένων 😡                                                                                                    | 2                                                                                                    |  |  |  |
| wordpress                                                                                                    |                                                                                                    |                                                                                                    |  |  |  |
| Σύνθεση                                                                                                    | • Δηι                                                                                                    | μουργία 3                                                                                                    |  |  |  |
|                                                                                                    |                                                                                                    |                                                                                                    |  |  |  |
| 🛕 Σημείωση: Η ενεργοτ                                                                                                    | ποίηση στατιστικών                                                                                                    | ν μπορεί να                                                                                                    |  |  |  |
| προκαλέσει μεγάλη μεταφορά δεδομένων μεταξύ του διακομιστή                                                                                         |                                                                                                    |                                                                                                    |  |  |  |
| ιστού και του διακομιστή                                                                                                    | MvSQL.                                                                                                    | eraço roo oranoprorri                                                                                                    |  |  |  |
| ιστού και του διακομιστή                                                                                                    | MySQL.                                                                                                    |                                                                                                    |  |  |  |
| ιστού και του δίακομίστή<br>Βάση                                                                                                    | MySQL.<br>Σύνθεση                                                                                                    |                                                                                                    |  |  |  |
| ιστού και του δίακομίστή<br>Βάση ▲<br>information_schema                                                                                           | MySQL.<br>Σύνθεση<br>utf8_general_ci                                                                                                    | 📺 Έλεγχος Δικαιωμάτω                                                                                                    |  |  |  |
| ιστού και του δίακομίστή<br>Βάση ▲<br>information_schema<br>mysql                                                                                  | MySQL.<br>Σύνθεση<br>utf8_general_ci<br>latin1_swedish_ci                                                                                                    | <ul> <li>Ελεγχος Δικαιωμάτω</li> <li>Έλεγχος Δικαιωμάτω</li> </ul>                                                                                                    |  |  |  |
| οτού και του δίακομίστή<br>Βάση ▲<br>information_schema<br>mysql<br>performance_schema                                                             | MySQL.<br>Σύνθεση<br>utf8_general_ci<br>latin1_swedish_ci<br>utf8_general_ci                                                                                     | <ul> <li>Έλεγχος Δικαιωμάτω</li> <li>Έλεγχος Δικαιωμάτω</li> <li>Έλεγχος Δικαιωμάτω</li> </ul>                                                                                     |  |  |  |
| iστού και του δίακομίστή<br>Bάση ▲<br>information_schema<br>mysql<br>performance_schema<br>skigo                                                   | MySQL.<br>Σύνθεση<br>utf8_general_ci<br>latin1_swedish_ci<br>utf8_general_ci<br>latin1_swedish_ci                                                                | <ul> <li>Έλεγχος Δικαιωμάτω</li> <li>Έλεγχος Δικαιωμάτω</li> <li>Έλεγχος Δικαιωμάτω</li> <li>Έλεγχος Δικαιωμάτω</li> </ul>                                                         |  |  |  |
| οτού και του δίακομίστή<br>Βάση ▲<br>information_schema<br>mysql<br>performance_schema<br>skigo<br>wordpress                                       | MySQL.<br>Σύνθεση<br>utf8_general_ci<br>latin1_swedish_ci<br>utf8_general_ci<br>latin1_swedish_ci<br>latin1_swedish_ci                                           | <ul> <li>Ελεγχος Δικαιωμάτω</li> <li>Έλεγχος Δικαιωμάτω</li> <li>Έλεγχος Δικαιωμάτω</li> <li>Έλεγχος Δικαιωμάτω</li> <li>Έλεγχος Δικαιωμάτω</li> </ul>                             |  |  |  |
| ioroú και του δίακομίστή<br>Bάση ▲<br>information_schema<br>mysql<br>performance_schema<br>skigo<br>wordpress<br>Σύνολο: 5                         | MySQL.<br>Σύνθεση<br>utf8_general_ci<br>latin1_swedish_ci<br>utf8_general_ci<br>latin1_swedish_ci<br>latin1_swedish_ci<br>latin1_swedish_ci                      | <ul> <li>Ελεγχος Δικαιωμάτω</li> <li>Έλεγχος Δικαιωμάτω</li> <li>Έλεγχος Δικαιωμάτω</li> <li>Έλεγχος Δικαιωμάτω</li> <li>Έλεγχος Δικαιωμάτω</li> </ul>                             |  |  |  |
| Ioroú και του δίακομίστή     Báση ▲     information_schema     mysql     performance_schema     skigo     wordpress     Σύνολο: 5     Eπιλονή όλων | MySQL.<br>Σύνθεση<br>utf8_general_ci<br>latin1_swedish_ci<br>utf8_general_ci<br>latin1_swedish_ci<br>latin1_swedish_ci<br>latin1_swedish_ci<br>latin1_swedish_ci | <ul> <li>Έλεγχος Δικαιωμάτω</li> <li>Έλεγχος Δικαιωμάτω</li> <li>Έλεγχος Δικαιωμάτω</li> <li>Έλεγχος Δικαιωμάτω</li> <li>Έλεγχος Δικαιωμάτω</li> <li>Έλεγχος Δικαιωμάτω</li> </ul> |  |  |  |

Εικόνα 12: Δημιουργία Βάσης Δεδομένων

#### 4.1.3. Εγκατάσταση Wordpress.

Για την εγκατάσταση του wordpress, προαπαιτείτε η λήψη του λογισμικού από <u>https://wordpress.org/</u>. Με το ολοκλήρωση της λήξης απαιτείται η εξαγωγή του αρχείου zip καιαντιγραφή του φακέλου στην διεύθυνση C:\wamp\www.Έπειτα μετά το άνοιγμα ενός περιηγητή γίνεται η τοποθέτηση της διεύθυνσης.[14]

Http://localhost/wordpress ( όπου wordpress το όνομα του φακέλου )

| τον φιλοξενητη σας.      |           |                                                                                                  |
|--------------------------|-----------|--------------------------------------------------------------------------------------------------|
| Ονομα βάσης<br>δεδομένων | wordpress | Το όνομα της βάσης που θα<br>χρησιμοποιήσετε για το WordPress.                                   |
| Ονομα χρήστη             | root      | Το όνομα χρήστη MySQL                                                                            |
| Συνθηματικό              |           | και το συνθηματικό MySQL του χρήστη.                                                             |
| Φιλοξενητής βάσης        | localhost | Αν το localhost δεν λειτουργήσει, ο<br>φιλοξενητής σας πρέπει να γνωρίζει την<br>κατάλληλη τιμή. |
| Τρόθεμα πίνακα           | wp_       | Αν θέλετε να έχετε πάνω από μία<br>εγκατάσταση WordPress στην ίδια βάση,<br>αλλάξτε το πρόθεμα.  |

Εικόνα 13: Wordpress Install

Στο επόμενο βήμα γίνεται η συμπλήρωση των στοιχειών της βάσης δεδομένων. [Εικόνα 13]

Για την Ολοκλήρωση της εγκατάστασης είναι απαραίτητη η συμπλήρωση το βασικών στοιχείων και έπειτα η σύνδεση στην σελίδα. [Εικόνα 14]

| Τίτλος ιστότοπου                                                          |                                                                                                    |
|---------------------------------------------------------------------------|----------------------------------------------------------------------------------------------------|
| Ψευδώνυμο                                                                 |                                                                                                    |
|                                                                           | Στα ονόματα χρηστών επιτρέπονται οι εξής χαρακτήρες: γράμματα, αριθμοί, διάστημα, κάτω παύλα,<br>ενωτικό, τελεία και @.                                                                   |
| <b>Συνθηματικό, δις</b><br>Αν αφήσετε κενό, το<br>συνθηματικό θα παραχθεί |                                                                                                    |
| αυτοματα.                                                                 | Δείκτης ισχύος                                                                                                    |
|                                                                           | Συμβουλή: Ο κωδικός πρόσβασης πρέπει να έχει τουλάχιστον επτά χαρακτήρες. Για να τον κάνετε<br>ισχυρότερο, χρησιμοποιήσετε κεφαλαία και πεζά, αριθμούς και σύμβολα όπως ! " ? \$ % ^ & ). |
| Η ηλ. διεύθυνσή σας                                                       |                                                                                                    |
|                                                                           | Ελέγξτε προσεκτικά την ηλ. διεύθυνση πριν συνεχίσετε.                                                                                                    |
| Απόρρητο                                                                  | 🗷 Να επιτρέπεται σε μηχανές αναζήτησης η ευρετηριοποίηση του ιστότοπου.                                                                                                    |
| Εγκατάσταση του Wor                                                       | dPress                                                                                                    |

Εικόνα 14: Φόρμα Βασικών Στοιχείων Wordpress

# 4.2. Επιλογή Θέματος και εγκατάστασης του στο WordPress

Συμπληρώστε τα παρακάτω στοιχεία. (Γίνεται να τα αλλάξετε αργότερα.)

Για την καλύτερη υλοποίηση της ιστοσελίδα χρειάζεται η επιλογή ενός θέματος με βάση τις ανάγκες της σελίδας. Απαραίτητα στοιχεία για την ιστοσελίδα είναι :

- Σύνδεση με τα Μέσα κοινωνικής δικτύωσης για την προώθηση άλλα και την επικοινωνία με τους χρήστες των μέσων αυτών.
- Δημιουργία Portofolio για την προβολή των φωτογραφιών ώστε να γίνεται χρήση μεσώ ιδικού συνδέσμου σε άλλες σελίδες, η ύπαρξη σελιδοποίησης των φωτογραφιών είναι αναγκαία. Διαχωρισμός σε Κατηγορίες (Πορτρέτα,τοπία,φύση,φαγητό και άλλα).
- Ανάγκη χρήσης Responsive θέματος. Είναι μια ευέλικτη βάση με το σύστημα που έχει την δυνατότατα προσαρμογής της ιστοσελίδας σε κινητές συσκευές ,η οποιοδήποτε άλλο μέσω προβολής της σελίδας.

Στο διαδίκτυο υπάρχουν πολλά θέματα διαθέσιμα. Η καλύτερη επιλογή για την ιστοσελίδα είναι η Enfold .

#### Εγκατάσταση Θέματος

Η Εγκατάσταση του θέματος είναι απλή και μπορεί να γίνει με δύο τρόπους

1. Προσθήκη θέματος από τον Πίνακα έλεγχου της σελίδας [Εικόνα15]. Στην συνέχεια γίνεται

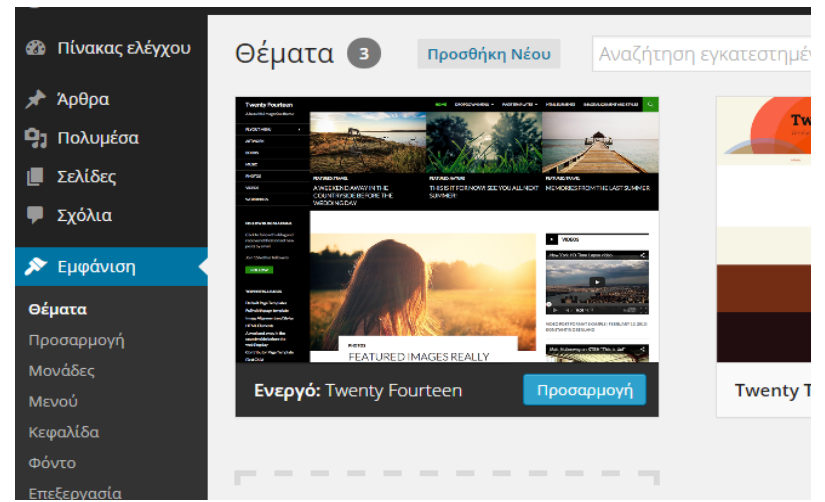

Εικόνα 15: Επιλογή Θέματος

η επιλογή Προσθήκη Νέου και έπειτα μεταφόρτωση θέματος .Στην Επιλογή αρχείου γίνεται η τοποθέτηση της διεύθυνσης του θέματος σε αρχείο .zip.Τέλος εγκατάσταση και ενεργοποίηση.

 Ο δεύτερος τρόπος υλοποιείται με την εξαγωγή του συμπιεσμένου αρχείου του θέματος και η αντιγραφή του και επικόλληση στην τοποθεσία C:\wamp\www\wordpress\wpcontent\themes [Εικόνα 16].

| 鷆 « wam | p > www > wordpress > wp-content > t | hemes 🕨             | V C 5       |
|---------|--------------------------------------|---------------------|-------------|
|         | Name                                 | Date modified       | Туре        |
|         | 퉬 theme                              | 19/11/2014 12:58 μμ | File folder |
|         | index.php                            | 5/6/2014 3:59 µµ    | PHP File    |

Εικόνα 16: Φάκελος Θέματος

Τέλος η ενεργοποίηση του θέματος γίνεται από τον πίνακα ελέγχου /εμφάνιση/θέματα.

# 4.3. Σχεδίαση Δομής Ιστοσελίδας.

Η Δομή της ιστοσελίδας θα είναι βασισμένη στον σκοπό δημιουργίας της,

Η ύπαρξη της αρχικής σελίδας (Home ) απαραίτητη,η χρήση ενός Portofolio ώστε ο κάθε επισκέπτης να έχει την δυνατότητα να παρακολουθήσει το υλικό στο οποίο θα διδαχθεί για την εκμάθηση του λογισμικού Photoshop.Το ενδιαφέρον της αρχικής σελίδας θα πρέπει να είναι επικεντρωμένο στην εκμάθηση του λογισμικού το οποίο θα βρίσκεται στην σελίδα Tutorials.

Μια σελίδα Επικοινωνίας (Contact) οπού ο χρήστης θα μπορεί να έρθει σε επαφή με τους διαχειριστές της σελίδας. Η σελίδα αυτή θα περιλαμβάνει μια φόρμα επικοινωνίας μέσω email

Ανάγκη υπάρξεις σελίδας για επικοινωνία μέσω ιδικής φόρμας επικοινωνίας. Και τέλος ύπαρξη σελίδας About . Είναι συμπαντικό ο επισκέπτης να γνωρίζει πληροφορίες για το προσωπικό της ιστοσελίδας.

Καταλήγοντας ότι το μενού πλοήγησης της ιστοσελίδας θα περιλαμβάνει :

- Κεντρική Σελίδα
- Portofolio
- Tutorials

- About
- Contact

## 4.4. Δημιουργία Portofolio

Η Χρήση ενός Portofolio είναι πολύ σημαντική οι χρήστες θα έχουν την δυνατότητα να δουν φωτογραφίες , οι οποίες θα είναι κατηγοριοποιημένες με βάση το θέμα (Πορτρέτα, Τοπία, Φαγητό , και άλλα).

Το Θέμα που έχει επιλεχθεί περιλαμβάνει στον πίνακα ελέγχου μια κατηγορία Portofolio Items [Εικόνα 17] το οποίο παρέχει στον σχεδιαστή – δημιουργό να διαχειριστή σε αυτή την ενότητα το Portofolio και τις κατηγορίες του.

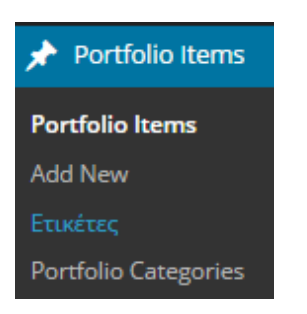

Εικόνα 17: Portofolio Menu

#### 4.4.1. Δημιουργία Κατηγοριών Portofolio

Σε αυτή την ενότητα θα υλοποιηθεί η κατηγοριοποίηση των φωτογραφιών με βάση το θέμα τις φωτογραφιών που θα περιλαμβάνει το κάθε Portofolio Item

|                                        | Προσθήκη κατηγορίας                                                                                                    | Μαζική επεξ/σία 🔻 Αpply |             |               |         |
|----------------------------------------|----------------------------------------------------------------------------------------------------|-------------------------|-------------|---------------|---------|
|                                        | Όνομα                                                                                                    | Ονομα                   | Description | Σύντομο όνομα | Αριθμός |
|                                        |                                                                                                    | No items found.         |             |               |         |
|                                        | το ονομα που εμφανιζεται στον ιστοχώρο σας.                                                                             | Ονομα                   | Description | Σύντομο όνομα | Αριθμός |
| 🖈 Portfolio Items 🔸                    | Σύντομο όνομα                                                                                                    | Μαζική επεξ/σία 🔻 Apply |             |               |         |
| Portfolio Items<br>Add New<br>Etukétec | Μορφή του ονόματος καταλληλότερη για διευθύνσεις URL Συνήθως περιέχει<br>μόνο πεζά λατινικά, αριθμούς και ενωτικά.      |                         |             |               |         |
| Portfolio Categories                   | Fovžaç<br>None ▼                                                                                                    |                         |             |               |         |
|                                        | Περιγραφή<br>Η περιγραφή δεν εμφανίζεται από προεπιλογής αλλά κάποια θέματα τη<br>χρησιμοποιούν.<br>Προσθήμη κατηγορίας |                         |             |               |         |

Εικόνα 18: Καρτέλα Portofolio Items

Στα παραπάνω πεδία [Εικόνα 18]συμπληρώνονται τα στοιχειά που θα εμφανίζονται αργότερα στην ιστοσελίδα .

#### Όνομα :

Σε αυτό το πεδίο γίνεται η καταγραφή του ονόματος της κατηγόριας που θα δημιουργηθεί .

Σε κάθε καινούργιο Portofolio Item ο δημιουργός θα επιλεγεί μεταξύ άλλων σε ποιες κατηγορίες θα ανήκει .

#### Σύντομο όνομα :

Αυτό το πεδίο δεν είναι υποχρεωτικό για συμπλήρωση,χρησιμοποιείται για τις διευθύνσεις URL,και συνήθως περιέχει μόνο λατινικούς πεζούς χαρακτήρες.

#### Γονέας :

Σε αυτό το πεδίο γίνεται επιλογή, αν η κατηγορία που θα δημιουργηθεί είναι υποκατηγορία κάποιας άλλης που έχει ήδη δημιουργηθεί.

#### Περιγραφή :

Αυτό το πεδίο δεν είναι υποχρεωτικό για συμπλήρωση, η περιγραφή δίνει την δυνατότητα για την ενημέρωση στο περιεχόμενο αυτής της κατηγορίας.

#### Υλοποίηση κατηγοριών

#### 1) Πορτρέτα

| Deutfelie Ceterenies                                                                                                |                         |             |               | Επιλογές προβολής 🔻  |
|----------------------------------------------------------------------------------------------------|-------------------------|-------------|---------------|----------------------|
| Portfolio Categories                                                                                                |                         |             |               |                      |
|                                                                                                    |                         |             |               | Αναζήτηση κατηγοριών |
| Προσθήκη κατηγορίας                                                                                                 | Μαζική επεξ/σία 🔻 Apply |             |               |                      |
| Όνομα                                                                                                    | Ονομα                   | Description | Σύντομο όνομα | Αριθμός              |
| Πορταίτα                                                                                                    | Ονομα                   | Description | Σύντομο όνομα | Αριθμός              |
| Το όνομα που εμφανίζεται στον ιστοχώρο σας.                                                                         | Μαζική επεξ/σία 🔻 Αρρίν |             |               |                      |
| Σύντομο όνομα                                                                                                    |                         |             |               |                      |
| Portaits                                                                                                    |                         |             |               |                      |
| Μορφή του ονόματος καταλληλότερη για διευθύνσεις URL. Συνήθως περιέχει<br>μόνο πεζά λατινικά, αριθμούς και ενωτικά. |                         |             |               |                      |
| Fovéaç<br>None ▼                                                                                                    |                         |             |               |                      |
| Περιγραφή                                                                                                    |                         |             |               |                      |
| Αυτή η κατηγορία περιλαμβάνει φωτογραφίες πορτρέτων.                                                                |                         |             |               |                      |
| Η περιγραφή δεν εμφανίζεται από προεπιλογής, αλλά κάποια θέματα τη<br>χρησιμοποιούν.                                |                         |             |               |                      |
| Προσθήκη κατηγορίας                                                                                                 |                         |             |               |                      |

Εικόνα 19: Καρτέλα Portofolio Categories

2) Τοπία

| Προσθήκη κατηγορίας                                                                                                 | Μαζική επεξ/σία 🔻 Apply |                                                         |               | 2 στοιχεία |
|----------------------------------------------------------------------------------------------------|-------------------------|---------------------------------------------------------|---------------|------------|
| Όνομα                                                                                                    | Ονομα                   | Description                                             | Σύντομο όνομα | Αριθμός    |
| Τοπία<br>Το όνομα που εμφανίζεται στον ιστοχώρο σας.                                                                | 🗌 Πορταίτα              | Αυτή η κατηγορία περιλαμβάνει<br>φωτογραφίες πορτρέτων. | portaits      | 0          |
| Σύντομο όνομα                                                                                                    | Ονομα                   | Description                                             | Σύντομο όνομα | Αριθμός    |
| Landscapes                                                                                                    | Μαζικό επεξίαία 🗶 Αροίκ |                                                         |               | 2 στοινεία |
| Μορφή του ονόματος καταλληλότερη για διευθύνσεις URL. Συνήθως περιέχει<br>μόνο πεζά λατινικά, αριθμούς και ενωτικά. | маска властона - Арриу  |                                                         |               | 2 0101/214 |
| Fovéaç<br>None V                                                                                                    |                         |                                                         |               |            |
| Περιγραφή                                                                                                    |                         |                                                         |               |            |
| Αυτή η κατηγορία περιλαμβάνει φωτογραφίες τοπίων.                                                                   |                         |                                                         |               |            |
| Η περιγραφή δεν εμφανίζεται από προεπιλογής, αλλά κάποια θέματα τη<br>χρησιμοποιούν.                                |                         |                                                         |               |            |
| Προσθήκη κατηγορίας                                                                                                 |                         |                                                         |               |            |
|                                                                                                    |                         |                                                         |               |            |

Εικόνα 20

3) Φαγητό

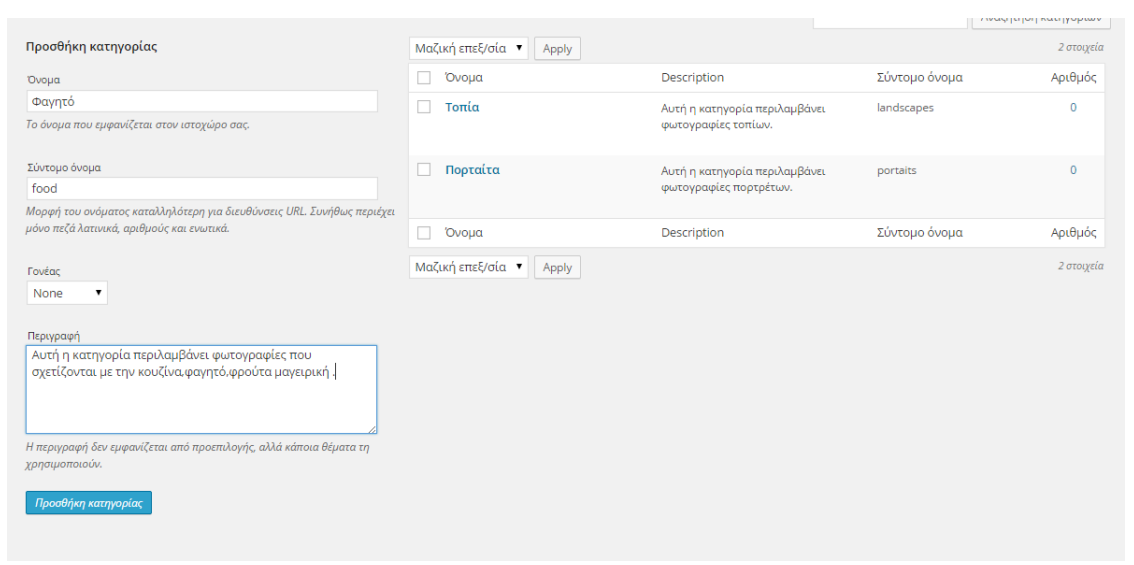

Εικόνα 21

4) Νυχτερινή Διασκέδαση

| Προσθήκη κατηγορίας                                                    | Μαζική επεξ/σία 🔻 Apply |                                                                     |               | 3 στοιχεία |
|------------------------------------------------------------------------|-------------------------|---------------------------------------------------------------------|---------------|------------|
| Όνομα                                                                  | Ονομα                   | Description                                                         | Σύντομο όνομα | Αριθμός    |
| Νυχτερινή Διασκέδαση                                                   | Τοπία                   | Αυτή η κατηγορία περιλαμβάνει                                       | landscapes    | 0          |
| Το όνομα που εμφανίζεται στον ιστοχώρο σας.                            |                         | φωτογραφίες τοπίων.                                                 |               |            |
| Σύντομο όνομα                                                          | Ποοταίτα                | Αυτό ο κατογορία περιλαμβάνει                                       | portaits      | 0          |
| nightclubs                                                             |                         | φωτογραφίες πορτρέτων.                                              |               |            |
| Μορφή του ονόματος καταλληλότερη για διευθύνσεις URL. Συνήθως περιέχει |                         |                                                                     |               |            |
| μονο πεςα λατινικα, αριθμους και ενωτικα.                              | Φαγητό                  | Αυτή η κατηγορία περιλαμβάνει<br>φωτογοαφίες που αχετίζονται με την | food-fruits   | 0          |
| Γονέας                                                                 |                         | κουζίνα,φαγητό,φρούτα μαγειρική .                                   |               |            |
| None 🔻                                                                 | Όνομα                   | Description                                                         | Σύντομο όνομα | Αριθμός    |
|                                                                        |                         |                                                                     |               |            |
| Περιγραφή                                                              | Μαζική επεξ/σία 🔻 Apply |                                                                     |               | 3 στοιχεία |
| Αυτή η κατηγορία περιλαμβάνει φωτογραφίες νυχτερινής                   |                         |                                                                     |               |            |
| διασκέδασης.                                                           |                         |                                                                     |               |            |
|                                                                        |                         |                                                                     |               |            |
|                                                                        |                         |                                                                     |               |            |
| Η περιγραφή δεν εμφανίζεται από προεπιλογής, αλλά κάποια θέματα τη     |                         |                                                                     |               |            |
| χρησιμοποιούν.                                                         |                         |                                                                     |               |            |
|                                                                        |                         |                                                                     |               |            |
| Προσσική κατηγοριας                                                    |                         |                                                                     |               |            |
|                                                                        |                         |                                                                     |               |            |

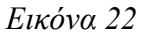

#### 4.4.2. Δημιουργία Portofolio Items

Σε αυτή την ενότητα θα υλοποιηθεί η δημιουργία Portofolio Items ,τα οποία θα περιλαμβάνουν φωτογραφίες και στην συνέχεια η κατηγοριοποίηση τους ,στις κατηγορίες που υλοποιήθηκαν παραπάνω.[Εικόνα 23]

| Add New Portfolio Entry                                                                                                    | Επιλογές προβολής 🔻                                                          |
|----------------------------------------------------------------------------------------------------|------------------------------------------------------------------------------|
| Δώστε τον τίτλο εδώ                                                                                                    | Δημοσίευση 🔺                                                                 |
| Advanced Layout Editor  9) Add Media  Kruupoveásec Krúuve                                                                                                    | Αποθήκευση προσχεδίου<br>Προεπισκόπηση<br>📍 Κατάσταση: Προσχέδιο <u>Edit</u> |
| B I ∞ 目目 4 - 目目 2 2 3 3 3 3 7 × ×                                                                                                    | Ορατότητα: Public Edit                                                       |
| 1                                                                                                    | Διαγραφή Δημοσίευση                                                          |
|                                                                                                    | Ετικέτες                                                                     |
|                                                                                                    | Προσθήκη                                                                     |
|                                                                                                    | Χωρίστε πολλαπλές ετικέτες με κόμμα<br>Επιλέξτε από τις κοινότερες ετικέτες  |
| p<br>4xx8xx/r 25xxxr 0                                                                                                    | Portfolio Categories                                                         |
|                                                                                                    | Portfolio Categories Κοινότερες                                              |
| Additional Portfolio Settings                                                                                                    | <ul> <li>Τοπία</li> <li>Νυχτερινή Διασκέδαση</li> </ul>                      |
| Overwrite Portfolio Link setting<br>If this entry is displayed in a portfolio grid, it will use the grids link settings (open either in lightbox,<br>or open link ur/) You may overwrite this setting here | Πορταίτα Φαγητό                                                              |
| Use default setting                                                                                                    | <u>+ Προσθήκη κατηγορίας</u>                                                 |

Εικόνα 23: Καρτέλα Portofolio Entry

Η ενότητα αυτή είναι πολύ σημαντική για την σελίδα Portofolio.Εδώ γίνεται η σχεδίαση στον

τρόπο εμφάνισης των Portofolio Items. Θα γίνει χρήση ενός πρόσθετου για την σχεδίαση της δομής με τίτλο Advanced Layout Editor . Το Θέμα που έχει επιλεχθεί έχει προ εγκατεστημένο το πρόσθετο αυτό.

#### Τίτλος Portofolio item

Στο πρώτο πεδίο με τίτλο << Δώστε τον τίτλο εδώ>> . Γίνεται η καταγραφή του τίτλου που θα εμφανίζεται το Portolio αυτό.

**Υλοποίηση δομής των Portofolio Items** Για την Υλοποίηση της δομής θα γίνει χρήση του πρόσθετου Advanced layout Editor.[Εικόνα 24]

| Thessaloniki                                                                         |                          |                              |                                |             |
|--------------------------------------------------------------------------------------|--------------------------|------------------------------|--------------------------------|-------------|
| Permalink: http://localhost/wordpress/?portfolio=562                                 | Αλλαγή μονίμων συνδέσμων | View Portfolio Entry         | Αντιγραφή μικρολίνκ            |             |
| Default Editor                                                                       |                          |                              |                                |             |
| Avia Layout Builder                                                                  |                          |                              |                                | A           |
| Layout Elements Content Elements Media Ele                                           | ments                    |                              |                                | 0           |
| Image         Image with<br>Hotspots         Image with<br>Video         Image State | Fullwidth<br>Easy Slider | Accordion<br>Slider Layersli | ed Partner/Logo<br>der Element | Google Map  |
| ♠ <i>i</i>                                                                           |                          |                              |                                | Templates 🔯 |
|                                                                                      |                          |                              |                                |             |
|                                                                                      |                          |                              |                                |             |
|                                                                                      |                          |                              |                                |             |
|                                                                                      |                          |                              |                                |             |
|                                                                                      |                          |                              |                                |             |
|                                                                                      |                          |                              |                                |             |

Εικόνα 24

Στο σημείο αυτό θα δημιουργηθεί μια Gallery από τις φωτογραφίες που θα περιέχει το Portofolio item που υλοποιείται . Με την χρήση του πρόσθετου στην ενότητα Media Elements γίνεται η επιλογή Mansory Gallery. [Εικόνα 25]

| Add/Edit Gallery<br>Create a new Gallery by selecting existing o                                                                                                    | or uploading                   | ; new images                                                                                  |
|----------------------------------------------------------------------------------------------------|--------------------------------|-----------------------------------------------------------------------------------------------|
| 24                                                                                                    | •                              | Image Number<br>How many images should be displayed per page?                                 |
| Automatic, based on screen width                                                                                                    | ¢                              | <b>Columns</b><br>How many columns do you want to display?                                    |
| Display Pagination                                                                                                    | ¢                              | Pagination<br>Should a pagination or load more option be displayed to view additional images? |
| <ul> <li>Flexible Masonry: All images get the same width but are displayed with their on<br/>height and width ratio</li> </ul>                                                                                                    | original                       | Size Settings<br>Here you can select how the masonry should behave and handle the images      |
| <ul> <li>Perfect Grid: Display a perfect grid where each image has exactly the same siz<br/>get cropped/stretched if they don't fit</li> </ul>                                                                                                    | ze. Images                     |                                                                                               |
| Perfect Automatic Masonry: Display a grid where most images get the same s<br>very wide images get twice the width and very high images get twice the heigit<br>qualify for "very wide" or "very high" the image must have a aspect ratio of 16<br>histor | size, only<br>ht. To<br>5:9 or |                                                                                               |

Εικόνα 25: Mansory Gallery

Ανέβασμα φωτογραφιών για το Portofolio

Γίνεται επιλογή Add/edit Gallery , έπειτα Upload Files και με την χρήση του οδηγού πλοήγησης , γίνεται η επιλογή των φωτογραφιών για ανέβασμα. [Εικόνα 26]

| Add to G     | Gallery                                  | × |
|--------------|------------------------------------------|---|
| Upload Files | Media Library                            |   |
|              |                                          |   |
|              |                                          |   |
|              |                                          |   |
|              |                                          |   |
|              |                                          |   |
|              | Σύρετε αρχεία οπουδήποτε για μεταφόρτωση |   |
|              | <u> </u>                                 |   |
|              | Επιλογή αρχείων                          |   |
|              |                                          |   |
|              | Μέγιστο μέγεθος αρχείου: 3 ΜΒ.           |   |
|              |                                          |   |
|              |                                          |   |
|              |                                          |   |
|              |                                          |   |
|              |                                          |   |
|              | Add to gollery                           | , |

Εικόνα 26: Ανάρτηση Φωτογραφιών

Όταν το ανέβασμα των φωτογραφιών ολοκληρωθεί γίνεται αποθήκευση. Έτσι οι Gallery έχει δημιουργηθεί. [Εικόνα 27]

|                                                                                                    | × |
|----------------------------------------------------------------------------------------------------|---|
| Masonry Gallery                                                                                                    |   |
| This element will stretch across the whole screen by default.<br>If you put it inside a color section or column it will only take up the available space |   |
| Currently: « Stretch fullwidth »                                                                                                    |   |
|                                                                                                    |   |

Εικόνα 27

#### Δημιουργία Ενότητας Περιγραφής για Portofolio.

Μέτα την δημιουργία της συλλογής με τις φωτογραφίες όπου θα περιέχει το συγκεκριμένο Portofolio,σειρά έχει η δημιουργία μιας ενότητας στο Portofolio με πληροφορίες σχετικά με την συλλογή. Για την δημιουργία της ενότητας αυτής θα γίνει χρήση του πρόσθετου Avia layout Builder και πιο συγκεκριμένα στην καρτέλα Layout Elements .Για να δεσμεύσει όλη η περιοχή πάνω από την συλλογή θα γίνει χρήση ενός Grid row.

| Avia Layout Builder                                                                                           | *                                                                                                 |
|----------------------------------------------------------------------------------------------------|---------------------------------------------------------------------------------------------------|
| Layout Elements Content Elements Media Elements                                                               | 0                                                                                                 |
| 1/1         1/2         1/3         2/3         1/4         3/4                                               | 1/5         2/5         3/5         4/5         Color.         Grid Row                           |
| ♠ <i>i</i>                                                                                                    | Templates 🔯                                                                                       |
| Grid Row                                                                                                    | 1/2                                                                                               |
|                                                                                                    |                                                                                                   |
|                                                                                                    | ⇔ Set Cell Size 🕂 Add Cell                                                                        |
| Masor                                                                                                    | nry Gallery                                                                                       |
| This element will stretch acros<br>If you put it inside a color section or colur<br><b>Currently: « Str</b> e | s the whole screen by default.<br>nn it will only take up the available space<br>etch fullwidth » |
|                                                                                                    |                                                                                                   |

Εικόνα 28: Avia Layout Builder

Η χρήση του Grid row έγινε για την δεσμεύσει του χώρου πάνω από την συλλογή ώστε να μην υπάρξει καμία εμπλοκή με την συλλογή σε οποιοδήποτε διακομιστή ή συσκευή γίνει η προβολή της ιστοσελίδας.[Εικόνα 28]Επειτα στο πρώτο κομμάτι του Grid Row (1/2) θα δημιουργηθεί με την βοήθεια του πρόσθετου στην καρτέλα Content Elements, ένα Special Heading [Εικόνα 29]για τον τίτλο και ένα Text Block [Εικόνα 30]για τις λεπτομέρειες της περιγραφής.

| Special I   | Heading   |    |                                                                   | х    |
|-------------|-----------|----|-------------------------------------------------------------------|------|
| Content     | Colors    |    |                                                                   |      |
| Heading Tex | xt        |    |                                                                   | _    |
| Πληροφορί   | iες Album |    |                                                                   |      |
| H3          |           | \$ | Heading Type<br>Select which kind of heading you want to display. |      |
| Default Sty | /le       | ¢  | <b>Heading Style</b><br>Select a heading style                    |      |
|             |           |    |                                                                   | Save |

Εικόνα 29: Special Heading

Text Block

| Content Colors                                                                     |               |         |
|------------------------------------------------------------------------------------|---------------|---------|
| Content<br>Enter some content for this textblock                                   |               |         |
| 93 Add Media                                                                       | Κειμενογράφος | Κείμενο |
| B I ∧0€ ⊟ ⊟ 66 − Ξ Ξ ∅ № Ξ 🗙 📰 🌶 🗸                                                 |               |         |
| Πληροφορίες σχετικά με το Album<br>Camera: Nikon d7100<br>lens: Tokina 11-16mm 2.8 |               |         |
|                                                                                    |               | Save    |

×

Εικόνα 30: Text Block

Τέλος για την καλύτερη εμφάνιση του Portofolio item στην σελίδα Portofolio, αναγκαίο είναι η ύπαρξη Επιλεγμένης Εικόνας δηλαδή μια φωτογραφία όπου θα είναι το εξωφύλλου .

#### Αποθήκευση προτύπου για την χρήση σε κάθε Portofolio Item

Για την διευκόλυνση των διαχειριστών και την καλύτερη εμφάνιση της ιστοσελίδας γίνεται αποθήκευση του προτύπου στην Επιλογή Templates .[Εικόνα 31]

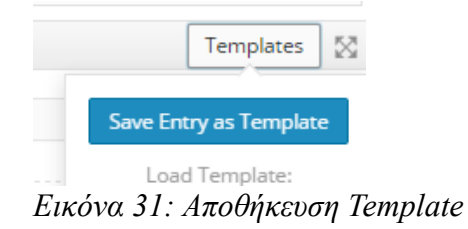

#### Επιλογή Κατηγοριών και δημοσίευση.

Κάθε Portofolio Item που δημιουργείται ανήκει σε κάποιες κατηγορίες ανάλογα με το θέμα . Έτσι δίνεται η επιλογή στο χρήστη να επιλέξει στην Σελίδα Portofolio ποίες κατηγορίες να προβάλλονται .[Εικόνα 32]

| Portfolio Categories                                                                |            |  |  |  |  |
|-------------------------------------------------------------------------------------|------------|--|--|--|--|
| Portfolio Categories                                                                | Κοινότερες |  |  |  |  |
| <ul> <li>Τοπία</li> <li>Νυχτερινή Διασ</li> <li>Πορταίτα</li> <li>Φαγητό</li> </ul> | κέδαση     |  |  |  |  |
| <u>+ Προσθήκη κατηγορ</u>                                                           | νίας       |  |  |  |  |

Εικόνα 32: Portofolio Gallery List

Τέλος αφού έχουν πραγματοποιηθεί όλα τα παραπάνω γίνεται δημοσίευση.[Εικόνα 33]

| Δημοσίευση          |                                |
|---------------------|--------------------------------|
| Αποθήκευση προσχε   | δίου                           |
|                     | Προεπισκόπηση                  |
| 📍 Κατάσταση: Προσχ  | <mark>χέδιο <u>Edit</u></mark> |
| 🐵 Ορατότητα: Public | : <u>Edit</u>                  |
| Δημοσίευση Άμεσο    | α <u>Edit</u>                  |
| Διαγραφή            | Δημοσίευση                     |
| F ( 22 (            | ,                              |

Εικόνα 33: Δημοσίευση

#### 4.4.3. Δημιουργία Σελίδας Portolio

Μέτα την δημιουργία των κατηγοριών και των Portofolio Items ,σειρά έχει η εμφάνιση αυτών στην σελίδα Portofolio.Τα Cms συστήματα χαρακτηρίζονται για την δυναμικότητα. Έτσι ότι καινούργιο Portofolio Item δημιουργείται θα πρέπει αυτόματα να εμφανίζεται στην σελίδα Portofolio.

Αυτο υλοποιείται με την χρήση του πρόσθετου .Στην καρτέλα Content Elements με την επιλογή Mansory.[Εικόνα 34]

| Ξπεξεργα                       | ισία σελ                                                                                                    | ίδας 📭                  | ιοσθήκη νέας    | ;            |                  |                   |                       |                   |              |                     |                       |              |                 |            |          |
|--------------------------------|----------------------------------------------------------------------------------------------------|-------------------------|-----------------|--------------|------------------|-------------------|-----------------------|-------------------|--------------|---------------------|-----------------------|--------------|-----------------|------------|----------|
| Portfolio                      |                                                                                                    |                         |                 |              |                  |                   |                       |                   |              |                     |                       |              |                 |            |          |
| Μόνιμος σύνδ<br>Default Editor | iεσμος: http://                                                                                                    | 'localhost/?pa          | age_id=25       | ιλαγή μονίμω | ων ουνδέομων     | Τροβολή σελίδι    | ας                    |                   |              |                     |                       |              |                 |            |          |
| Avia Layout I                  | Builder                                                                                                    |                         |                 |              |                  |                   |                       |                   |              |                     |                       |              |                 |            |          |
| Layout Elem                    | ents Conte                                                                                                    | ent Elements            | Media Ele       | ments        |                  |                   |                       |                   |              |                     |                       |              |                 |            | 0        |
| TT<br>Text Block               | Separator /<br>Whitespace                                                                                                    | E<br>Special<br>Heading | 1=<br>Icon List | Icon Box     | lcon             | Button            | Fullwidth<br>Button   | Content<br>Slider | Notification | Tabs                | Accordion             | EB Promo Box | Contact<br>Form | Blog Posts |          |
| Magazine                       | Portfolio<br>Grid                                                                                                    | Masonry                 | Team<br>Member  | Table        | Progress<br>Bars | 88<br>Post Slider | Fullwidth<br>Sub Menu | Catalogue         | Testimonials | Animated<br>Numbers | Animated<br>Countdown | Widget Area  | Comments        | Code Block |          |
| 45 (*                          |                                                                                                    |                         |                 |              |                  |                   |                       |                   |              |                     |                       |              |                 | Temp       | olates 🔯 |
|                                |                                                                                                    |                         |                 |              |                  |                   | Ma                    | sonry             |              |                     |                       |              |                 |            |          |
|                                | This element will stretch across the whole screen by default.<br>If you put it inside a color section or column it will only take up the available space<br>Currently: « Stretch fullwidth » |                         |                 |              |                  |                   |                       |                   |              |                     |                       |              |                 |            |          |

Εικόνα 34: Δημιουργία Σελίδας Portofolio

Για να γίνει η επιλογή εμφάνισης των κατηγοριών του Portofolio, μετά το άνοιγμα του Mansory

| -                                                                                                    |                                            |                                                                                                    |
|----------------------------------------------------------------------------------------------------|--------------------------------------------|----------------------------------------------------------------------------------------------------|
| Portfolio Entries                                                                                                    | ÷                                          | Which Entries?<br>Select which entries should be displayed by selecting a taxonomy                                                   |
| ιχτερινή Διασκέδαση<br>ορτρίτα<br>πία<br>αγητό                                                                                                    | *                                          |                                                                                                    |
|                                                                                                    | ~                                          |                                                                                                    |
| Yes, display sort options and ourrently active taxonomy                                                                                                    | 0                                          | Sortable?<br>Should sorting options based on the taxonomies above be displayed?                                                      |
| 9                                                                                                    | •                                          | Post Number<br>How many items should be displayed per page?                                                                          |
| 3 Columns                                                                                                    | •                                          | Columns<br>How many columns do you want to display?                                                                                  |
| Display "Load More" Button                                                                                                    | \$                                         | Pagination<br>Should a pagination or load more option be displayed to view additional entries?                                       |
| Flexible Masonry: All entries get the same width but Images of each entry are displaye height and width ratio                                                                                                    | ed with their original                     | Size Settings<br>Here you can select how the masonry should behave and handle all entries and the feature<br>images of those entries |
| <ul> <li>Perfect Grid: Display a perfect grid where each element has exactly the same size. Ima<br/>cropped/stretched if they don't fit</li> </ul>                                                                                                    | ages get                                   | miges of cross entries                                                                                                    |
| Perfect Automatic Masonry: Display a grid where most elements get the same size, on wide images get twice the width and elements with very high images get twice the heigher or "very high" or "very high" the image must have a aspect ratio of 169 or higher | ly elements with very ight. To qualify for |                                                                                                    |

Εικόνα 35: Επιλογή κατηγοριών για εμφάνιση

γίνεται η επιλογή Portofolio Entries. Στην συνέχεια η επιλογή όλων των κατηγοριών είναι απαραίτητη .Τέλος μετά την δημοσίευση η σελίδα είναι έτοιμη. [Εικόνα 35]

# 4.5. Δημιουργία Κεντρικής Σελίδας(Home)

Σε αυτήν την ενότητα θα υλοποιηθεί η κεντρική σελίδα της ιστοσελίδας( Home Page). Σκοπός της πτυχιακής εργασίας είναι η δημιουργία ιστοσελίδας για την διδασκαλία του λογισμικού Photoshop.Με το θέμα της πτυχιακής θα δημιουργηθεί μια αρχική σελίδα απλή και ξεκάθαρη .

Αναγκαία είναι η ύπαρξη του Menu πλοήγησης . Θα υπάρχει ακόμη ένα Fullscreen Slider με φωτογραφίες κάποιες προεπιλεγμένες φωτογραφίες στο παρασκήνιο. Τέλος στο Slider αυτό θα υπάρχουν δυο κουμπιά-σύνδεσμοι που το ένα θα παραπέμπει στα Tutorials και το άλλο στο Portofolio.Με αυτόν τον τρόπο ο κάθε χρήστης θα επικεντρώνεται εκεί.

#### 4.5.1. Δημιουργία Κεντρικής Σελίδας

Από τον Πίνακα ελέγχου της πλατφόρμας Wordpress γίνεται επιλογή Σελίδες και στην συνέχεια δημιουργία σελίδας.[15]

#### Τίτλος Σελίδας

Στο πρώτο πεδίο γίνεται η καταγραφή του Τίτλους. Ο ποιο διαδεδομένος Τίτλος αρχικής Σελίδας είναι το Home.

#### Υλοποίηση Fullscreen Slider

Στην συνέχεια θα γίνει χρήση του πρόσθετου Avia layout Builder για την δημιουργία του Slider.

Από την καρτέλα Media Elements θα χρησιμοποιηθεί το Fullscreen Slider[Εικόνα 36].

| Avia Layout Builder              |                                                                                                    |                                                          |                    | A |
|----------------------------------|----------------------------------------------------------------------------------------------------|----------------------------------------------------------|--------------------|---|
| Layout Elements Content Elements | Media Elements                                                                                                    |                                                          |                    | 0 |
| Image with<br>Hotspots           | ▶ II         ▶ II         ▶ II           Fullwidth         Fullwidth         Fullscreen           Easy Slider         Slider | Accordion<br>Slider Advanced<br>Layerslider Partner/Logo | Gallery Google Map |   |

Εικόνα 36: Avia Layout Builder - Media Elements

Στην συνέχεια από το Menu που εμφανίζεται γίνεται η προσθήκη των φωτογραφιών για εμφάνιση στο Slider.[Εικόνα 37]

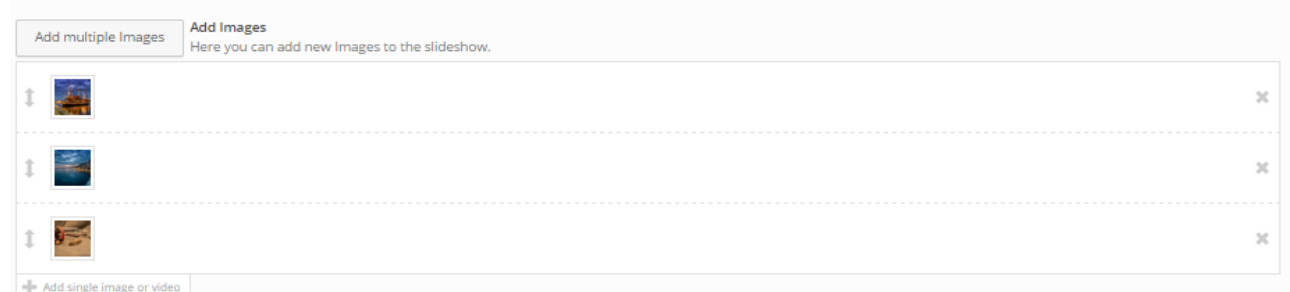

Εικόνα 37: Προσθήκη Φωτογραφιών

Για την δημιουργία των κουμπιών-συνδέσμων επιλέγουμε την πρώτη φωτογραφία.

Στη καινούργια καρτέλα που εμφανίζεται γίνεται επιλογή του Caption.

Στο πεδίο Caption Title καταχωρείται ο τίτλος που θα εμφανίζεται.

Στο πεδίο Caption Text καταχωρείται μια σύντομη περιγραφή ή ένα κείμενο που θέλουμε να εμφανίζεται .Κανένα από τα παραπάνω πεδία δεν είναι υποχρεωτικά.

Στο πεδίο apply a link or buttons to the slide? Γίνεται η επιλογή attach two Buttons.

Και στην συνέχεια στο Button 1 label και Button 2 Label καταχωρείται ο Τίτλος των δύο κουμπιών που θα εμφανίζεται.

Στο πεδίο Button 1 Color και Button 2 Color γίνεται η επιλογή των χρωμάτων που θα υπάρχει ως παρασκήνιο .

Και τέλος στο πεδίο Button 1 Link και Button 2 Link οι σύνδεσμοι που θα παραπέμπουν τα κουμπιά. Με την ολοκλήρωση όλων των ρυθμίσεων και η αποθήκευση,σειρά έχει η δημοσίευση της σελίδας. [Εικόνα 38]

| Slide Caption Colors                                                                                                    |   |                                                                                                    |
|----------------------------------------------------------------------------------------------------|---|----------------------------------------------------------------------------------------------------|
| Caption Title<br>Enter a caption title for the slide here                                                                                                    |   | Caption Title Font Size<br>Select a custom font size. Leave empty to use the default                                                                                                    |
| Welcome to my Page                                                                                                    |   | 60px 0                                                                                                    |
| Caption Text<br>Enter some additional caption text                                                                                                    |   | Caption Text Font Size<br>Select a custom font size. Leave empty to use the default                                                                                                    |
| Photography & More                                                                                                    |   | 22рк 0                                                                                                    |
| Center without Frame                                                                                                    |   | Caption Positioning                                                                                                    |
|                                                                                                    |   |                                                                                                    |
| Attach two buttons                                                                                                    | • | Apply a link or buttons to the slide?<br>You can choose to apply the link to the whole image or to add 'Call to Action Buttons' tha<br>appended to the caption                                                                                                    |
| Attach two buttons xton 1 Label s is the text that appears on your button.                                                                                                    | ÷ | Apply a link or buttons to the slide?<br>You can choose to apply the link to the whole image or to add 'Call to Action Buttons' that<br>appended to the caption<br>Button 1 Color<br>Choose a color for your button here                                                                                                    |
| Attach two buttons<br>tton 1 Label<br>is the text that appears on your button.<br>ew Portfolio                                                                                                    | ¢ | Apply a link or buttons to the slide?<br>You can choose to apply the link to the whole image or to add 'Call to Action Buttons' tha<br>appended to the caption<br>Button 1 Color<br>Choose a color for your button here<br>Light Transparent \$                                                                                                    |
| Attach two buttons tton 1 Label s is the text that appears on your button. ew Portfolio tton 1 Link? ere should the Button link to?                                                                                                    |   | Apply a link or buttons to the slide?<br>You can choose to apply the link to the whole image or to add 'Call to Action Buttons' tha<br>appended to the caption<br>Button 1 Color<br>Choose a color for your button here<br>Light Transparent = 2<br>Button 1 Link Target?<br>Select here if you want to open the linked page in a new window                                                                                                    |
| Attach two buttons ton 1 Label s is the text that appears on your button. w Portfolio ton 1 Link? ere should the Button link to? age                                                                                                    |   | Apply a link or buttons to the slide?         You can choose to apply the link to the whole image or to add 'Call to Action Buttons' that appended to the caption         Button 1 Color         Choose a color for your button here         Light Transparent         Button 1 Link Target?         Select here if you want to open the linked page in a new window         Open in same window       \$                                                                                                    |
| Attach two buttons tton 1 Label s is the text that appears on your button. ew Portfolio tton 1 Link? ere should the Button link to? age ortfolio                                                                                                    |   | Apply a link or buttons to the slide?         You can choose to apply the link to the whole image or to add 'Call to Action Buttons' tha appended to the caption         Button 1 Color         Choose a color for your button here         Light Transparent       \$         Button 1 Link Target?         Select here if you want to open the linked page in a new window         Open in same window       \$                                                                                                    |
| Attach two buttons tton 1 Label is is the text that appears on your button. ew Portfolio tton 1 Link? tere should the Button link to? 'age 'ortfolio tton 2 Label is is the text that appears on your second button.                                                    |   | Apply a link or buttons to the silde?         You can choose to apply the link to the whole image or to add 'Call to Action Buttons' tha appended to the caption         Button 1 Color         Choose a color for your button here         Light Transparent       \$         Button 1 Link Target?         Select here if you want to open the linked page in a new window         Open in same window       \$         Button 2 Color         Choose a color for your second button here                                                                                                    |
| Attach two buttons tton 1 Label s is the text that appears on your button. ew Portfolio tton 1 Link? ere should the Button link to? age ortfolio tton 2 Label s is the text that appears on your second button. torials                                                 |   | Apply a link or buttons to the slide?         You can choose to apply the link to the whole image or to add 'Call to Action Buttons' that appended to the caption         Button 1 Color         Choose a color for your button here         Light Transparent       \$         Button 1 Link Target?         Select here if you want to open the linked page in a new window         Open in same window       \$         Button 2 Color         Choose a color for your second button here         Dark Transparent       \$                                                                                                    |
| Attach two buttons tton 1 Label s is the text that appears on your button. ew Portfolio tton 1 Link? erere should the Button link to? age ortfolio tton 2 Label s is the text that appears on your second button. ttorials tton 2 Link? ere should the Button link to?  |   | Apply a link or buttons to the slide?         You can choose to apply the link to the whole image or to add 'Call to Action Buttons' that appended to the caption         Button 1 Color         Choose a color for your button here         Light Transparent       \$         Button 1 Link Target?         Select here if you want to open the linked page in a new window         Open in same window       \$         Button 2 Color         Choose a color for your second button here         Dark Transparent       \$         Button 2 Link Target?         Select here if you want to open the linked page in a new window                                                                                                    |
| Attach two buttons tton 1 Label s is the text that appears on your button. ew Portfolio tton 1 Link? ere should the Button link to? age ortfolio tton 2 Label s is the text that appears on your second button. torials tton 2 Link? ere should the Button link to? age |   | Apply a link or buttons to the silde?         You can choose to apply the link to the whole image or to add 'Call to Action Buttons' tha appended to the caption         Button 1 Color         Choose a color for your button here         Light Transparent       \$         Button 1 Link Target?         Select here if you want to open the linked page in a new window         Open in same window       \$         Button 2 Color         Choose a color for your second button here         Dark Transparent       \$         Button 2 Color         Choose a color for your second button here         Dark Transparent       \$         Button 2 Link Target?         Select here if you want to open the linked page in a new window         Open in same window       \$ |

Εικόνα 38

## 4.6. Δημιουργία Σελίδας για την διδασκαλία του Photoshop (Tutorials)

Στην ενότητα αυτή θα δημιουργηθεί η σελίδα στην οποία θα γίνονται αναρτήσεις για την διδασκαλία του Photoshop.Η αναρτήσεις θα γίνονται με την δημιουργία άρθρων για το κάθε εγχειρίδιο – Tutorial .Ωστε κάθε άρθρο που θα ανήκει στην κατηγορία tutorials αυτόματα θα εμφανίζεται στην σελίδα Tutorials.Για την υλοποίηση αυτής της σελίδας θα γίνει η δημιουργία μιας κατηγορίας για την κατηγοριοποίηση των άρθρων , και η προσθήκη ενός Post slider που θα εμφανίζει τα άρθρα – Tutorials από την κατηγορία tutorial.[15]

#### 4.6.1. Δημιουργία κατηγορίας Tutorial.

Οι κατηγορίες ανήκουν στην ενότητα των άρθρων με τα οποία σχετίζονται. Κάθε άρθρο ανήκει σε μια ή περισσότερες κατηγορίες.

Από τον Πίνακα έλεγχου του Wordpress γίνεται επιλογή κατηγορίες .

Στο πεδίο Όνομα γίνεται καταγραφή του ονόματος της Κατηγορίας

Στο πεδίο σύντομο όνομα γίνεται καταγραφή συνήθως το όνομα με πεζούς λατινικούς χαρακτήρες.

Στο πεδίο Γονέας γίνεται επιλογή αν η κατηγορία που θα δημιουργηθεί είναι υποκατηγορία κάποιας άλλης. Στην προκειμένη περίπτωση η κατηγορία Tutorial βρίσκεται στην κορυφή της ιεραρχίας . [Εικόνα 39][16]

Στο πεδίο περιγραφή γίνεται μια αναφορά στο τι περιλαμβάνει αυτή η κατηγορία. Η περιγραφή δεν εμφανίζεται αλλά παίζει σημαντικό ρόλο στις μηχανές αναζήτησης.

| Προσθήκη κατηγορίας                                                                                                    |
|----------------------------------------------------------------------------------------------------|
| Name                                                                                                    |
| Tutorial                                                                                                    |
| Το άνομα που εμφανίζεται στον ιστοχώρο σας.                                                                                                    |
| Slug                                                                                                    |
| tutorial                                                                                                    |
| Μορφή του ονόματος καταλληλότερη για διευθύνσεις URL. Συνήθως περιε<br>μόνο πεζά λατινικά, αριθμούς και ενωτικά.                                                                              |
| Parent                                                                                                    |
| Καμία 🔹                                                                                                    |
| 2ε αντίσεση με τις ετινετές, οι κατηγοριές οιατασσονται και ιεραρχικα. 1.5,<br>φτιάχνετε μια κατηγορία Jozz και μέσα σ' αυτήν τις (υπο)κατηγορίες Bebog<br>και Big Band. Εντελώς προαιρετικό. |
| Description                                                                                                    |
| τη παρτρομάτου τη μετρομάτο τη μοτοριατητή τη τη τη τη τη τη τη τη τη τη τη τη τη                                                                                                    |
| Προσθήκη κατηγορίας                                                                                                    |
| Εικόνα 39:                                                                                                    |
| 1ημιουργία                                                                                                    |
| 17 7 7                                                                                                    |
| Κατηγοριας                                                                                                    |
| Tutovial                                                                                                    |
|                                                                                                    |
|                                                                                                    |

Τέλος με την προσθήκη κατηγορίας ολοκληρώνεται η κατηγορία και είναι έτοιμη για χρήση.

#### 4.6.2. Δημιουργία Σελίδας Tutorials

Η δημιουργία της σελίδας για τον αυτόματο συγχρονισμός με τα καινούργια άρθρα απαιτεί την χρήση του προσθέτου Avia layout Builder. [15]

Για την δημιουργία της σελίδας γίνεται επιλογή από το πίνακα έλεγχου της καρτέλας σελίδες και στην συνέχεια Νέα σελίδα.

Από το πρόσθετο γίνεται επιλογή της καρτέλας Post slider .Μέτα το άνοιγμα του Post Slider στην καρτέλα που εμφανίζεται γίνεται επιλογή της κατηγορίας που θα εμφανίζεται ,ποιο συγκεκριμένα της κατηγορίας tutorials.[Εικόνα 40]

Post Slider

| Category                                                       | \$       | Which Entries?                                                                                                    |
|----------------------------------------------------------------|----------|----------------------------------------------------------------------------------------------------|
| Media<br>News<br>Personal<br>Tutorials<br>Uncategorized        | A        | Select which entries should be displayed by selecting a taxonomy                                                                                                    |
| Χωρίς κατηγορία                                                | <b>*</b> |                                                                                                    |
| 3 Columns                                                      | +        | Columns<br>How many columns should be displayed?                                                                                                    |
| 9                                                              | \$       | Entry Number<br>How many items should be displayed?                                                                                                    |
| Deactivate offset                                              | \$       | Offset Number<br>The offset determines where the query begins pulling posts. Useful if you want to remove a<br>certain number of posts because you already query them with another post slider element. |
| Title and Excerpt                                              | \$       | Title and Excerpt<br>Choose if you want to only display the post title or title and excerpt                                                                                                    |
| Set the preview image size automatically based on column width | +        | Preview Image Size<br>Set the image size of the preview images                                                                                                    |
| _ xi                                                           |          | Autorotation active?                                                                                                    |
|                                                                |          | Save                                                                                                    |

Εικόνα 40: Post Slider Tutorials

Έτσι κάθε καινούργιο άρθρο που θα δημιουργείται με κατηγορία tutorials αυτόματα θα εμφανίζεται στην Σελίδα Tutorials.

#### 4.7. Δημιουργία σελίδας Επικοινωνίας.

Η σελίδα επικοινωνίας είναι αναγκαία καθώς οι επισκέπτες θα έχουν την δυνατότητα επικοινωνίας με του διαχειριστές της ιστοσελίδας. Αυτό είναι πολύ σημαντικό διότι θα μπορεί ο κάθε χρήστης να θέτει τις ερωτήσεις, απορίες αλλά και ιδέες για την καλύτερη λειτουργία της ιστοσελίδας.

Για την δημιουργία της σελίδας γίνεται επιλογή από το πίνακα έλεγχου της καρτέλας σελίδες και στην συνέχεια Νέα σελίδα. Στην συνέχεια ο Τίτλος της σελίδας θα είναι Contact.Η υλοποίηση της φόρμας επικοινωνίας θα γίνει με την χρήση του πρόσθετου Avia Layout Builder,στην καρτέλα Contect Elements γίνεται επιλογή Contact Form.[15]

 $\times$ 

#### Contact Form

| re mails should be delivered to. (C | Default: skigo15@hotmail.com)                                                                                                    |
|-------------------------------------|----------------------------------------------------------------------------------------------------|
|                                     |                                                                                                    |
|                                     | Form Title<br>Enter a form title that is displayed above the form                                                                                                    |
| ×                                   | Add/Edit Contact Form Elements<br>Here you can add, remove and edit the form Elements of your contact form.<br>Available form elements are: single line Input elements, Textareas, Checkboxes and Select- |
| ×                                   | Dropdown menus.                                                                                                    |
| ×                                   | It is recommended to not delete the 'E-Mail' field if you want to use an auto responder.                                                                                                    |
| ×                                   |                                                                                                    |
|                                     |                                                                                                    |
|                                     | Submit Button Label<br>Enter the submit buttons label text here                                                                                                    |
| \$                                  | What should happen once the form gets sent?                                                                                                    |
|                                     | Message Sent label<br>What should be displayed once the message is sent?                                                                                                    |
|                                     | re mails should be delivered to. (C                                                                                                    |

Εικόνα 41: Δημιουργία Φόρμας Εποικοινωνίας

Στην καρτέλα Contact Form [Εικόνα 41] γίνεται η υποβολή των στοιχείων που θα εμφανίζονται στην φόρμα.

Στο πεδίο Your email Adress γίνεται η καταγραφή του email όπου κάθε φόρα που θα επιθυμεί ένας χρήστης να επικοινωνήσει με την σελίδα θα λαμβάνει σε αυτό το email την φόρμα που συμπλήρωσε ο χρήστης . Το πεδίο form title αναφέρεται στον τίτλο που θα έχει η φόρμα.Το πεδίο Contact Form Elements περιλαμβάνει τα πεδία που θα συμπληρώνει ο χρήστης προκειμένου να στείλει την φόρμα επιτυχώς .Υπάρχουν προ υλοποιημένα τα πιο διαδεδομένα πεδία.

Η μορφή της φόρμας που δημιουργήθηκε είναι [Εικόνα 42].

| Text me ! |          |
|-----------|----------|
| Name *    | E-Mail * |
|           |          |
| Subject * |          |
|           |          |
| Message * |          |
|           |          |
|           |          |
|           |          |
|           | /        |
| Submit    |          |

Εικόνα 17. Φάρμα Εποικοινώνα

×

## 4.8. Δημιουργία Σελίδας About

Η σελίδα about έχει ως κύριο σκοπό την γνωριμία του διαχειριστή – δημιουργού της σελίδας με τους χρήστες της σελίδας

Θα αναγράφονται πληροφορίες σχετικά για τον δημιουργό όπως επίσης και ο λόγος δημιουργίας αυτής της ιστοσελίδας .

Η Σελίδα θα περιλαμβάνει μια φωτογραφία του δημιουργού. Καθώς και μια στήλη με τις πληροφορίες στο κέντρο κάτω από την φωτογραφία.

Για την δημιουργία της σελίδας στον Πίνακα ελέγχου του Wordpress η επιλογή Νέα Σελίδα.

Ο Τίτλος της σελίδας θα είναι About .

Για την Υλοποίηση θα χρειαστεί η χρήση ενός Grid Row με 3 στήλες ,το κείμενο για να βρίσκεται στο κέντρο θα είναι καταχωρημένο στην μεσαία στήλη. Για την χρήση του Grid Row από το πρόσθετο στην καρτέλα Layout Elements γίνεται επιλογή Grid Row.Σείρα έχει η φωτογραφία του δημιουργού. Στην Καρτέλα του πρόσθετου γίνεται επιλογή Media Elements και image. Υλοιποίειται ανέβασμα της φωτογραφίας και η σχετικές ρυθμίσεις για την φωτογραφία και τον τρόπο εμφάνισης της. Έπειτα για την την δημιουργία της στήλης με τις πληροφορίες θα γίνει πάλι χρήση ενός Grid Row και στην συνέχεια από την καρτέλα Layout Elements η δημιουργία τριών στηλών. [Εικόνα 43][15]

| # C |             | ×                      |
|-----|-------------|------------------------|
| 1/3 | 1/3 🗊 🖸 🛛 🗙 | 1/3                    |
|     | Hello       |                        |
|     |             | Set Cell Size Add Cell |

Fuchura 12. Solisa About

Στην μεσαία στήλη γίνεται η διαμόρφωση του κειμένου με το Special Heading για την δημιουργία τίτλου και Text Block για τις πληροφορίες από την καρτέλα Content Elements.Στην συνέχεια επιλογή δημιουργίας της σελίδας και είναι έτοιμη για χρήση.

Η τελική μορφή της σελίδας θα είναι .[Εικόνα 44]

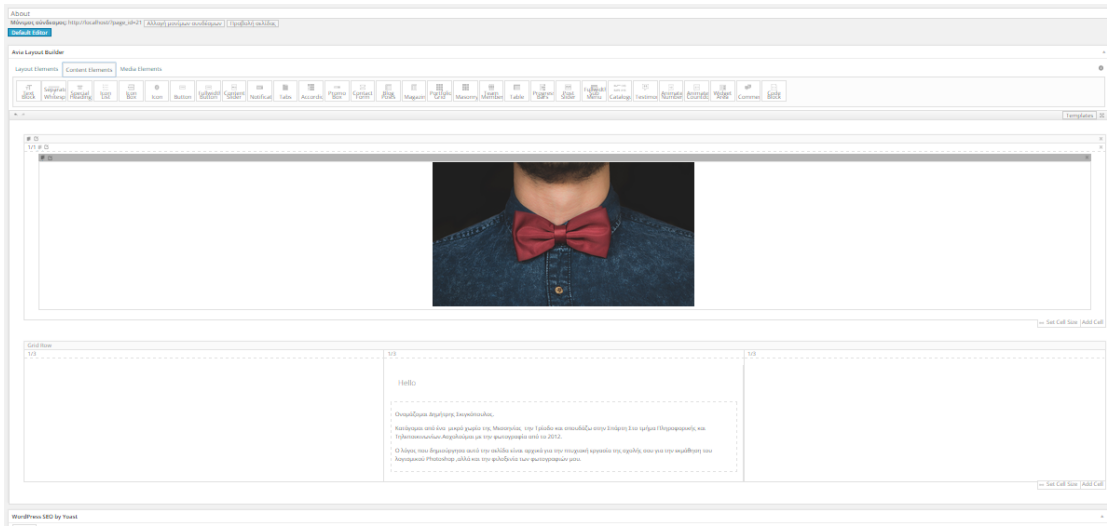

Fuchura 11. Solisa About

## 4.9. Δημιουργία Menu Πλοήγησης

Οι Σελίδες που θα χρησιμοποιηθούν είναι υλοποιημένες αλλά για την εμφάνιση τους στο Menu Πλοήγησης πρέπει να δημιουργηθεί το Menu σελίδων/κατηγοριών που θα εμφανίζεται.

Για την δημιουργία του menu από τον πίνακα ελέγχου του Wordpress γίνεται επιλογή στην Καρτέλα Εμφάνιση Menu.[Εικόνα 45]

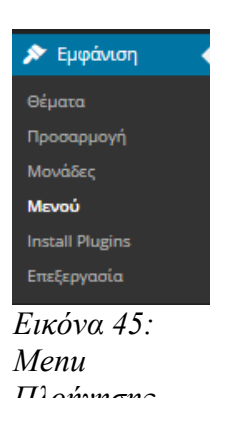

Στην σελίδα που εμφανίζεται γίνεται η επιλογή φτιάξτε ένα νέο Menu. Έπειτα στην ενότητα Σελίδες αριστερά της σελίδας γίνεται επιλογή των σελίδων που θα εμφανίζονται στο Menu .

[Εικόνα 46]
| Σελίδες                                                     |
|-------------------------------------------------------------|
| Πρόσφατα Προβολή όλων<br>Αναζήτηση                          |
| <ul> <li>#490 (χωρίς τίτλο)</li> <li>✓ Tutorials</li> </ul> |
| My Shop     Portfolio     Contact                           |
| About Blog                                                  |
| ✓ Home                                                      |
| <u>Επιλογή όλων</u> Προσθήκη στο μενού                      |

Εικόνα 46: Επιλογή Σελίδων για το menu

Μετά την επιλογή των σελίδων στις ρυθμίσεις μενού γίνεται επιλογή ως προεπιλεγμένο μενού και ως foot Menu ώστε στο Footer της σελίδας να εμφανίζονται οι σελίδες. Με την Ολοκλήρωση των ρυθμίσεων ,με την αποθήκευση του Μενού με την ανανέωση της αρχικής σελίδας θα εμφανιστεί το καινούργιο Menu.[Εικόνα 47]

| Δομή μενού                |                                                                                                    |
|---------------------------|----------------------------------------------------------------------------------------------------|
| Home                      | Σελίδας Ψ                                                                                                    |
| Portfolio                 | Σελίδας Ψ                                                                                                    |
| Tutorials                 | Σελίδας Ψ                                                                                                    |
| Contact                   | Σελίδας 💌                                                                                                    |
| About                     | Σελίδας 💌                                                                                                    |
| Ρυθμίσεις μενού           |                                                                                                    |
| Αυτόματη προσθήκη σελίδων | 🗌 Αυτόματη προσθήκη σελίδων 1ου επιπέδου στο μενού                                                                                                    |
| Τοποθεσίες μενού          | Enfold Main Menu (Έχει ορισθεί σε: Main Menu)                Enfold Secondary Menu             (Will be displayed if you selected a header layout that supports a submenu <u>here</u> )                 Will be displayed if you selected a header layout that supports a submenu <u>here</u> )                 Znfold Footer Menu             (no dropdowns) (Έχει ορισθεί σε: Main Menu) |

Εικόνα 47: Δομή Menu

Η ιστοσελίδα είναι έτοιμη, επόμενο βήμα η δημιουργία των video για την διδασκαλία του λογισμικού Photoshop και έπειτα η ανάρτηση τους στο youtube και η δημιουργία άρθρων στην ιστοσελίδα.

# 5.Δημιουργία εκπαιδευτικών video – Tutorial για την διδασκαλία του λογισμικού Photoshop

Σε αυτήν την ενότητα θα υλοποιηθούν τα εκπαιδευτικά video για την διδασκαλία του λογισμικού Photoshop.Η δημιουργία των εκπαιδευτικών video θα πραγματοποιηθεί με την καταγραφή της οθόνης και την εγγραφή φωνητικής ηχογράφησης με αντίστοιχη επεξήγηση.

Τα video που θα υλοποιηθούν είναι:

- Εισαγωγικό video για την εξοικείωση με περιβάλλον του λογισμικού Photoshop και μερικές βασικές έννοιες.
- Διαγραφή παρασκηνίου και αντικατάσταση του.

## 5.1. Δημιουργία εκπαιδευτικού video για γνωριμία και την εξοικείωση με τον περιβάλλον του λογισμικού Photoshop.

Το πρώτο tutorial έχει ως σκοπό την γνωριμία και την εξοικείωση με το περιβάλλον του Photoshop.

Σύνδεσμος εκπαιδευτικού video : <u>https://www.youtube.com/watch?v=VdCl\_755rOU&l</u>

Το περιβάλλον του Photoshop αποτελείται από την γραμμή εργαλείων που βρίσκεται αριστερά, το menu πλοήγησης στο πάνω μέρος ,δεξιά στο πάνω μέρος βρίσκεται ο πίνακας ρυθμίσεων και ακριβώς από κάτω ο πίνακας επιπέδων. [Εικόνα 48][18]

| PS File Edit Image Layer Type Select Filter 3D View Window Help                                                         |                   | _ & ×                                                                                                    |
|----------------------------------------------------------------------------------------------------|-------------------|----------------------------------------------------------------------------------------------------|
| 😳 🔹 🔲 🖫 🏝 Feather: 0 px 💿 Anti-alias Style: Normal 🗢 Width:                                                             |                   | Essentials 🗘                                                                                                    |
| Γραμμή πλοήγησης                                                                                                    |                   | Geler Swatches                                                                                                    |
| ¤,<br><u>∥,</u><br>↓,<br><b>⊥</b> ,                                                                                     | Πίναχας ουθμίσεων | Add an digatament<br>Add an digatament<br>Add Add Add Add Add Add Add Add Add Add |
| Γραμμή Εργαλείων                                                                                                    | Πίναχας επιπέδων  | p Kind ≎ 🖬 ♥ T II 🖬 🕯<br>Normal ÷ Opechy:<br>Incia № 🖌 ⊕ 🛱 Filt                                                                                                    |
| <ul> <li><i>P</i>.</li> <li>T.</li> <li>№.</li> <li>.</li> <li>.</li> <li>.</li> <li>.</li> <li>.</li> <li>.</li> </ul> |                   |                                                                                                    |
| ବ ନ<br>ଜ<br>ଅ<br>ଅ                                                                                                    |                   | 0 k D 0 h 3 m                                                                                                    |

Εικόνα 48: Περιβάλλον Photoshop

## 5.1.1. Γραμμή Πλοήγησης.

Η γραμμή πλοήγησης περιλαμβάνει πολλά αναπτυσσόμενα menu για την επιλογή εντολών που επιθυμεί ο χρήστης να επιλέξει.

## Επιλογή File :

Η επιλογή File είναι η πρώτη επιλογή στην γραμμή πλοήγησης.

Στην επιλογή File πραγματοποιούνται ενέργειες σχετικά με το αρχείο που γίνεται επεξεργασία, όπως δημιουργία , άνοιγμα, κλείσιμο, αποθήκευση, εκτύπωση .[Εικόνα 49]

| New<br>Open                                                                  | Ctrl+N<br>Ctrl+O                       | Place Embedded<br>Place Linked       |                            |
|------------------------------------------------------------------------------|----------------------------------------|--------------------------------------|----------------------------|
| Browse in Bridge<br>Browse in Mini Bridge<br>Open As<br>Open as Smart Object | Alt+Ctrl+O                             | Import<br>Export<br>Share on Behance | )<br>}                     |
| Open Recent                                                                  | •                                      | Automate                             | •                          |
| Close                                                                        | Ctrl+W                                 | Scripts                              | •                          |
| Close All                                                                    | Alt+Ctrl+W                             | File Info                            | Alt+Shift+Ctrl+I           |
| Close and Go to Bridge<br>Save<br>Save As                                    | Shift+Ctrl+W<br>Ctrl+S<br>Shift+Ctrl+S | Print<br>Print One Copy              | Ctrl+P<br>Alt+Shift+Ctrl+P |
| Check In                                                                     |                                        | Exit                                 | Ctrl+Q                     |
| Save for Web<br>Generate<br>Revert                                           | Alt+Shift+Ctrl+S                       |                                      |                            |
|                                                                              |                                        |                                      |                            |

Εικόνα 49: Επιλογή File

## Επιλογή Edit :

Η επιλογή αυτή σχετίζεται με την επεξεργασία αρχείων όπως μεταφορά – μετακίνηση ,αντιγραφή ,αποκοπή,επικόλληση ,περιστροφή .[Εικόνα 50,51]

| Undo<br>Step Forward<br>Step Backward               | Ctrl+Z<br>Shift+Ctrl+Z<br>Alt+Ctrl+Z |
|-----------------------------------------------------|--------------------------------------|
| Fade                                                | Shift+Ctrl+F                         |
| Cut                                                 | Ctrl+X                               |
| Сору                                                | Ctrl+C                               |
| Copy Merged                                         | Shift+Ctrl+C                         |
| Paste                                               | Ctrl+V                               |
| Paste Special<br>Clear                              | ►                                    |
| Check Spelling<br>Find and Replace Text             |                                      |
| Fill<br>Stroke                                      | Shift+F5                             |
| Content-Aware Scale<br>Puppet Warp                  | Alt+Shift+Ctrl+C                     |
| Free Transform                                      | Ctrl - T                             |
| Transform<br>Auto-Align Layers<br>Auto-Blend Layers | Ctri+1                               |

| Define Brush Preset<br>Define Pattern<br>Define Custom Shape       |                                           |
|--------------------------------------------------------------------|-------------------------------------------|
| Purge                                                              | •                                         |
| Adobe PDF Presets<br>Presets<br>Remote Connections                 | •                                         |
| Color Settings<br>Assign Profile<br>Convert to Profile             | Shift+Ctrl+K                              |
| Keyboard Shortcuts<br>Menus<br>Preferences<br>Εικόνα 51: Επιλογή Ε | Alt+Shift+Ctrl+K<br>Alt+Shift+Ctrl+M<br>♪ |

Εικόνα 50: Επιλογή Edit

## Επιλογή Image :

Η επιλογή Image αφορά ενέργειες σχετικά με την επεξεργασία για το αντικείμενο που είναι επιλεγμένο στον πίνακα επιπέδων ,οι ενέργειες αυτές πραγματοποιούνται στο επιλεγμένο επίπεδο και είναι μη αναστρέψιμες.[Εικόνα 52]

| Mode           | •                |
|----------------|------------------|
| Adjustments    | •                |
| Auto Tone      | Shift+Ctrl+L     |
| Auto Contrast  | Alt+Shift+Ctrl+L |
| Auto Color     | Shift+Ctrl+B     |
| Image Size     | Alt+Ctrl+I       |
| Canvas Size    | Alt+Ctrl+C       |
| Image Rotation | +                |
| Crop           |                  |
| Trim           |                  |
| Reveal All     |                  |
| Duplicate      |                  |
| Apply Image    |                  |
| Calculations   |                  |
| Variables      | Þ                |
| Apply Data Set |                  |
| Trap           |                  |
| Analysis       | •                |

Εικόνα 52: Επιλογή Image

## Επιλογή Layer :

Η επιλογή layer απευθύνεται σε ενέργειες που σχετίζονται με τα επίπεδα του αρχείου που επεξεργαζόμαστε . Μερικές από τις ενέργειες είναι η δημιουργία καινούργιου Layer- επιπέδου .Δημιουργία επιπέδου ως background, υλοποίηση ρυθμίσεων σε καινούργιο επίπεδο όπου οι ρυθμίσεις αυτές θα αφορούν όλα τα προηγούμενα επίπεδα .Οι ρυθμίσεις αυτές βρίσκονται στον πίνακα ρυθμίσεων που αναλυθεί σε επόμενη ενότητα.[Εικόνα 53,54]

| New                   | •          |                   |
|-----------------------|------------|-------------------|
| Copy CSS              |            | Group             |
| Duplicate Layer       |            | Ungro             |
| Delete                | ۰.         | Hide L            |
| Rename Layer          |            | Arrang            |
| Layer Style           | •          | Comb              |
| Smart Filter          | Þ          | Alian             |
| New Fill Layer        | •          | Distrib           |
| New Adjustment Layer  | •          | Lock A            |
| Layer Content Options |            |                   |
| Laver Mask            | •          | Link La<br>Select |
| Vector Mask           | •          | Jelect            |
| Create Clipping Mask  | Alt+Ctrl+G | Merge             |
| Smart Objects         | •          | Merge<br>Flatter  |
| Video Lavers          | •          | - Interest        |
| Rasterize             | •          | Mattin            |
| TUSCENZC              |            | Εικόνα            |

| Group Layers             | Ctrl+G       |
|--------------------------|--------------|
| Ungroup Layers           | Shift+Ctrl+G |
| Hide Layers              |              |
| Arrange                  | I            |
| Combine Shapes           | I            |
| Align                    | I            |
| Distribute               | I            |
| Lock All Layers in Group |              |
| Link Layers              |              |
| Select Linked Layers     |              |
| Merge Layers             | Ctrl+E       |
| Merge Visible            | Shift+Ctrl+E |
| Flatten Image            |              |
| Matting                  | 1            |

Εικόνα 54: Επιλογή Layer

New Layer Based Slice

Εικόνα 53: Επιλογή Layer

## Επιλογή Τуре:

Η επιλογή Τype σχετίζεται με τα τυπογραφικά στοιχεία του αρχείου.[Εικόνα 55]

| Panels                    | • |
|---------------------------|---|
| Anti-Alias                | Þ |
| Orientation               | Þ |
| OpenType                  | ► |
| Extrude to 3D             |   |
| Create Work Path          |   |
| Convert to Shape          |   |
| Rasterize Type Layer      |   |
| Convert Text Shape Type   |   |
| Warp Text                 |   |
| Font Preview Size         | • |
| Language Options          | • |
| Update All Text Layers    |   |
| Replace All Missing Fonts |   |
| Paste Lorem Ipsum         |   |
| Load Default Type Styles  |   |
| Save Default Type Styles  |   |

## Επιλογή Select:

Η επιλογή Select αφορά την επιλογή στοιχειών από το αρχείο προς επεξεργασία.

Σε επόμενο tutorial θα γίνει ανάλυση της επιλογής αυτής.[Εικόνα 56]

| All                     | Ctrl+A           |  |
|-------------------------|------------------|--|
| Deselect                | Ctrl+D           |  |
| Reselect                | Shift+Ctrl+D     |  |
| Inverse                 | Shift+Ctrl+I     |  |
| All Layers              | Alt+Ctrl+A       |  |
| Deselect Layers         |                  |  |
| Find Layers             | Alt+Shift+Ctrl+F |  |
| Isolate Layers          |                  |  |
| Color Range             |                  |  |
| Refine Mask             | Alt+Ctrl+R       |  |
| Modify                  | Þ                |  |
| Grow                    |                  |  |
| Similar                 |                  |  |
| Transform Selec         | tion             |  |
| Edit in Quick Mask Mode |                  |  |
| Load Selection          |                  |  |
| Save Selection          |                  |  |
| New 3D Extrusio         | n                |  |

Εικόνα 56: Επιλογή Selection

## Επιλογή Filter:

Η επιλογή filter περιλαμβάνει όλα τα φίλτρα προς χρήση για την επεξεργασία αρχείων, υπάρχει η δυνατότητα επέκτασης και εγκατάστασης φίλτρων .Μερικά από τα πιο διαδεδομένα φίλτρα όπου είναι εγκατεστημένα στο Photoshop είναι Camera Raw filter, Liquify, Sharpen, blur και άλλα. [Εικόνα 57]

| Last Filter               | Ctrl+F           |
|---------------------------|------------------|
| Convert for Smart Filters |                  |
| Filter Gallery            |                  |
| Adaptive Wide Angle       | Alt+Shift+Ctrl+A |
| Camera Raw Filter         | Shift+Ctrl+A     |
| Lens Correction           | Shift+Ctrl+R     |
| Liquify                   | Shift+Ctrl+X     |
| Oil Paint                 |                  |
| Vanishing Point           | Alt+Ctrl+V       |
| Blur                      | +                |
| Distort                   | •                |
| Noise                     | •                |
| Pixelate                  | •                |
| Render                    | •                |
| Sharpen                   | •                |
| Stylize                   | •                |
| Video                     | •                |
| Other                     | •                |
| Εικόνα 57: Επιλογή Fili   | ter              |

## Επιλογή 3D :

Με την επιλογή 3D υλοποιούνται ενέργειες σχετικά με την δημιουργία και την επεξεργασία αρχείων τρισδιάστατης μορφής.[Εικόνα 58,59]

| New 3D Layer from File                                                                                                    |                                                                                                    |
|----------------------------------------------------------------------------------------------------|----------------------------------------------------------------------------------------------------|
| Merge 3D Layers                                                                                                    | Paint on Target Texture                                                                                                    |
| Export 3D Layer                                                                                                    | Select Paintable Areas                                                                                                    |
| Share 3D Layer on Sketchfab                                                                                                    | Create Painting Overlay                                                                                                    |
| Get More Content                                                                                                    | Split Extrusion                                                                                                    |
| New 3D Extrusion from Selected Layer<br>New 3D Extrusion from Selected Path<br>New 3D Extrusion from Current Selection<br>New Mesh from Layer | Apply Cross Section to Scene<br>Unify Scene for 3D Printing<br>Add Constraint(s) from<br>Show/Hide Polygons<br>Make Work Path from 3D Layer |
| Group Objects<br>Group All Objects in Scene<br>Move Object to Ground Plane                                                                    | Render Alt+Shift+Ctrl+R<br>Sketch With Current Brush                                                                                        |
| New Tiled Painting from Layer<br>Generate UVs<br>Paint Falloff<br>Paint System                                                                | 3D Print Settings<br>3D Print<br>Cancel 3D Print<br><b>3D Print Utilities</b>                                                               |
| Εικόνα 58: Επιλογή 3D                                                                                                    | Εικόνα 59: Επιλογή 3D                                                                                                    |

## Επιλογή View :

Στην επιλογή View γίνονται ρυθμίσεις σχετικά με τον τρόπο εμφάνισης των αρχείων.[Εικόνα 60]

|   | Proof Setup            | +            |
|---|------------------------|--------------|
|   | Proof Colors           | Ctrl+Y       |
|   | Gamut Warning          | Shift+Ctrl+Y |
|   | Pixel Aspect Ratio     | +            |
|   | Pixel Aspect Ratio Cor | rection      |
|   | 32-bit Preview Option  | 5            |
|   | Zoom In                | Ctrl++       |
|   | Zoom Out               | Ctrl+-       |
|   | Fit on Screen          | Ctrl+0       |
|   | 100%                   | Ctrl+1       |
|   | 200%                   |              |
|   | Print Size             |              |
|   | Screen Mode            | •            |
| ~ | Extras                 | Ctrl+H       |
|   | Show                   | •            |
| ~ | Rulers                 | Ctrl+R       |
| ~ | Snap                   | Shift+Ctrl+; |
|   | Snap To                | •            |
|   | Lock Guides            | Alt+Ctrl+;   |
|   | Clear Guides           |              |
|   | New Guide              |              |
|   | Lock Slices            |              |
|   | Clear Slices           |              |
| E | ικόνα 60: Επιλογή      | View         |

#### Επιλογή Window :

Στην επιλογή Window ενεργοποιούνται ή απενεργοποιούνται παράθυρα που επιθυμεί ο χρήστης να εμφανίζονται στο περιβάλλον του λογισμικού.[Εικόνα 61,62]

| Arrange                         |                                |   |
|---------------------------------|--------------------------------|---|
| Workspace                       | History                        |   |
|                                 | Info                           | F |
| Extensions                      | Layer Comps                    |   |
| 2D                              | ✓ Layers                       | F |
| 50                              | Measurement Log                |   |
| Actions Alt+F9                  | Navigator                      |   |
| <ul> <li>Adjustments</li> </ul> | Notes                          |   |
| Brush F5                        | Paragraph                      |   |
| Brush Presets                   | Paragraph Styles               |   |
| Channels                        | Paths                          |   |
| Character                       | <ul> <li>Properties</li> </ul> |   |
| Character Styles                | Styles                         |   |
| Clone Source                    | Swatches                       |   |
| Cione Source                    | Timeline                       |   |
| Color F6                        | Tool Presets                   |   |
| Histogram                       |                                |   |
|                                 | ✓ Options                      |   |
| Ender (1. E. A                  | V: I Tools                     |   |

Εικόνα 61: Επιλογή Window

Εικόνα 62: Επιλογή Window

## Επιλογή Help :

Είναι η τελευταία επιλογή της γραμμής πλοήγησης. Αφορά την βοήθεια και την εξυπηρέτηση των χρηστών από την εταιρία Adobe.Οπως επίσης και της αναβαθμίσεις σχετικά με το λογισμικό αλλά και την αγορά / προσθήκη πρόσθετων για το λογισμικό Photoshop.[Εικόνα 63]

| What's New                        |    |
|-----------------------------------|----|
| Photoshop Online Help             | F1 |
| Photoshop Support Center          |    |
| About Photoshop                   |    |
| About Plug-In                     | •  |
| Legal Notices                     |    |
| Manage Extensions                 |    |
| System Info                       |    |
| Complete/Update Adobe ID Profile  |    |
| Sign Out                          |    |
| Updates                           |    |
| Photoshop Online                  |    |
| Photoshop Resources Online        |    |
| Adobe Product Improvement Program |    |
| Εικόνα 63: Επιλογή Help           |    |

## 5.1.2. Άνοιγμα αρχείων

Το άνοιγμα τον αρχείων μπορεί να υλοποιηθεί με δύο τρόπος.

#### Σύρε και άφησε :

Η τεχνική αυτή είναι ευρέως γνωστή στους ηλεκτρονικούς υπολογιστές και στο διαδίκτυο.

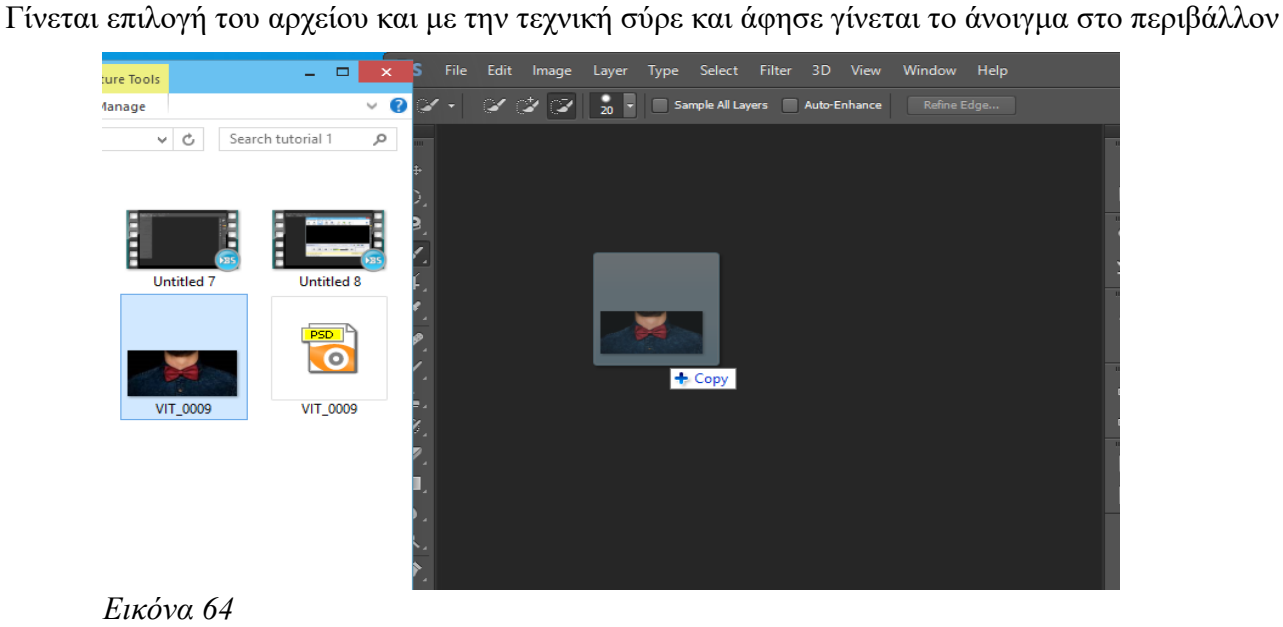

του Photoshop.[Εικόνα 64]

## Ανοιγμα από το menu πλοήγησης:

Η τεχνική αυτή αποτελείται από μία σειρά βημάτων από το menu πλοήγησης και στην συνέχεια File και Open File στο αναπτυσσόμενο menu .Τέλος γίνεται επιλογή του αρχείου και Άνοιγμα. [Εικόνα 65]

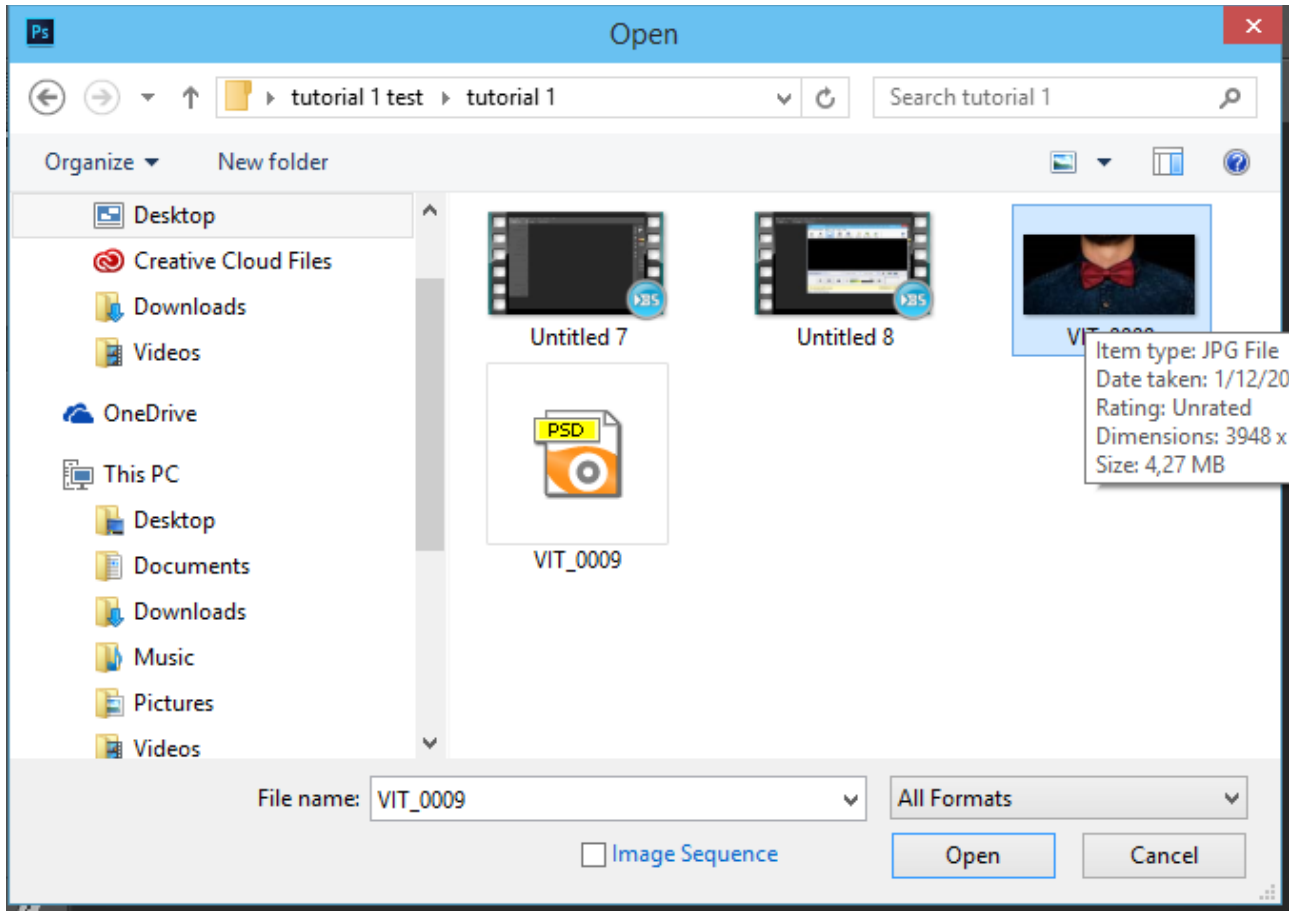

Εικόνα 65

## 5.1.3. Γραμμή Εργαλείων

Η γραμμή εργαλείων βρίσκεται αριστερά στο περιβάλλον του Photoshop. Τα εργαλεία όπου στο κάτω μέρος έχουν ένα βελάκι δηλώνουν ότι περιλαμβάνουν και άλλες επιλογές ,η προβολή αυτών των επιλογών γίνεται με δεξί κλικ στο εικονίδιο του εργαλείου.[19]

Τα εργαλεία που περιλαμβάνει είναι: [Εικόνα 66]

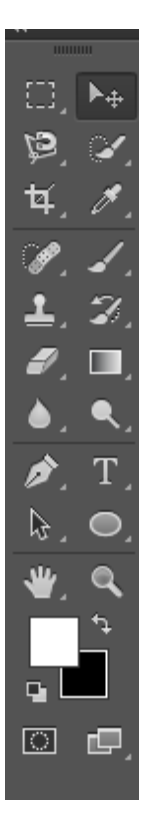

Εικόνα 66: Γραμμή Εργαλείων

## Move Tool (V) :

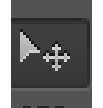

 $\overline{\mathrm{H}}$ χρησιμότητα του εργαλείου αυτού είναι για την μετακίνηση των αρχείων .

Η κύρια χρήση του είναι για την μετακίνηση ενός επιπέδου(Layer) πάνω στο επίπεδο που έχει τοποθετηθεί αυτό. Με το πάτημα του πλήκτρου shift γίνεται μετακίνηση σε κάθετη ή οριζόντια γραμμή.

## **Rectangular Marquee Tool (M):**

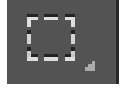

Το εργαλείο αυτό χρησιμοποιείται για την επιλογή στοιχειών στο αρχείο,η προεπιλογή είναι σε σχήμα ορθογωνίου . Η περιοχή που έχει επιλεχθεί επηρεάζεται από τα υπόλοιπα εργαλεία ή ενέργειες που βρίσκονται στο καθορισμένο σχήμα. Κρατώντας το πλήκτρο shift μπορούν να πραγματοποιηθούν πολλές επιλογές με το πλήκτρο Alt διαγράφονται περιοχές στην επιλογή που έχει ήδη υλοποιηθεί.[Εικόνα 67]

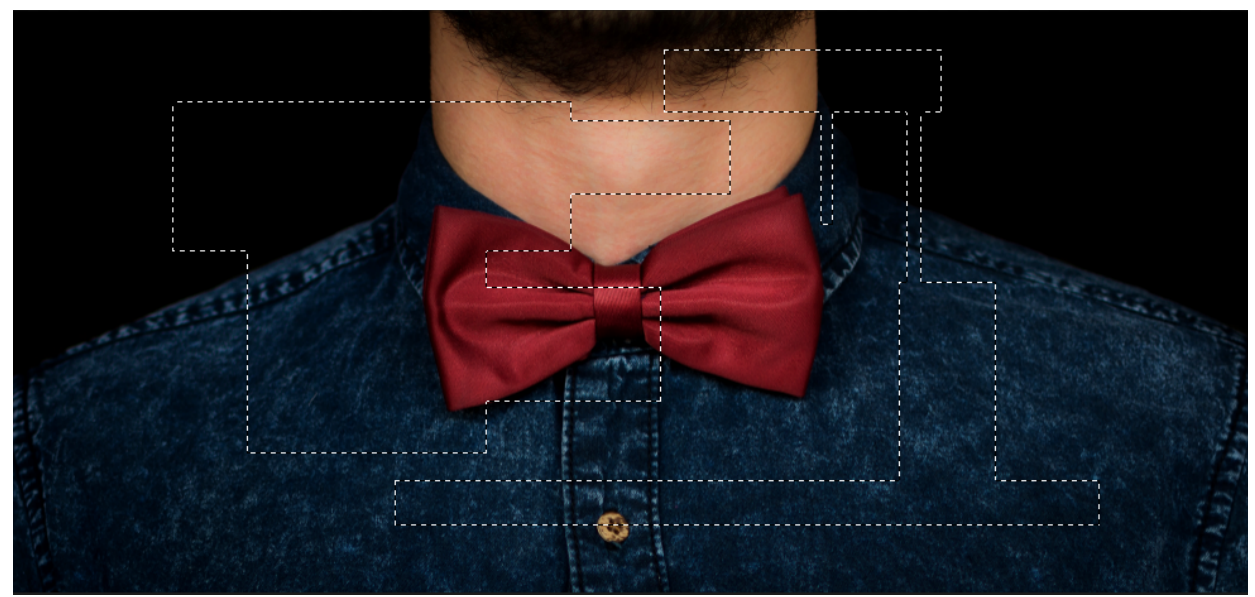

Εικόνα 67

## Lasso Tool ( L):

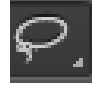

Χρησιμοποιείται για σχεδιασμό της επιλογής σε ότι σχήμα επιθυμεί ο χρήστης. Στην επιλογή του Polygon Lasso με ο πάτημα του κουμπιού ctrl στην επόμενη επιλογή γίνεται κλείσιμο της επιλογής.

#### **Quick Selection Tool(W):**

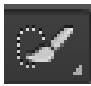

Το εργαλείο αυτό είναι το πιο διαδεδομένο εργαλείο επιλογής. Η επιλογή γίνεται με βάση χρώματος ανάλογα ποία περιοχή επιλέγει ο χρήστης. Το το Πλήκτρο Alt γίνεται διαγραφή μιας περιοχής που έχει επιλέξει ο χρήστης.

## Crop Tool (C):

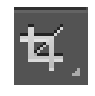

Το εργαλείο περικοπής λειτουργεί με παρεμφερή τρόπο με το Rectangular Marquee tool .Η διαφορά ότι γίνεται περικοπή της επιλογής που έχει γίνει. Όλες οι πληροφορίες που βρίσκονται στο εξωτερικό της επιλογής αφαιρούνται.

## **Eyedropper Tool (I) :**

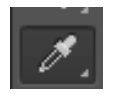

Το εργαλείο αυτό ονομάζεται σταγονόμετρο ,λειτουργεί αλλάζοντας χρώμα προσκηνίου σε ότι χρώμα έχει επιλεχθεί. Με το πλήκτρο Alt αλλάζει το χρώμα του παρασκηνίου.

## Healing Brush Tool (J):

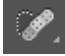

Το εργαλείο αυτό είναι ένα από τα ποιο χρήσιμα εργαλεία του Photoshop.Χρησιμοποείται για την αφαίρεση ελαττωμάτων,σημαδιών και ατέλειες . Λειτουργεί σαν πινέλο .Με την χρήση του πλήκτρου Alt γίνεται αντιγραφή του σημείου που έχει επιλεχθεί σε άλλο σημείο.

## Brush Tool (B) :

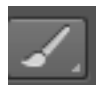

Το εργαλείο αυτό χρησιμοποιείται για την ζωγραφική πάνω στο αρχείο ,σε όλες τις χρωματικές επιλογές .

#### **Clone Stamp Tool (S) :**

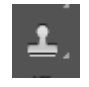

Το εργαλείο αυτό είναι παρόμοιο με το Healing Brush Tool .Η χρήση του είναι ίδια. Είναι μία αντιγραφή στοιχείων από την πρώτη επιλογή στην δεύτερη.

#### History Brush Tool (H) :

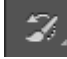

Αυτό το εργαλείο λειτουργεί όπως το brush tool,εκτός από τις πληροφορίες που ζωγραφίζει είναι από την αρχική κατάσταση της εικόνας. Το εργαλείο πινέλου ιστορικού χρωματίζει με τις πληροφορίες από την Ιστορία κατάστασης.

#### Eraser Tool (E) :

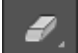

Αυτό το εργαλείο λειτουργεί σαν μία γόμα διαγράφει ότι πληροφορίες υπάρχουν ,όπου γίνει επιλογή. Αν υπάρχουν παραπάνω από ένα επίπεδο θα διαγραφούν τα στοιχεία στο επίπεδο που είναι επιλεγμένο από τον πίνακα επιπέδων.

#### Gradient Tool (G):

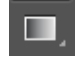

Με την χρήση αυτού του εργαλείου υλοποιείται μια διαβάθμιση χρωμάτων. Δημιουργεί μια ανάμιξη στα χρώματα του προσκηνίου και του παρασκηνίου .

#### Blur Tool (R):

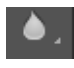

Το εργαλείο αυτό κάνει τα αντικείμενα θολά.

#### **Dodge Tool (O):**

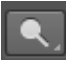

Το εργαλείο αυτό χρησιμοποιείται για να φωτίσει οποιαδήποτε περιοχή μπορεί να χρησιμοποιηθεί για την λειτουργία αυτή.

## Pen Tool (P):

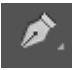

Το εργαλείο αυτό βοηθάει στην δημιουργία μονοπατιών χρησιμοποιώντας την επιλογή.

Με την επιλογή ενός σημείου παρατεταμένα μέχρι το επόμενο η επιλογή θα είναι εύκαμπτη.

## Horizontal Type Tool (T) :

T.

Με το εργαλείο αυτό γίνεται η δημιουργία κειμένου. Υπάρχουν πολλές επιλογές για το εργαλείο αυτό.

#### Path Selection Tool (A):

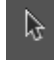

Η χρήση του εργαλείου αυτού σχετίζεται με μονοπάτια. Είναι παρεμφερές με το Pen Tool .

#### **Rectangle Tool (U):**

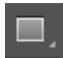

Με την χρήση αυτού του εργαλείου δημιουργείται μια καινούργια διαφάνεια με ένα σχήμα που είναι προεπιλεγμένο. Γεμίζει το σχήμα με χρώμα παρασκηνίου και περίγραμμα.

#### Hand Tool (T) :

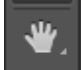

Το εργαλείο αυτό βοηθάει στην μετακίνηση ολόκληρης της εικόνας μέσα από ένα παράθυρο. Το εργαλείο αυτό βρίσκει εφαρμογή ,όταν στο αρχείο που επεξεργάζεται βρίσκεται σε κατάσταση μεγέθυνσης βοηθάει στην περιήγηση γύρω από την εικόνα.

#### Zoom Tool (Z) :

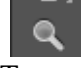

Το εργαλείο αυτό βοηθάει στην μεγέθυνση της εικόνας.

#### Foreground and background color tool :

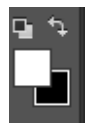

Το εργαλείο αυτό χρησιμεύει για την επιλογή χρωμάτων στο προσκήνιο και στο παρασκήνιο αντίστοιχα.

#### 5.1.4. Πίνακας ρυθμίσεων

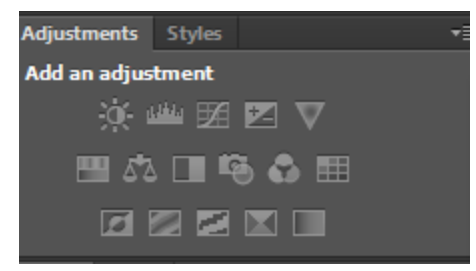

Εικόνα 68: Πίνακας ρυθμίσεων

Ο Πίνακας ρυθμίσεων [Εικόνα 68] σχετίζεται με ενέργειες που γίνονται στο αρχείο που επεξεργαζόμαστε .

Η κάθε επιλογή δημιουργεί ένα καινούργιο επίπεδο με την αντίστοιχη ρύθμιση. Οι ίδιες ρυθμίσεις μπορούν να υλοποιηθούν και από Image > Adjustments .Η μεγάλη διαφορά είναι ότι οι ρυθμίσεις μέσω Image γίνονται απευθείας στην φωτογραφία που είναι επιλεγμένη στο επίπεδο ρυθμίσεων [Εικόνα 69]και είναι μη αναστρέψιμη. [20]

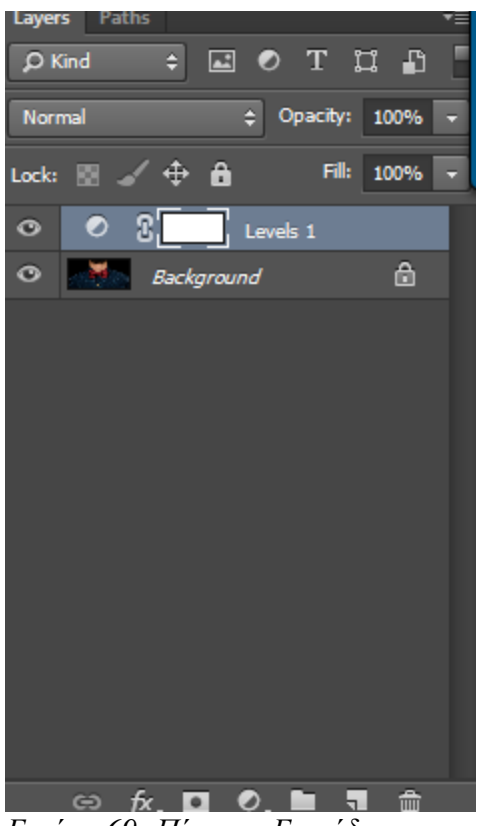

Εικόνα 69: Πίνακας Επιπέδων

#### **Brightness / Contrast**

X

Η ρύθμιση αυτή σχετίζεται με την Φωτεινότητα και την Αντίθεση της φωτογραφίας.[Εικόνα 70]

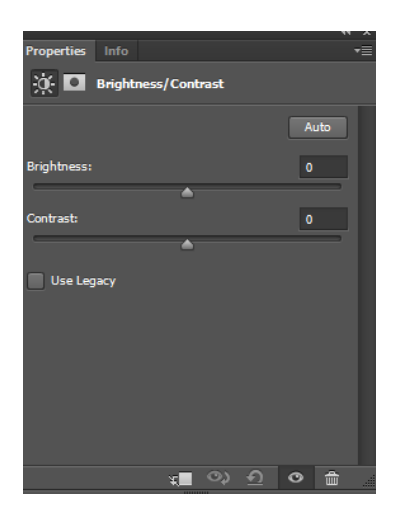

Εικόνα 70: Brightness / Contrast

#### Levels

<u>delikte</u>

Σε αυτήν την επιλογή ρυθμίζονται τα επίπεδα φωτεινότητας της φωτογραφίας. Η φωτεινότητα χωρίζεται σε τρία επίπεδα τους σκοτεινούς τόνους (Shadows), μεσαίους τόνους (Mid tones) και τέλος φωτεινούς τόνους (Hightlights).[Εικόνα 71]

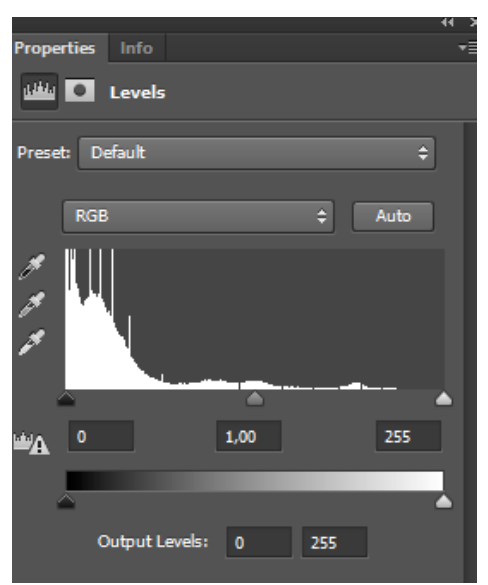

Εικόνα 71: Levels

#### Curves

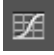

Η ρύθμιση Curves σχετίζεται όπως και η ρύθμιση levels με την φωτεινότητα της φωτογραφίας άλλα η διαφορά τους είναι ότι απεικονίζονται με την μορφή καμπύλης. Στην αρχή της καμπύλης βρίσκονται οι σκοτεινοί τόνοι,στην μέση οι μεσαίοι και στο τέλος η φωτεινοί τόνοι.[Εικόνα 72]

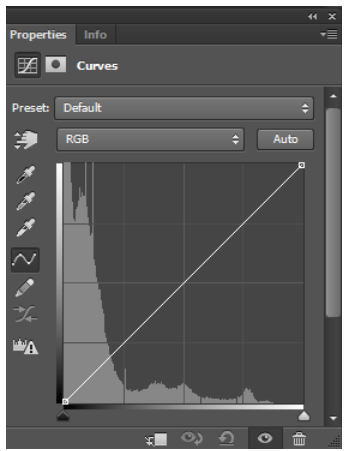

Εικόνα 72: Curves

## Exposure

Η ρύθμιση αυτή σχετίζεται με την έκθεση της φωτογραφίας.[Εικόνα 73]

| Properties Info   | ** |
|-------------------|----|
| Exposure          |    |
| Preset: Custom    | ¢  |
| Exposure:         | 0  |
| A.                | •  |
| onset:            | U  |
| Gamma Correction: | 1  |
| <b></b>           |    |
| 8 8 8             |    |
|                   |    |

Εικόνα 73: Exposure

#### Vibrance

 $\nabla$ 

Είναι ένα έξυπνο εργαλείο το οποίο δημιουργεί ένταση στην φωτογραφία,από τα πιο απαλά χρώματα και αφήνει εκτός της έντασης τα ήδη υπάρχον κορεσμένα χρώματα.[Εικόνα 74]

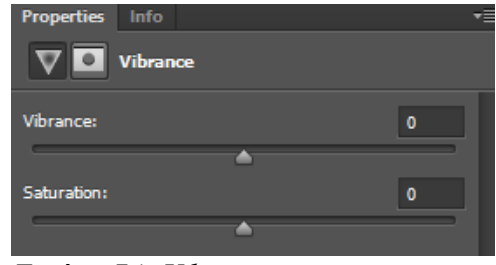

Εικόνα 74: Vibrance

# Hue/Saturation

Ο κορεσμός είναι μια επιλογή όπου γίνεται ανάμιξη των χρωμάτων μέχρι την μέγιστη ένταση αυτών.[Εικόνα 75]

| Properties Info  | , |
|------------------|---|
| Hue/Saturation   |   |
| Preset: Default  | ¢ |
| Master Master    | ¢ |
| Hue:             | 0 |
| <u> </u>         |   |
| Saturation:      | 0 |
| <u> </u>         |   |
| .ightness:       | 0 |
| <u> </u>         |   |
| 🖉 🥂 🥂 🔲 Colorize |   |
|                  |   |
|                  |   |
|                  |   |

Εικόνα 75: Hue/Saturation

Αυτά αυτές ήταν οι πιο βασικές ρυθμίσεις του πίνακα ρυθμίσεων. Οι υπόλοιπες θα αναλυθούν σε επόμενα tutorial .

## 5.1.5. Πίνακας Επιπέδων

Ο πίνακας επιπέδων αποτελείται από τα επίπεδα του αρχείου,τις ομάδες επιπέδων και το αποτέλεσμα των επιπέδων στην φωτογραφία. Με την χρήση του πίνακα επιπέδων υπάρχει η δυνατότητα της εμφάνισης και της απόκρυψης επιπέδων. Τέλος υπάρχει η δυνατότητα επιλογής του τρόπου με τον οποίο ένα επίπεδο θα εμφανίζεται σε ένα άλλο.[Εικόνα 76][18]

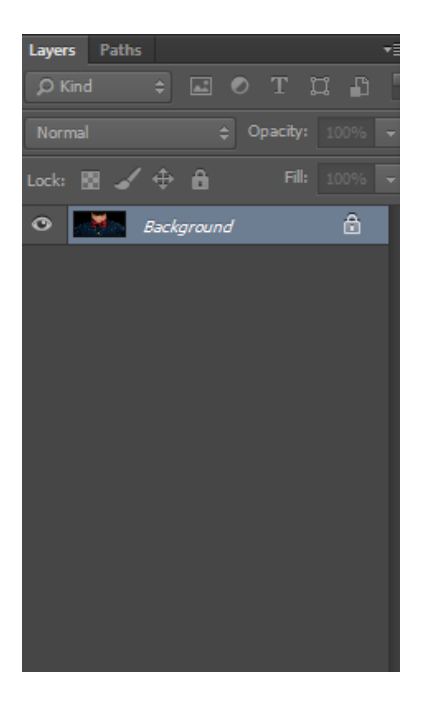

Εικόνα 76: Πίνακας Επιπέδων

Έτσι ολοκληρώνεται το πρώτο εκπαιδευτικό Tutotiral για την γνωριμία με το περιβάλλον του λογισμικού Photoshop.

## 5.2. Δημιουργία εκπαιδευτικού video για την εκμάθηση της αφαίρεση, αντικατάσταση παρασκηνίου και διαγραφή αντικειμένων από μια φωτογραφία.

Σκοπός δημιουργίας αυτού του tutorial είναι η κατανόηση των εργαλείων select ,η χρησιμότητα τους για την αφαίρεση και την αντικατάσταση παρασκηνίου μιας φωτογραφίας. Στην συνέχεια η διαγραφή αντικειμένων από μια φωτογραφία .

Σύνδεσμος εκπαιδευτικού video :http://youtu.be/QLYSF-KSpW4

## 5.2.1. Αφαίρεση και αντικατάσταση παρασκηνίου μιας φωτογραφίας.

Για την υλοποίηση αυτού του tutorial θα γίνει χρήση μιας φωτογραφίας που έχει γίνει επιλογή.

Ξεκινώντας μετά το άνοιγμα του λογισμικού, σειρά έχει η φωτογραφία. Όπως αναλύθηκε πιο πάνω. [Εικόνα 77]

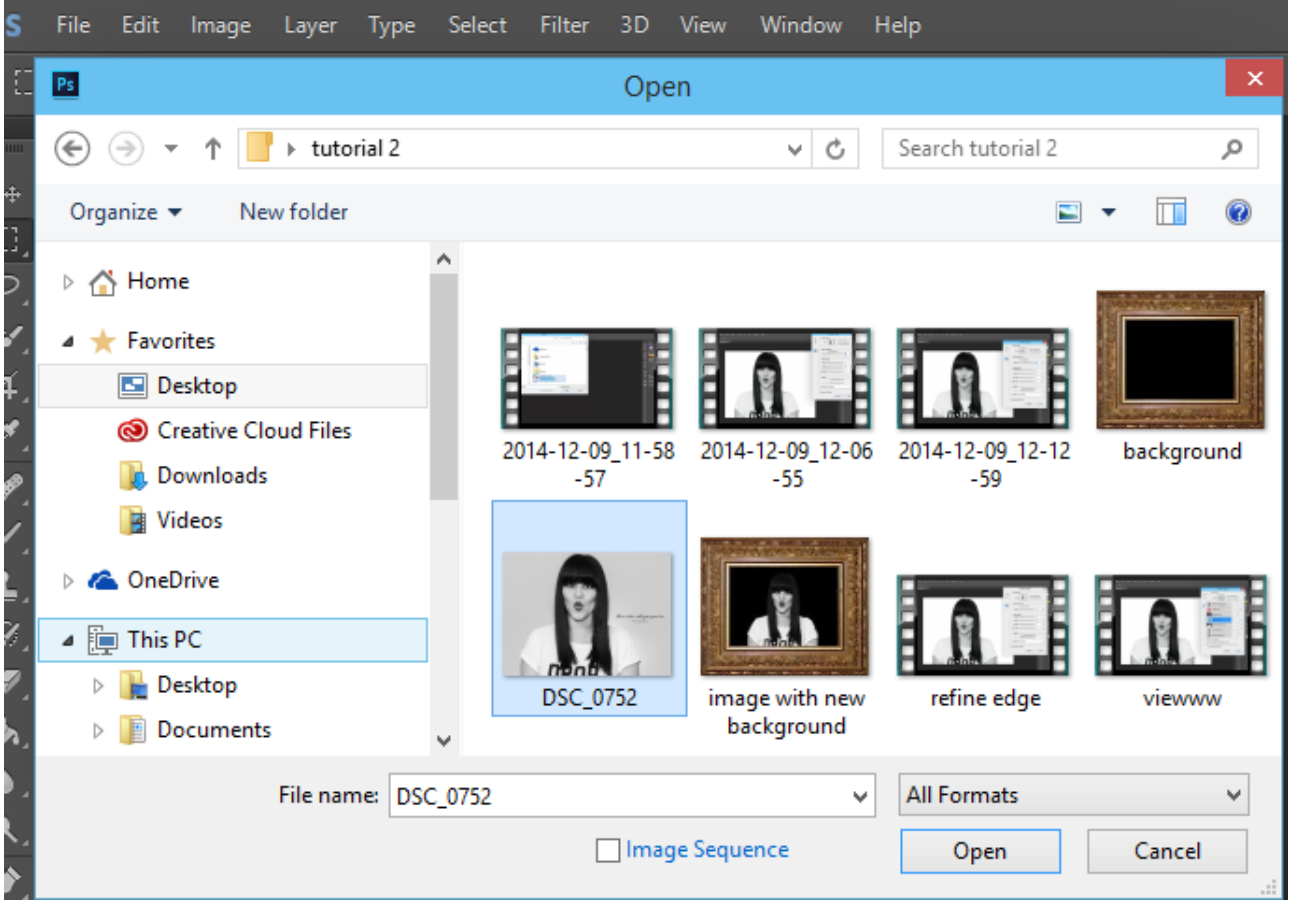

Εικόνα 77: Άνοιγμα αρχείου

Για την επιλογή του αντικείμενου που θα παραμείνει στην φωτογραφία ή το παρασκήνιο που θα διαγραφή θα γίνει χρήση των Select Tools.Για την φωτογραφία καταλληλότερο εργαλείο είναι το quick selection tool .[Εικόνα 78]

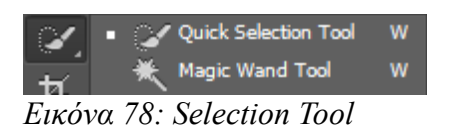

Αφού έγινε επιλογή του εργαλείου. Κάτω από το menu πλοήγησης υπάρχουν όλες οι ρυθμίσεις για το εργαλείο.[Εικόνα 79]

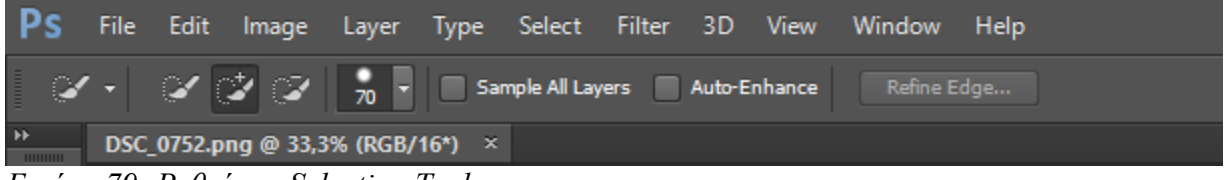

Εικόνα 79: Ρυθμίσεις Selection Tool

Αφού έχει γίνει επιλογή στο εικονίδιο όπου αναγράφεται το πρόσημο + και μίας βούρτσας στο μέγεθος που είναι ιδανικό για την φωτογραφία .Το μέγεθος την βούρτσας μπορεί να αλλάξει επίσης και από το πληκτρολόγιο με το πάτημα του κουμπιού αγκύλη <<[>> για μεγέθυνση,είτε με <<]>> μια σμίκρυνση. Αφού γίνει η επιλογή του παρασκηνίου της φωτογραφίας. Απομένει η αντιστροφή της επιλογής διότι έχει γίνει επιλογή του παρασκηνίου .Αυτό υλοποιείται από Select > Inverse . [Εικόνα 80]

| Select   | Filter | 3D | View   | Window   |
|----------|--------|----|--------|----------|
| All      |        |    |        | Ctrl+A   |
| Desel    | ect    |    |        | Ctrl+D   |
| Resel    | ect    |    | Shift- | -Ctrl+D  |
| Inver    | se     |    | Shift  | + Ctrl+1 |
| <b>F</b> | 00. T. |    |        |          |

Εικόνα 80: Inverse

Στις δύο φωτογραφίες που ακολουθούν φαίνεται η διαφορά στην επιλογή.

Στην πρώτη φωτογραφία [Εικόνα 1] έχει επιλεχθεί το αντικείμενο, ενώ στην δεύτερη [Εικόνα 82]το παρασκήνιο.

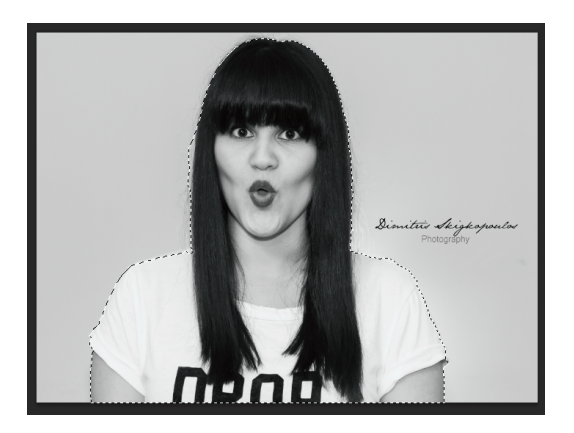

Binetic degeneration

Εικόνα 81

Στην συνέχεια γίνεται επιλογή Refine Edge .[Εικόνα 83]

Η Επιλογή Refine Edge σχετίζεται με τον τρόπο τον οποίο μπορούν να βελτιστοποιηθούν οι ακμές και οι άκρες των αντικειμένων στα Selections Tools.

Εικόνα 82

|     | Refine Edge 🛛 🗙                                                          |
|-----|--------------------------------------------------------------------------|
| C E | View Mode View: Show Radius (J) Show Original (P)                        |
| ×   | Edge Detection         Smart Radius         Radius:       0,0         px |
|     | Adjust Edge                                                              |
|     | Smooth:0                                                                 |
|     | Feather: 0,0 px                                                          |
|     | Contrast:0 %                                                             |
|     | Shift Edge: 0%                                                           |
|     | Output Decontaminate Colors Amount:                                      |
|     |                                                                          |
|     |                                                                          |
|     | Remember Settings                                                        |
|     | Cancel OK                                                                |

Εικόνα 83: Refine Edge

Η πρώτη επιλογή του Refine edge είναι το

## View Mode:

Η επιλογή αυτή ρυθμίζει τον τρόπο τον οποίον προβάλλεται η επιλογή που έχει ήδη υλοποιηθεί.

Μερικές επιλογές είναι σε λευκό φόντο, σε μαύρο φόντο.

Η επιλογή αυτή χρησιμοποιείται για να εμφανίζονται με μεγαλύτερη ακρίβεια η λεπτομέρειες που χρειάζονται επεξεργασία και διαμόρφωση.

## **Edge Detection :**

Με την χρήση της ρυθμιστικής μπάρας Radius ,γίνεται εμφάνιση στοιχείων που αρχικά δεν συμπεριλαμβάνονται στην επιλογή. Η επιλογή Smart Radius τείνει να βοηθήσει με την επιλογή με διαφορετικούς τύπους ακμών. Κύρια χρήση του Smart Radius είναι για την επιλογή μαλλιών που προεξέχουν και είναι δύσκολα στην επιλογή.

## **Adjust Edge Options:**

Η επιλογή **Smooth** χρησιμοποιείται για εξομαλύνση των ακανόνιστων άκρων , αλλά συνήθως προκαλεί προβλήματα κατά την επιλογή των μαλλιών.

Η επιλογή **Feather** κάνει τα πράγματα να φαίνονται μαλακά ώστε να μην προεξέχουν στοιχεία όπως μαλλιά ,τρίχες.

Η επιλογή Contrast ενισχύει της αντίθεση της φωτογραφίας στις άκρες.

Τέλος η επιλογή **Shift Edge** έχει την δυνατότητα της επέκτασης ή της μείωσης των ακμών . Στην φωτογραφία που έχει επιλεχθεί οι ρυθμίσεις που προτείνονται είναι :[Εικόνα 84] .

| - cuye Deu  |                                  |        |
|-------------|----------------------------------|--------|
| [           | <ul> <li>Smart Radius</li> </ul> |        |
| Radius:     |                                  | 4,7 px |
| — Adjust Ed | ge                               |        |
| Smooth:     |                                  | 17     |
| Feather:    | - <u>`</u>                       | 2,4 px |
| Contrast:   |                                  | 19 %   |
| Shift Edge: |                                  | 16 %   |
| — Output –  | Decontaminate Color              | 5      |
| Amount:     |                                  | 50 %   |
| Output To:  | New Layer with Layer M           | ask 🗸  |

Εικόνα 84: Προτεινόμενες ρυθμίσεις

## Output

Η επιλογή output περιλαμβάνει το Decontaminating The Colors και Output To.

## **Decontaminating The Colors :**

Με την ρύθμιση αυτή αφαιρούνται τα περιττά pixel και αφαιρεί τα χρώματα που έχουν απομείνει σε στοιχεία της επιλογής όπως μαλλιά και τρίχες από το προηγούμενο παρασκήνιο της φωτογραφίας.

## **Output to:**

Στην ρύθμιση αυτή επιλέγεται ο τρόπος με τον οποίον θα γίνει εξαγωγή της επιλογής που έχει πραγματοποιηθεί. Η καλύτερη επιλογή είναι η δημιουργία ενός καινούργιου επιπέδου με μια μάσκα επιπέδου.

Οι προτεινόμενες ρυθμίσεις για την φωτογραφία : [Εικόνα 85] .

|          | Refine Edge                                             | × |
|----------|---------------------------------------------------------|---|
| <b>€</b> | View Mode<br>View: Show Radius (J)<br>Show Original (P) |   |
| X        | Edge Detection                                          | x |
|          | Adjust Edge                                             |   |
|          | Smooth: 29                                              |   |
|          | Feather: 3,6 p                                          | x |
|          | Contrast: 21 9                                          | % |
|          | Shift Edge:33 9                                         | % |
|          | Output                                                  |   |
|          | Amount: 50                                              | % |
|          | Output To: New Layer with Layer Mask                    |   |
|          | Remember Settings                                       |   |
|          | Cancel OK                                               |   |
|          |                                                         |   |

Εικόνα 85

Με την ολοκλήρωση των ρυθμίσεων έχει δημιουργηθεί ένα καινούργιο επίπεδο με μια μάσκα.

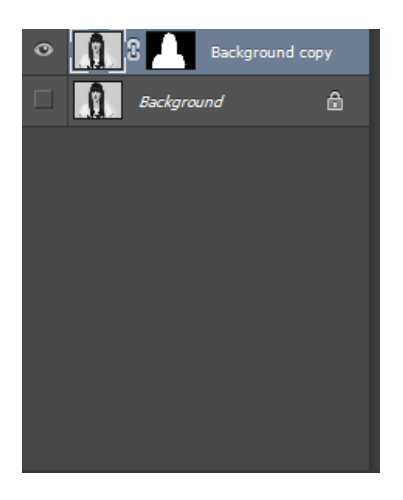

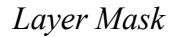

[Εικόνα 86]

Έτσι ολοκληρώνεται η διαγραφή παρασκηνίου από μια φωτογραφία.

#### Αντικατάσταση παρασκηνίου σε μία φωτογραφία.

Πρώτο βήμα είναι το άνοιγμα του αρχείου που θα τεθεί ως παρασκήνιο.

Για το άνοιγμα του αρχείου στο αρχείο που ήδη είναι ανοιχτό γίνεται επιλογή File > Place επιλογή της φωτογραφίας και Place.

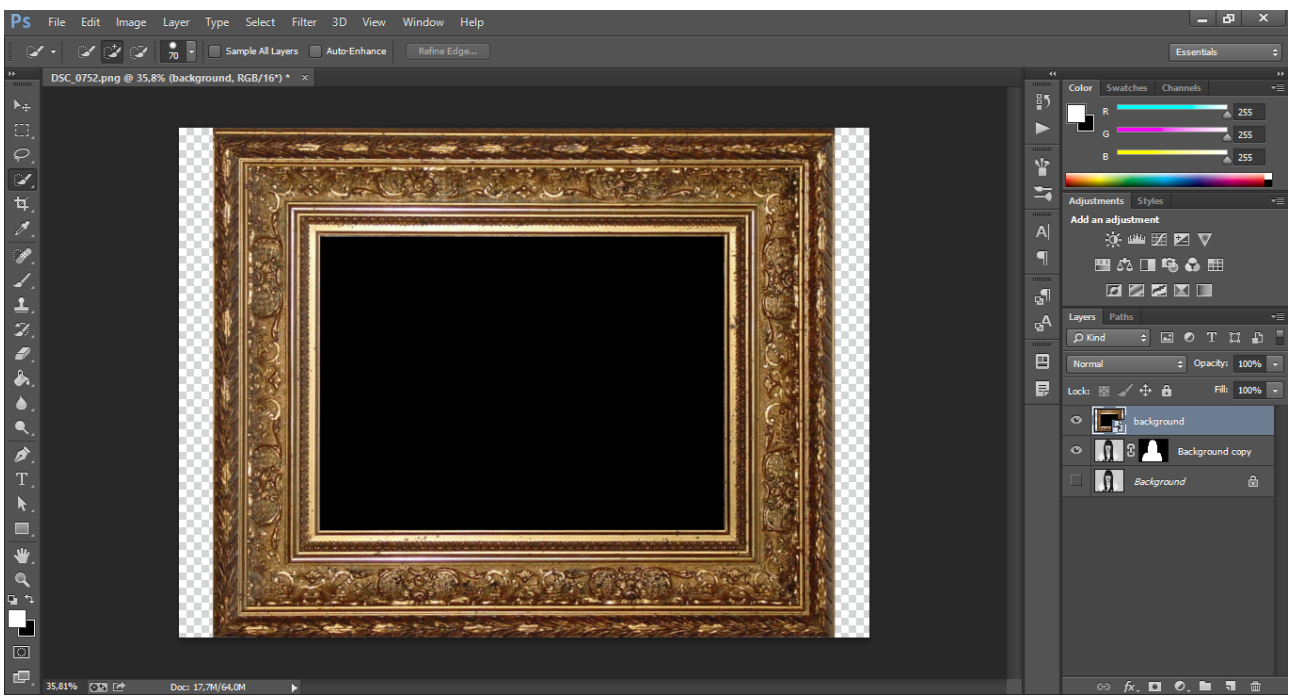

Εικόνα 87

Το καινούργιο αρχείο βρίσκεται πρώτο στον πίνακα επιπέδων. [Εικόνα 87]Θα γίνει διαγραφή του παλιού background είτε με το πλήκτρο Delete είτε από τον Menu πλοήγησης Layer > Delete layer .

Επόμενο βήμα η μετακίνηση του καινούργιου background στο τελευταίο επίπεδο του αρχείου.

Ο καινούργιος πίνακας επιπέδων διαμορφώνεται έτσι:

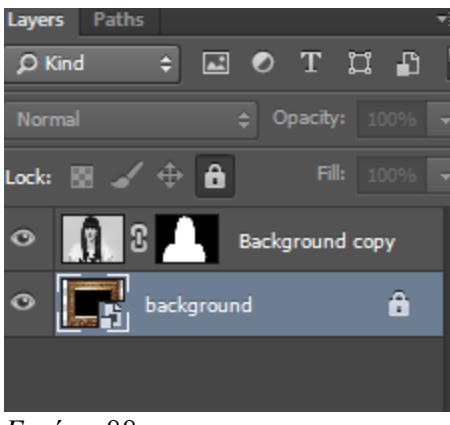

Εικόνα 88

Με την μετακίνηση αυτή εμφανίζεται το αντικείμενο πάνω στο παρασκήνιο ,όμως επειδή το μέγεθος του αντικείμενου είναι μεγαλύτερο από το παρασκήνιο είναι μεγαλύτερο και ξεπερνάει τις διαστάσεις του .Με την επιλογή του αντικειμένου από το πίνακα επιπέδων και Edit > Free Transform (Ctrl + T από το πληκτρολόγιο) και πατημένο το Shift ,ώστε να μην αλλοιωθούν οι αναλογία των διαστάσεων γίνεται σμίκρυνση του αντικείμενου ώστε να ταιριάζει με το παρασκήνιο.[Εικόνα 88]

Το αρχείο θα έχει την μορφή : [Εικόνα 89].

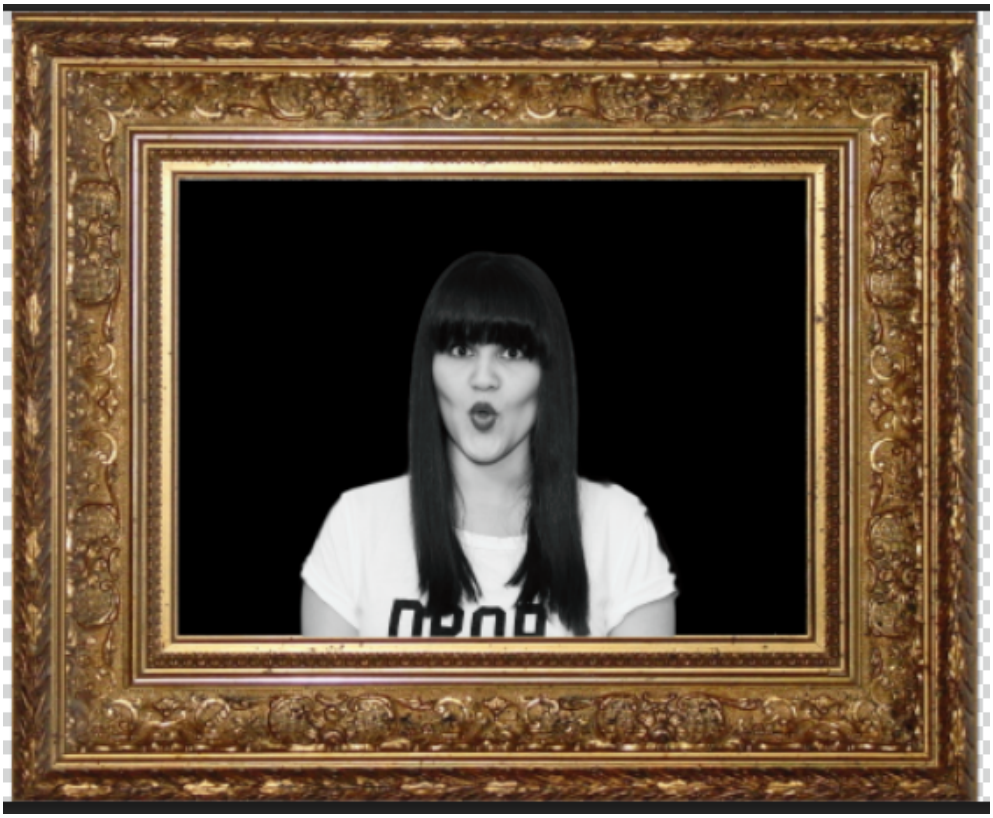

Εικόνα 89

Τέλος σειρά έχει η περικοπή της φωτογραφίας ώστε να μην υπάρχουν περιθώρια. Αυτό υλοποιείται με την χρήση Crop Tool από την γραμμή εργαλείων.

## 5.2.2. Διαγραφή αντικειμένων από μια φωτογραφία.

Για την διαγραφή αντικείμενων από μια φωτογραφία θα πρέπει να γίνει χρήση μιας φωτογραφίας. Αφού πραγματοποιηθεί άνοιγμα της φωτογραφίας με έναν από τους τρόπους που αναλύθηκαν σε προηγούμενο tutorial.[Εικόνα 90]

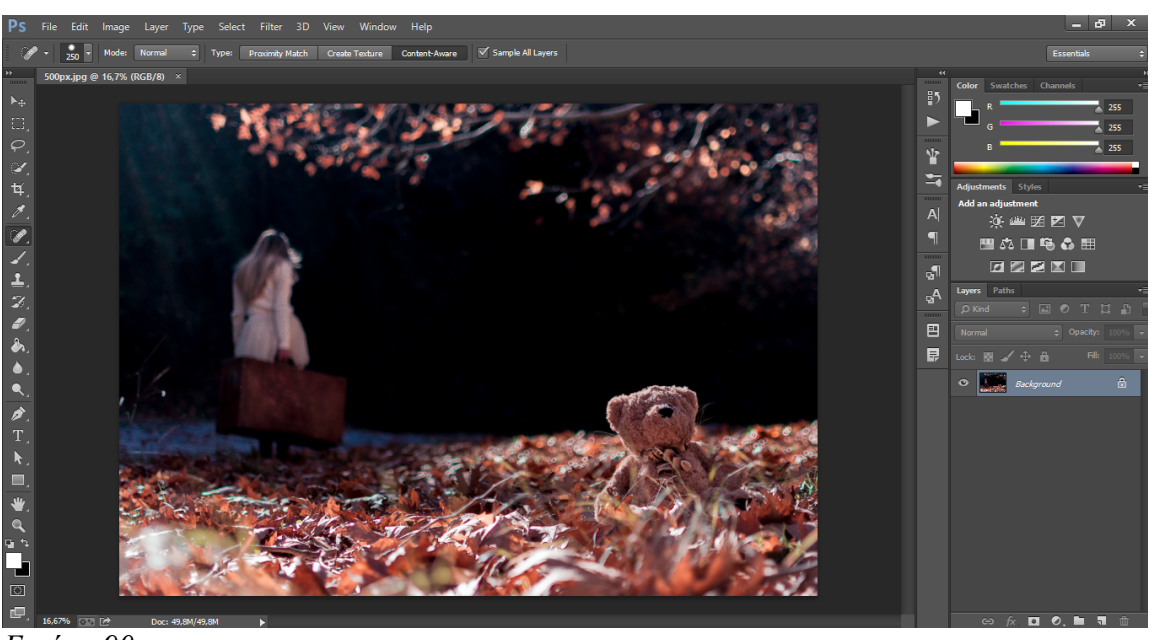

Εικόνα 90

Από την πιο πάνω φωτογραφία αναλυθεί το πως μπορεί να διαγραφή το αρκουδάκι από την φωτογραφία χωρίς να αλλοιωθεί η εικόνα.

#### Fill – Content Aware

Για την υλοποίηση του πρώτου τρόπου απαιτείται επιλογή του αντικειμένου για διαγραφή με την χρήση Selection tools.[Εικόνα 91]

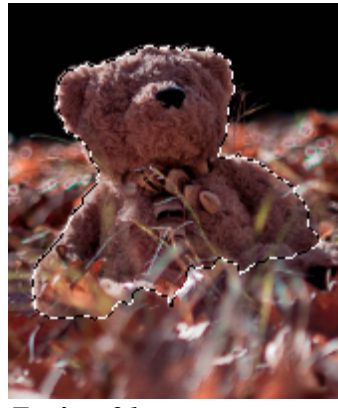

Εικόνα 91

Έπειτα θα χρησιμοποιηθεί η εντολή Fill – γέμισμα και πιο συγκεκριμένα η επιλογή Content Aware. Το Photoshop με την επιλογή αυτή προσπαθεί να καλύψει το επιλεγμένο σημείο με βάση τις γύρω περιοχές. Γίνεται επιλογή της εντολής Edit > Fill (Shift + F5 από πληκτρολόγιο).[Εικόνα 92]

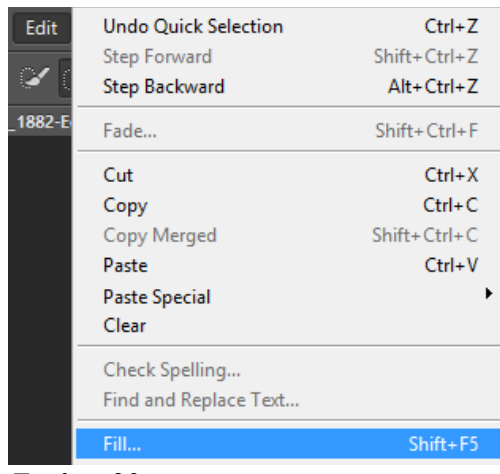

Εικόνα 92

Στο Menu που εμφανίζεται γίνεται επιλογή Content-aware.[Εικόνα 93]

| Fill                                                                   | ×            |
|------------------------------------------------------------------------|--------------|
| Contents Use: Content-Aware Custom Pattern:                            | OK<br>Cancel |
| Blending<br>Mode: Normal  V<br>Opacity: 100 %<br>Preserve Transparency |              |
|                                                                        |              |

Εικόνα 93

Με την ολοκλήρωση της εντολής το αποτέλεσμα είναι αρκετά ικανοποιητικό αλλά υπάρχουν λεπτομέρειες που απαιτούν διόρθωση.

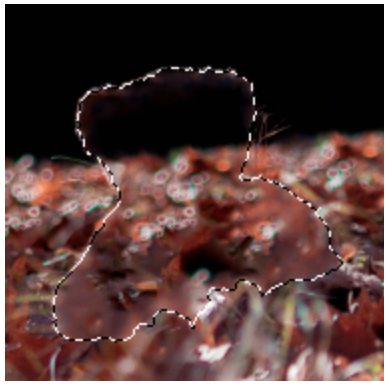

Εικόνα 94

Για την διόρθωση αυτών τον λεπτομερειών γίνεται χρήση Healing Tools και πιο συγκεκριμένα Spot Healing Brush Tool.[Εικόνα 95]

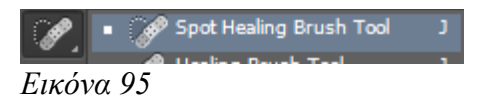

Με ένα κατάλληλο μέγεθος βούρτσας για τις λεπτομέρειες αφαιρούνται όλες οι ατέλειες είτε με ένα ένα κλικ είτε με συνεχόμενη κύλιση της βούρτσας. Έτσι αφαιρούνται με ακρίβεια η ατέλειες της φωτογραφίας.[Εικόνα 96]

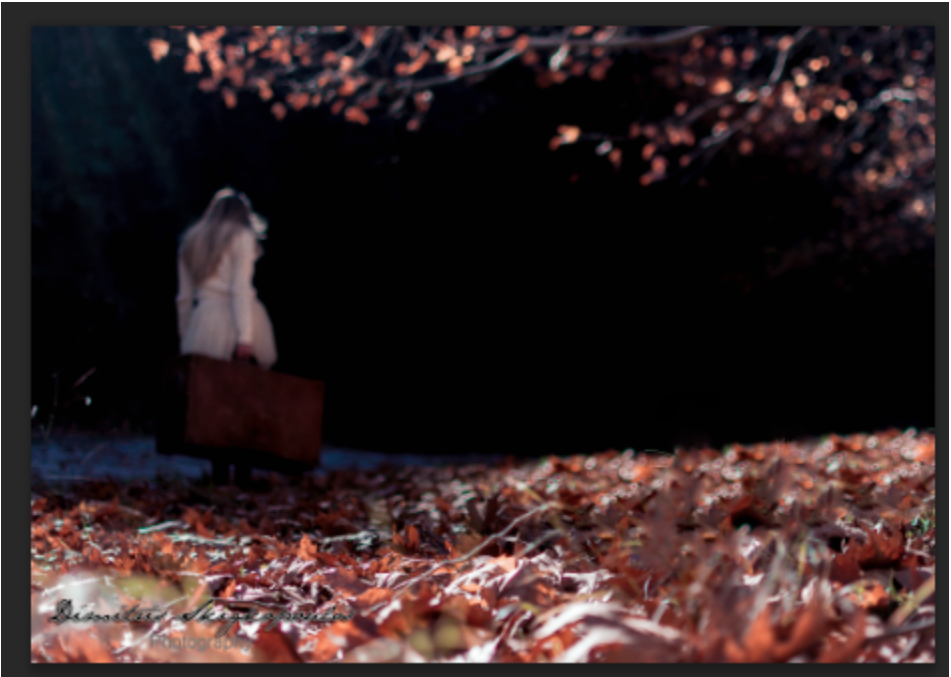

Εικόνα 96

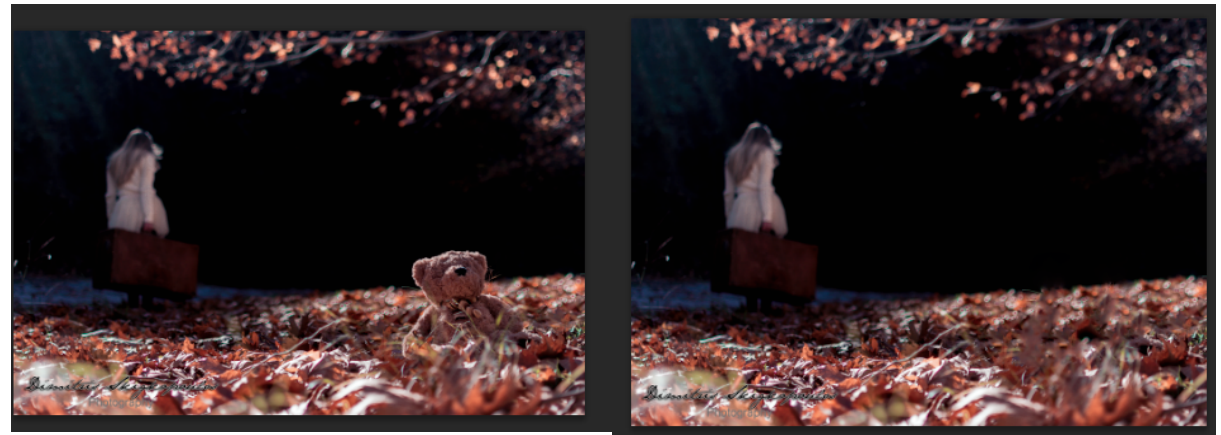

Εικόνα 97: Πριν

Εικόνα 98: Μετά

# 5.3. Δημιουργία εκπαιδευτικού video για δημιουργία αντανάκλασης σε μια φωτογραφία.

Σκοπός δημιουργίας αυτού του εκπαιδευτικού video είναι η δημιουργία ρεαλιστικής αντανάκλασης ενός αντικειμένου σε μια φωτογραφία.

Σύνδεσμος εκπαιδευτικού video : http://youtu.be/ZzMPfWcZneQ

## 5.3.1. Επιλογή περιοχής για την δημιουργία της αντανάκλασης

Αφού πραγματοποιηθεί το άνοιγμα της φωτογραφίας με την χρήση ενός Selection tool – Εργαλείου επιλογής και πιο συγκεκριμένα το Rectangular Marquee Tool γίνεται επιλογή της περιοχής όπου θα δημιουργηθεί η αντανάκλαση.[Εικόνα 99]

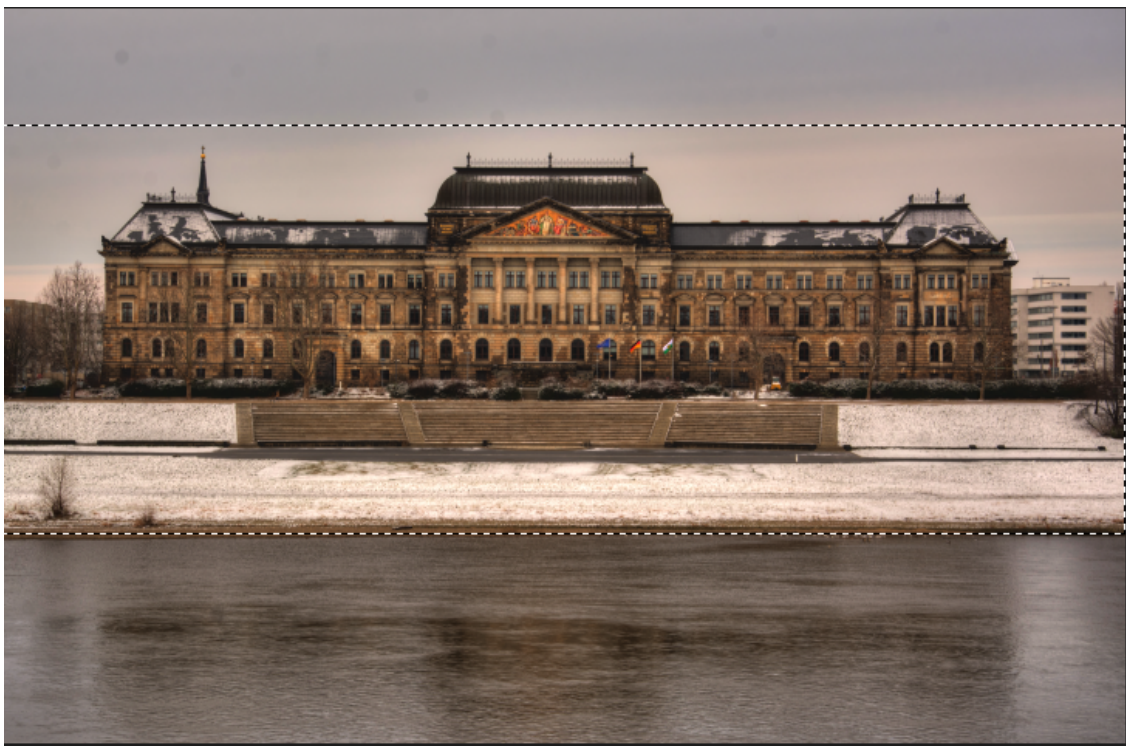

Εικόνα 99

## 5.3.2. Δημιουργία αντιγράφου σε νέο επίπεδο της επιλεγμένης περιοχής

Στην συνέχεια από το menu Layer > New > Layer via Copy ή από το πληκτρολόγιο Ctrl + J δημιουργείται ένα καινούργιο επίπεδο με την επιλεγμένη περιοχή.[Εικόνα 10]

| ayers Paths        | •        |
|--------------------|----------|
| ,OKind ≑ 🖬 Ø T 🕻   |          |
| Normal \$ Opacity: | 100% -   |
| ock: 🕅 🖌 💠 🛍 🖬     | 100% -   |
| Layer 1            |          |
| Background         | ۵        |
|                    |          |
|                    |          |
|                    |          |
| ଇ fx, 🖸 0, 🖿 🖷     | <u>ش</u> |

Εικόνα 100

## 5.3.3. Περιστροφή και τοποθέτηση του νέου επιπέδου.

Μετά την δημιουργία του νέου επιπέδου από το menu edit > Transform > Flip Vertical γίνεται περιστροφή του επιπέδου όπως δηλαδή είναι και η αντανάκλαση. Στην συνέχεια από το menu Edit > Free Transform ή από πληκτρολόγιο Ctrl + Τ γίνεται τοποθέτηση του επιπέδου στο σημείο όπου θα δημιουργηθεί η αντανάκλαση.[Εικόνα 101]

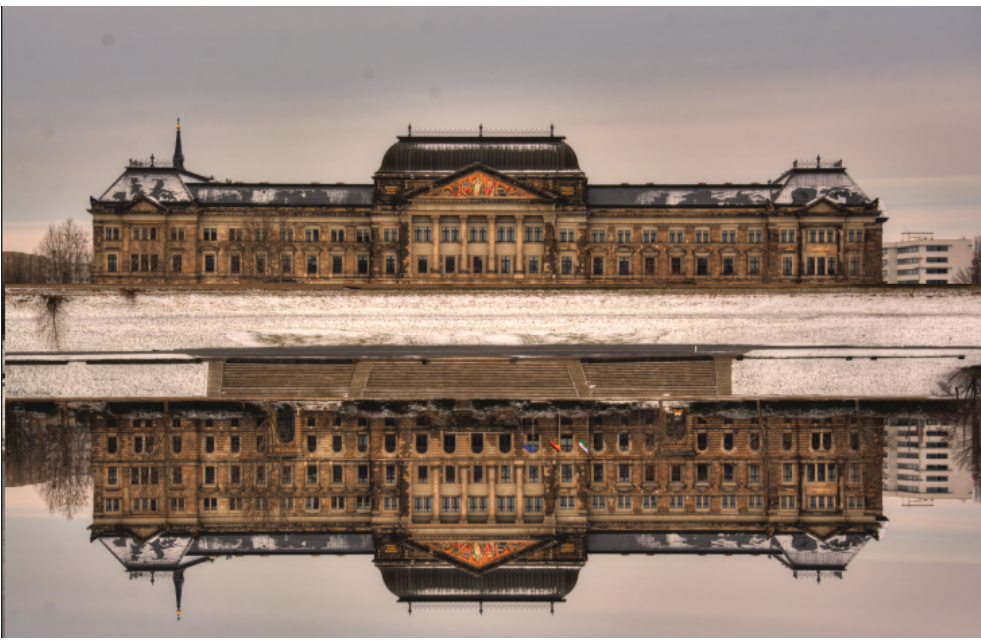

Εικόνα 101

Η αντανάκλαση δημιουργήθηκε αλλά όμως δεν είναι ρεαλιστική.

## 5.3.4. Ολοκλήρωση Αντανάκλασης

Για την ολοκλήρωση της αντανάκλασης ώστε να είναι ρεαλιστική απαιτείται ελάττωση του opacity και Fill περίπου στο 30% όπου βρίσκεται στο Layers Panel και του Blending Mode από Normal σε screen.

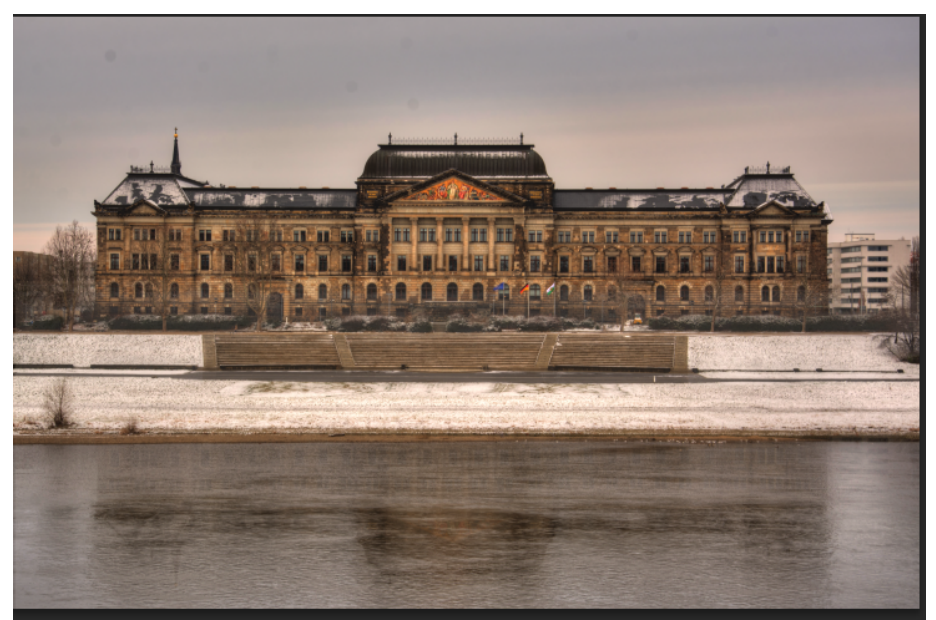

Εικόνα 102

Η αντανάκλαση μοιάζει πιο ρεαλιστική [[Εικόνα 102]αλλά είναι αναγκαία η διαγραφή των περιοχών που βρίσκονται στην στεριά και όχι στο νερό διότι αντανάκλαση μπορεί να υπάρχει μόνο

στο νερό .Αυτό επιτυγχάνεται με την χρήση ενός Layer Mask και την αντιστροφή του χρώματος παρασκηνίου σε μαύρο και στην συνέχεια με την χρήση ενός Brush tool γίνεται διαγραφή των περιοχών που δεν πρέπει να φαίνονται σαν αντανάκλαση.

Έτσι η δημιουργήθηκε μια ρεαλιστική αντανάκλαση στην φωτογραφία.[Εικόνα 103]

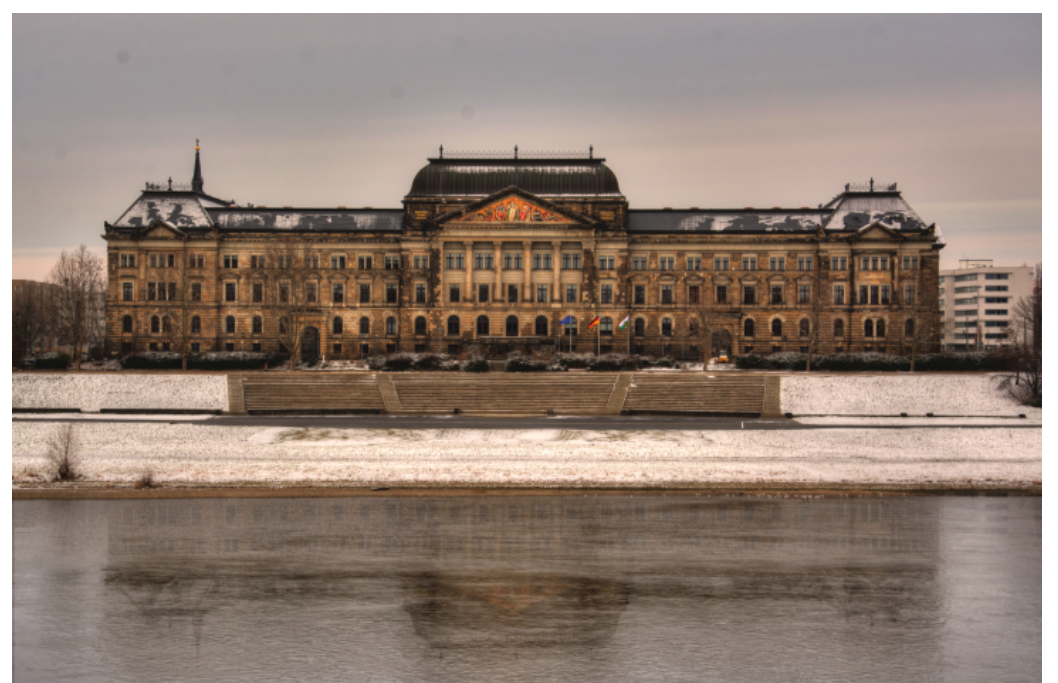

Εικόνα 103

## 5.4. Τρόπος δημιουργίας εκπαιδευτικών video.

Για την δημιουργία των εκπαιδευτικών video για την διδασκαλία του λογισμικού photoshop έγινε χρήση ενός προγράμματος καταγραφής οθόνης και φωνής του χρήστη και ένα πρόγραμμα επεξεργασίας των video.

## 5.4.1. Καταγραφή οθόνης

Για την καταγραφή της οθόνης και της ομιλίας έγινε η χρήση του προγράμματος Snagit [Εικόνα 104]της εταιρίας Techsmith .Η επιλογή του προγράμματος έγινε με στόχο την ποιοτική καταγραφή της οθόνης σε υψηλή ανάλυση Full HD .[21]

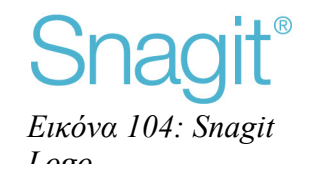

## http://www.techsmith.com/snagit.html

Η πρώτη ενέργεια στο πρόγραμμα είναι η επιλογή του χώρου όπου θα γίνεται η καταγραφή του video.[Εικόνα 105]

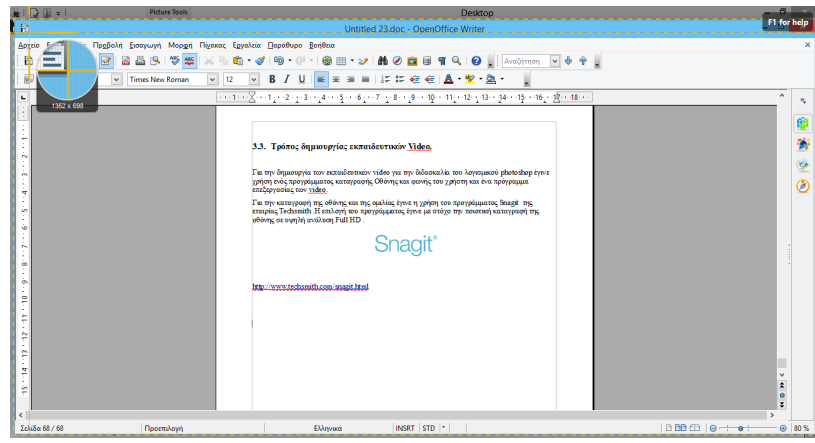

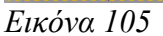

Η περιοχή που περιλαμβάνεται εντός των κίτρινων γραμμών θα γίνεται καταγραφή . Στην συνέχεια γίνεται επιλογή για την καταγραφή video στην επιλογή με την κάμερα.[Εικόνα 106]

Η επιλογή της φωτογραφίας δημιουργεί ένα στιγμιότυπο της περιοχής που έχει ήδη επιλεχθεί .[21]

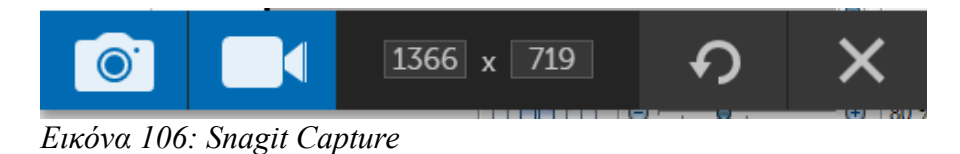

Και στην συνέχεια με την ολοκλήρωση των video γίνεται αποθήκευση.

#### 5.4.2. Επεξεργασία video

Για την επεξεργασία των video γίνεται χρήση ενός ακόμη προγράμματος της εταιρίας Adobe , το Adobe Premiere .[Εικόνα 107]

Η χρήση αυτού του προγράμματος είναι αναγκαία ώστε να ενοποιηθούν όλα τα αποσπάσματα για την δημιουργία του κάθε tutorial.[22]

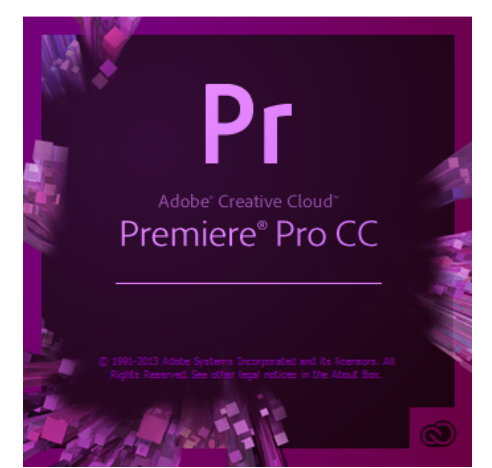

Εικόνα 107: Adobe Premiere Logo

| b  | ٧Z         |    | 0 |  |  |             |     |            |                               |
|----|------------|----|---|--|--|-------------|-----|------------|-------------------------------|
| 6  | V1         | 81 | 0 |  |  | 2014-12-09_ | vie | refine edg | 2014-12-09_12-06-55.mp4 [V] 🛣 |
| 6  | A1         | 81 | м |  |  | fz.         |     | fx         | f2                            |
| 6  | A2         | 81 | Μ |  |  |             |     |            |                               |
| 6  | A3         | 81 | Μ |  |  |             |     |            |                               |
| Ei | Εικόνα 108 |    |   |  |  |             |     |            |                               |

Η φωτογραφία [Εικόνα 108]απεικονίζει την επεξεργασία ενοποίησης των video για την δημιουργία tutorial.

Με την ολοκλήρωση της επεξεργασίας σειρά έχει η εξαγωγή του video . Έτσι ολοκληρώνεται η διαδικασία δημιουργίας των video. [Εικόνα 109][22]

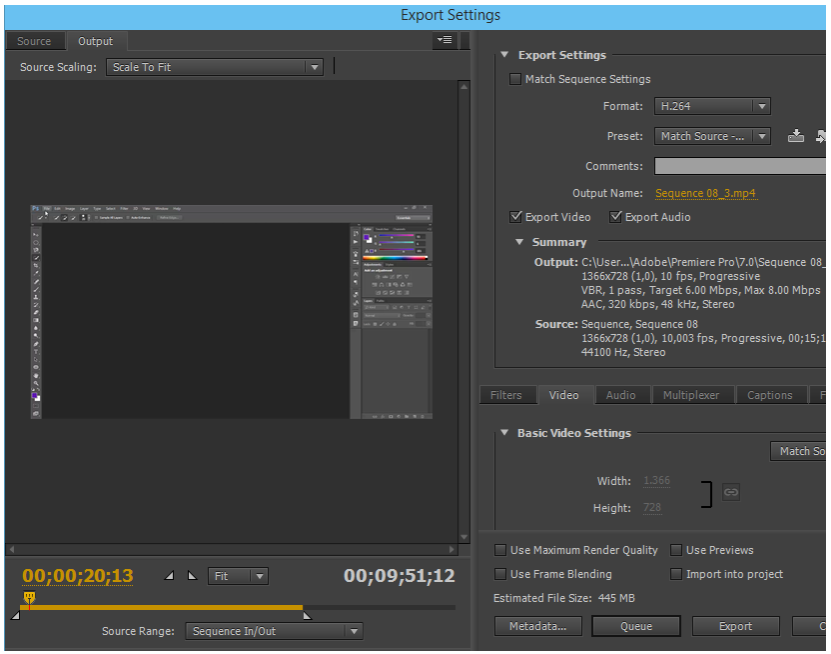

Εικόνα 109

## 5.4.3. Ανάρτηση των video.

Τα video που δημιουργήθηκαν θα αναρτηθούν στον ισότοπο youtube.com.

Η Χρήση της ιστοσελίδας αυτής έγινε με δυνατότητα που παρέχει για απεριόριστο bandwitdh που παρέχει αλλά και την δυνατότητα δημιουργία εσόδων μέσω των προβολών και διαφημίσεων.[23]

## 5.4.4. Κοινοποίηση στην ιστοσελίδα.

Η κοινοποίηση των video θα πραγματοποιηθεί με την δημιουργία άρθρων(posts).

Για την δημιουργία ενός άρθρου γίνεται επιλογή Posts και στην συνέχεια προσθήκη ενός νέου άρθρου. Στο πεδίο Προσθήκη Τίτλου γίνεται η καταχώρηση του τίτλου για το tutorial που θα δημιουργηθεί. Στην Συνέχεια γίνεται επιλογή Προσθήκη Πολυμέσων ,γίνεται επιλογή Εισαγωγή από Url και τοποθετείται ο σύνδεσμος του video που αναρτήθηκε και ο τίτλος .[24]

| Εισαγωγή πολυμέσων                                    | Εισαγωγή από URL |  |  |  |
|-------------------------------------------------------|------------------|--|--|--|
| Δημιουργία συλλογής<br>Ορισμός επιλεγμένης<br>εικόνας | http://          |  |  |  |
| Εισαγωγή από URL                                      | Τίτλος           |  |  |  |
| Εικόνα 110                                            |                  |  |  |  |

Έπειτα γίνεται επιλογή της επιλεγμένης εικόνας όπου θα εμφανίζεται στην σελίδα Tutorials όπου θα περιλαμβάνει όλα τα άρθρα σχετικά με τα tutorials.Βρίσκετε δεξιά στο κάτω μέρος της σελίδας.

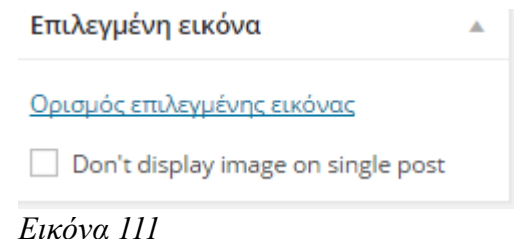

Τέλος γίνεται επιλογή της κατηγορίας όπου θα ανήκει το παρών άρθρο ,στην περίπτωση αυτή επιλέγεται η κατηγορία tutorial.Σε περίπτωση που δεν γίνει επιλογή της κατηγορίας δεν θα

επιλεγεται η κατηγορια tutorial. Σε περιπτωση που δεν γινει επιλογη της κατηγοριας δεν θα εμφανίζεται το άρθρο στην σελίδα tutorial. Όταν όλα τα πεδία έχουν συμπληρωθεί η το άρθρο είναι έτοιμο για δημοσίευση.

# 6. Βιβλιογραφία

[1]What is a Content Management System?, <u>http://bahai-library.com/what\_is\_cms</u>

- [2]About Squarespace, http://www.squarespace.com/about/company
- [3]About Drupal ,https://www.drupal.org/about
- [4]About Joomla ,http://www.joomla.org/about-joomla.html
- [5]About Wordpress, <u>https://wordpress.org/about/</u>
- [6]CMS Φτιάξτε τα site σας με ένα κλικ ,http://datalabs.edu.gr/Forum/default.aspx?

g=posts&m=173

[7] The content management handbook. Martin White. Facet Publishing, 2005.

[8]Managing Enterprise Content: A Unified Content Strategy. Ann Rockley, Pamela Kostur, Steve Manning. New Riders, 2003.

[9]Content Management Bible, Bob Boiko. John Wiley & Sons, 2005.

[10]"Joomla! 3.3.6 Released" ,<u>http://www.joomla.org/announcements/release-news/5569-joomla-3-3-6-released.html</u>

[11]Wamp WAMPSERVER,a Windows web development environment. http://www.wampserver.com/en/

[12]PHP,<u>http://en.wikipedia.org/wiki/PHP#cite\_note-7</u>

[13]About, http://www.phpmyadmin.net/home\_page/index.php

[14]How to Install WordPress on your Windows Computer Using WAMP. http://www.wpbeginner.com/wp-tutorials/how-to-install-wordpress-on-your-windows-computerusing-wamp/

[15]Pages, http://codex.wordpress.org/Pages

[16]Manage Categories SubPanel, http://codex.wordpress.org/Manage\_Categories\_SubPanel

[17]Writing Posts, http://codex.wordpress.org/Writing\_Posts

[18]Photoshop Layers, http://helpx.adobe.com/photoshop/using/layer-basics.html

[19]Tool galleries, http://helpx.adobe.com/photoshop/using/tools.html

[20]A Basic Guide to Photoshop CS4 Adjustment Layers, http://design.tutsplus.com/articles/a-basic-guide-to-photoshop-cs4-adjustment-layers--psd-4381

[21]Image and Video Screen Capture, http://www.techsmith.com/snagit.html

[22]Adobe Premiere Pro CC, http://www.adobe.com/products/premiere.html

[23]Upload videos, https://support.google.com/youtube/answer/57407?hl=en

[24]Writing a Post, http://codex.wordpress.org/Writing\_Posts

[21]Image and Video Screen Capture, http://www.techsmith.com/snagit.html

[22]Adobe Premiere Pro CC, http://www.adobe.com/products/premiere.html

[23]Upload videos, https://support.google.com/youtube/answer/57407?hl=en

[24]Writing Posts, http://codex.wordpress.org/Writing\_Posts